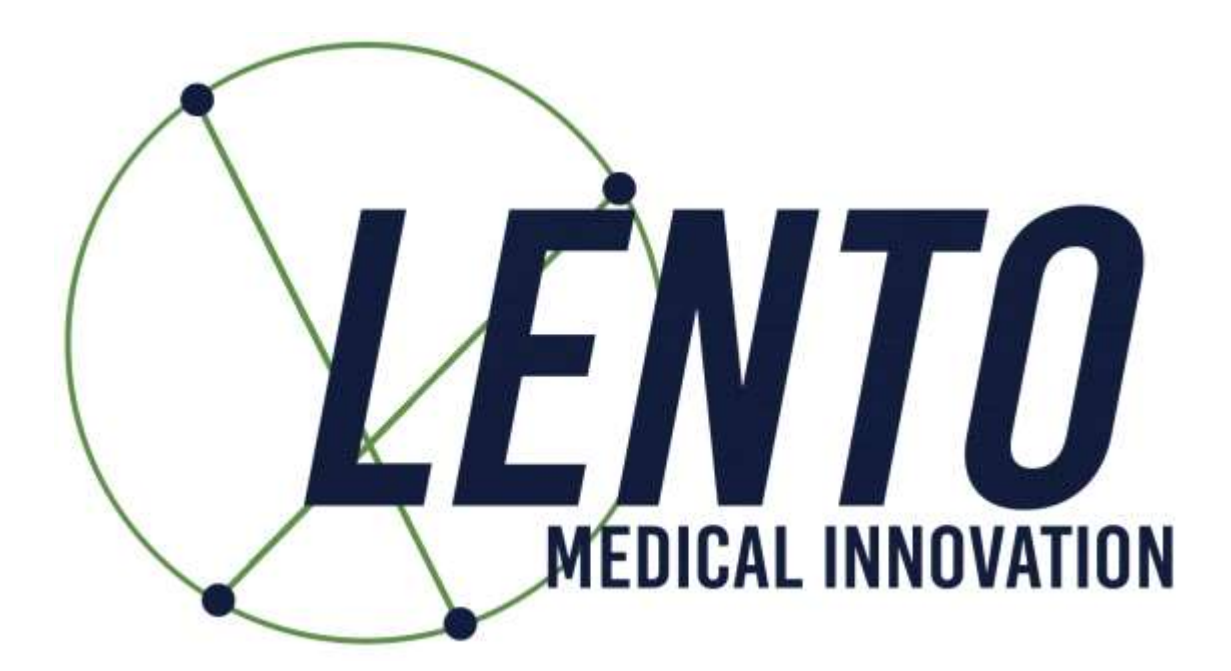

# **PtoleMedic System**

# **Software Instructions for Use**

# Document ID: LB-72-01-007 Model: Revision D

June 4, 2025

Author:

 Name:
 Alex Park
 6/4/2025

 Date
 Date

 Reviewed and Approved by:
 6/4/2025

 Name:
 Won Choi
 6/4/2025

 Date
 Date

Confidential

# **TABLE OF CONTENTS**

| 1. | Instructions for Use - Adding a New Case                      | . 3 |
|----|---------------------------------------------------------------|-----|
| 2. | Instructions for Use - Uploading MRI to Database (MRI Center) | 11  |
| 3. | Instructions for Use - Template Design Approval (Surgeon)     | 17  |
| 4. | Instructions for Use – Clinical MRI Scanning                  | 30  |
| 5. | Instructions for Use – MRI Protocol Quick Reference Guide     | 45  |

# **Italian Translation**

| 6.  | Istruzioni per l'uso - Aggiungere un nuovo caso                           | 50  |
|-----|---------------------------------------------------------------------------|-----|
| 7.  | Istruzioni per l'uso - Caricamento della risonanza magnetica nel database | 58  |
| 8.  | Istruzioni per l'uso - Approvazione del disegno del modello               | .64 |
| 9.  | Istruzioni per l'uso - Scansione RM clinica                               | .78 |
| 10. | Istruzioni per l'uso - Guida rapida al protocollo RM                      | .93 |

# **Spanish Translation**

| 11. Instrucciones de uso - Añadir un nuevo caso                        | 99  |
|------------------------------------------------------------------------|-----|
| 12. Instrucciones de uso - Carga de IRM a la base de datos             | 106 |
| 13. Instrucciones de uso – Aprobación de diseño de plantilla           | 112 |
| 14. Instrucciones de uso - Escaneo clínico IRM                         | 125 |
| 15. Instrucciones de uso - Guía de referencia rápida del protocolo IRM | 140 |

**PtoleMedic System** 

# Instructions for Use - Adding a New Case

This is a reference guide for the office manager, surgical planner/scheduler or physician as an aid in smoothly registering a new patient into the PtoleMedic System database.

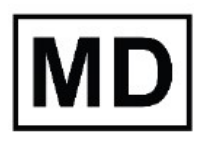

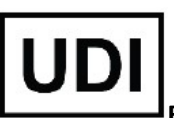

**Basic UDI-DI:** ++G283PtoleMedicSystemFC

**Caution:** Please do not share your Lento login information and keep your password confidential. Please reset your password or contact Lento Medical Administrator (<u>support@lentomedical.com</u>) if you have trouble logging into the system.

**WARNING:** Please note that the use of MRI scanners in patients with metallic implants in or near the knee joint may adversely affect the quality and accuracy of the images obtained. It is recommended that MRI scans not be performed, please verify the MRI order with the physician.

**WARNING:** Making custom cutting guides in pediatric patients has not been studied and the results of the use of this product in these patients is unknown. For this reason, it is generally recommended that such patient not be entered into the patient database. Please verify this request with the ordering physician.

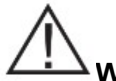

 $\Delta$  **WARNING:** Federal Law (USA) restricts this device to sale by or on the order of a physician.

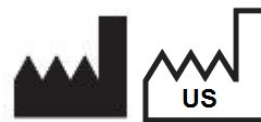

Manufacturer: Lento Medical Innovation, Inc. 15110 Northwest Freeway, Suite 150 Houston, TX 77040 USA +1 (510) 413-3230

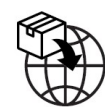

**Importer:** Kalms Consulting GmbH Rheinstr. 45-46 12161 Berlin, Germany

The following organization is the Authorized Representative for the PtoleMedic System:

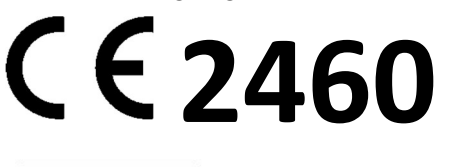

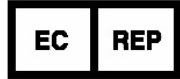

MDSS GmbH Schiffgraben 41 30175 Hannover, Germany

### Introduction

These instructions are intended to guide the surgeon or surgeons' representative in creating a new case for a patient. Adding a new case through the Lento Medical Innovation web portal (<u>www.lentomedical.net</u>) will create a new order for the cutting guide.

### 1. Log In

Lento Medical Admin or Sales personnel will assist the surgeon with registering an account for the Lento Medical Innovation web portal. Once a username and password are created, the surgeon will use the information to log in.

- i. Enter Username
- ii. Enter Password
- iii. Click "Login" button

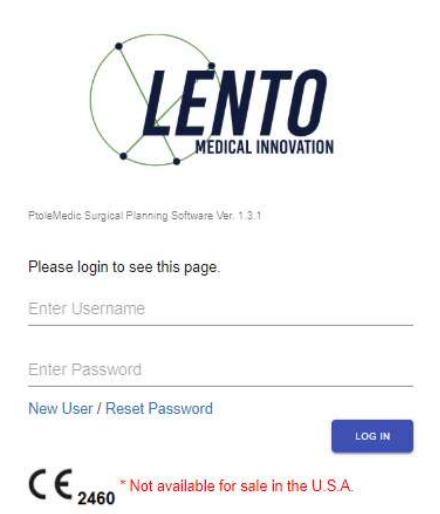

### 2. Surgeon Landing Page

The surgeon landing page will appear once logged in.

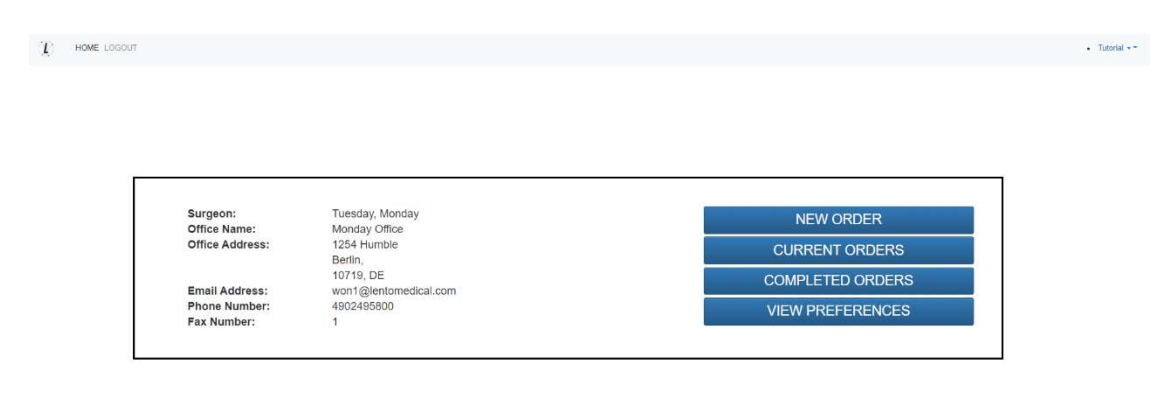

### 3. Adding a New Case

From the Surgeon Landing page, click the "NEW ORDER" button to create a new case.

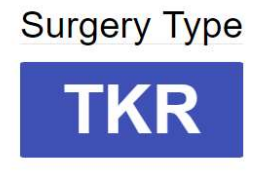

As seen in the above image, select surgery type by clicking "TKR".

If the Surgeon User already has more than one pre-set preference, then user can select a preference (maximum of 3 preferences).

**Choose Preference** 

| Knee 1<br>Distributor Name: Lento Distributor A Office<br>Hospital Name: Lento Hospital A Office<br>MRI Center Name: Lento MRI Center A Office<br>Implant Name: ZIMMER NEXGEN |
|----------------------------------------------------------------------------------------------------|
|                                                                                                    |
| Knee 2<br>Distributor Name: Lento Distributor D Office<br>Hospital Name: Lento Hospital D Office<br>MRI Center Name: Lento MRI Center D Office<br>Implant Name: ZIMMER NEXGEN |
|                                                                                                    |
| Knee 3<br>Distributor Name: Lento Distributor C Office<br>Hospital Name: Lento Hospital C Office<br>MRI Center Name: Lento MRI Center C Office<br>Implant Name: ZIMMER NEXGEN |

## 4. Entering Information for New Case

| Patient Information |            |   |
|---------------------|------------|---|
| First Name*:        |            |   |
| Middle Name:        |            |   |
| Last Name*:         |            |   |
| Sex*:               |            | ~ |
| Date of Birth*:     | mm/dd/yyyy |   |
| Date of Surgery*:   | mm/dd/yyyy |   |
| Surgery Side*:      |            | • |

### A. Add New Patient

A new page will be presented to add the following information:

- I. First Name\*
- II. Middle Name
- III. Last Name\*

- IV. Sex\*
- V. Date of Birth\*
- VI. Date of Surgery\*
- VII. Surgery Side\*

Note: \* fields are mandatory

- B. Check Preference Information
  - I. Check distributor information
  - II. Check Hospital information
  - III. Check MRI Center information
  - IV. If any of the information are incorrect, **STOP** contact your distributor or Lento admin.
  - V. If you want to change the preference, go back to the previous screen and select a different preference.
  - VI. If all the information is correct, move forward to the next step.

| Distributor                           | Hospital                            | MRI Center                          |
|---------------------------------------|-------------------------------------|-------------------------------------|
| Company Name                          | Hospital Name                       | Center Name                         |
| July Distributor                      | July Hospital                       | July MRI Center                     |
| Contact Person                        | Contact Person                      | Contact Person                      |
| Aug, July                             | Aug, July                           | Aug, July                           |
| Address                               | Address                             | Address                             |
| First Street<br>Houston, TX 77040, US | Second Street<br>Berlin, 745121, DE | Third Street<br>Berlin, 7454654, DE |
| Email Address                         | Email Address                       | Email Address                       |
| won2@lentomedical.com                 | won3@lentomedical.com               | won4@lentomedical.com               |
| Company Number                        | Hospital Number                     | Center Number                       |
| 11235464565                           | 49352435456456                      | 49132132132132                      |
| Mobile                                | Mobile                              | Mobile                              |
| 15646545634                           | 49656545645645                      | 49465465465                         |
| Fax                                   | Fax                                 | Fax                                 |
|                                       |                                     |                                     |

C. Confirm Surgery Preference Information

| Billing                | Shipping                    |   |  |  |  |
|------------------------|-----------------------------|---|--|--|--|
| Distributor            | Distributor                 |   |  |  |  |
| Implant                | Alignment Default Position* |   |  |  |  |
| SMITH&NEPHEW GENESISII | Neutral Boundary Alignment  | ٥ |  |  |  |

### I. Billing

- i. Billing party pre-set, (Hospital, Distributor, or Surgeon)
- II. Shipping
  - i. Ship to location preset (Hospital, Distributor, or Surgeon)
- III. Implant
  - i. Implant Brand pre-set.
- IV. Alignment Default Position
  - i. Select alignment default position (Mechanical or Natural Boundary).
- V. Click "Submit", to submit new order for case creation.

If you want to change the preference, go back to the previous screen and select a different preference.

### 5. New Case Creation

Once a case is created, this will create a new order in the PtoleMedic System based on the information provided. A unique serial number, the "case ID number", is assigned to the new patient case as seen below.

#### Sample Case:

If the new case created requires any changes or updates, please contact a Lento Medical personnel or the sales representative for further assistance.

| Case ID: K4fen6L<br>Status: Waiting for MRI |             | CC                    |                       |                     |                       |                   |                        |                  |  |
|---------------------------------------------|-------------|-----------------------|-----------------------|---------------------|-----------------------|-------------------|------------------------|------------------|--|
| Patient                                     |             |                       |                       |                     |                       |                   |                        |                  |  |
| First Name                                  | Middle Name |                       | Last Name             | Surgery Type        | Surgery Side          | Default Alignment | Date of Purchase Order |                  |  |
| Friday                                      |             | Sunday                | TKR                   | Left                | Neutral Boundary      |                   | Jul 27, 2020           |                  |  |
| Date of Birth                               | Sex         | Age                   | Date of Surgery       | Implant Information |                       | Ship To           |                        | Bill To          |  |
| Apr 05, 1958                                | male        | 62                    | Sep 25, 2020          | SMITH&NEPHEW G      | ENESISII              | July Distributor  |                        | July Distributor |  |
| Surgeon                                     |             | Distributor           | 8                     | Hospital            |                       |                   | MRI Center             |                  |  |
| Name                                        |             | Company Na            | me                    | Hospital Name       | Hospital Name         |                   | Center Name            | Center Name      |  |
| Tuesday, Monday                             |             | July Distri           | July Distributor      |                     | July Hospital         |                   | July MRI Center        |                  |  |
| Office Name                                 |             | Contact Pers          | Contact Person        |                     | Contact Person        |                   | Contact Person         |                  |  |
| Monday Office                               |             | Aug, July             | Aug, July             |                     | Aug, July             |                   | Aug, July              |                  |  |
| Address                                     |             | Address               | Address               |                     | Address               |                   | Address                |                  |  |
| 1254 Humble                                 | ÷           | Houston, TX           | Houston, TX 77040, US |                     | Second Street         |                   | Third Street           |                  |  |
| Email Address                               |             | Email Addres          | Email Address         |                     | Email Address         |                   | Email Address          |                  |  |
| won1@lentomedical.com                       |             | won2@lentomedical.com |                       | won3@lentomed       | won3@lentomedical.com |                   | won4@lentomedical.com  |                  |  |
| Office Number                               |             | Company Nu            | Company Number        |                     | Hospital Number       |                   | Center Number          |                  |  |
| 4902495800                                  |             | 11235464565           | 11235464565           |                     | 49352435456456        |                   | 49132132132132         |                  |  |
| Mobile Number                               |             | Mobile Numb           | Mobile Number         |                     | Mobile Number         |                   | Mobile Number          |                  |  |
| 4902495800                                  |             | 11235464565           | 11235464565           |                     | 49352435456456        |                   | 49132132132132         |                  |  |
| Fax                                         |             | Fax                   | Fax                   |                     | Fax                   |                   | Fax                    |                  |  |
| 1                                           |             | 2                     |                       | 3                   |                       |                   | 4                      |                  |  |

SURGEON APPROV

I. Collapse button will hide preference information to minimize window space.

- 6. Tutorial Video
  - i. You can also access a tutorial video link located at the top right menu for a visual demonstration of how to create a new order.

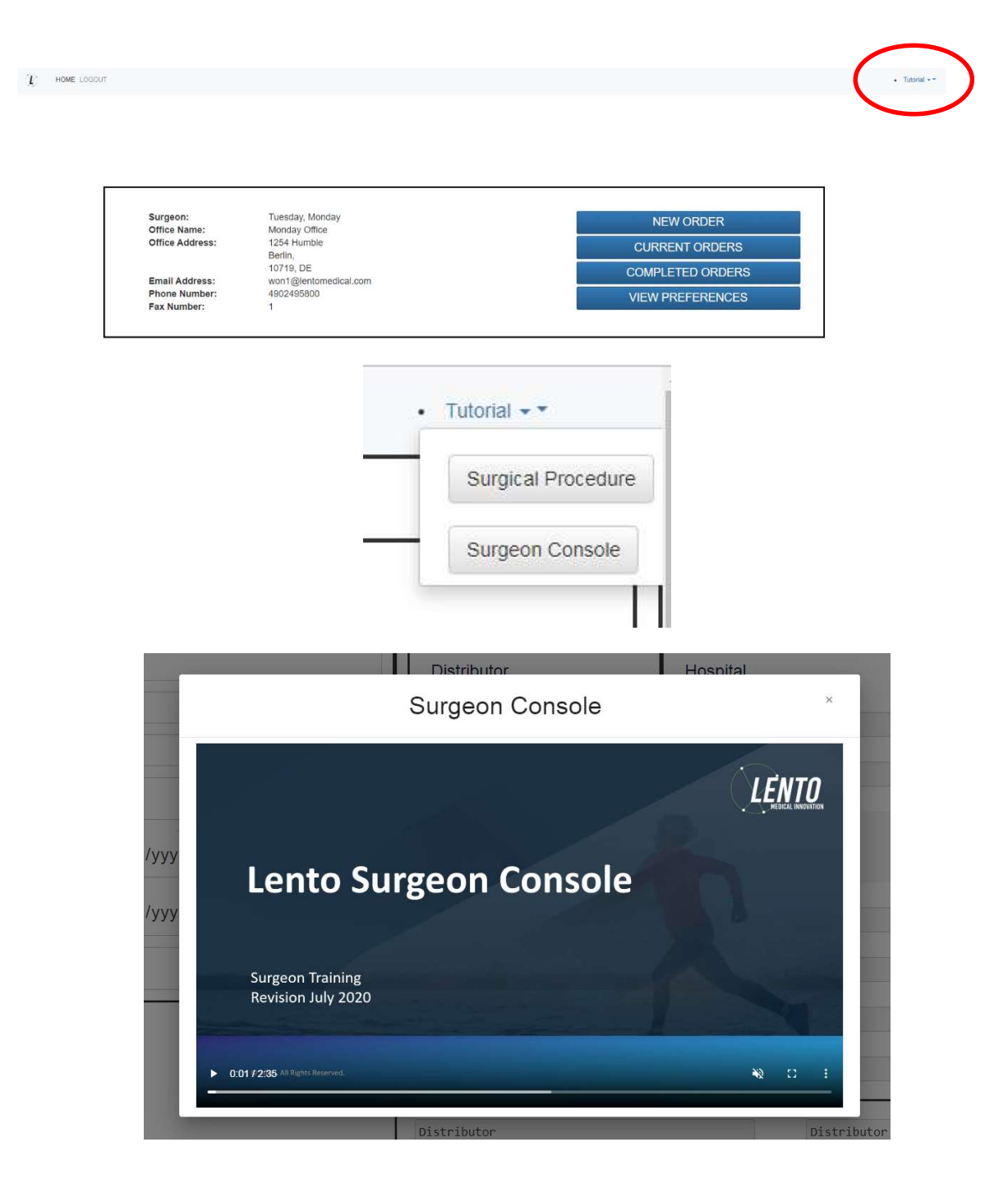

### 7. Logout

If the surgeon user is finished with their session, they can logout by going to the top menu and click logout. The user will be redirected to the login page.

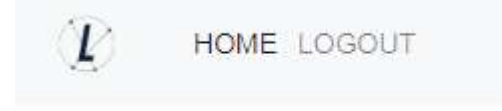

**PtoleMedic System** 

# Instructions for Use - Uploading MRI to Database (MRI Center)

This is the reference guide for the MRI Technologist as an aid in uploading the MRI scanning images to the Lento Medical Innovation cloud database. There is a separate full MRI reference guide for use in positioning and patient orientation. Also, a quick MRI setting reference guide is available for use by experienced technologists and both are available upon request if they have not already been supplied or is misplaced.

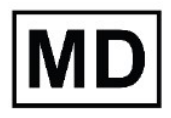

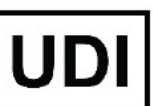

Basic UDI-DI: ++G283PtoleMedicSystemFC

**Caution:** Please do not share your Lento login information and keep your password confidential. Please reset your password or contact Lento Medical Administrator (<u>support@lentomedical.com</u>) if you have trouble logging into the system.

**WARNING:** Please note that MRI scanner in patients with metallic implants in or near the knee joint may adversely affect the quality and accuracy of the images obtained. It is recommended that MRI scans not be attempted.

**WARNING:** The use of custom cutting guides in pediatric patients has not been studied and the results of the use of this product in these patients is unknown. We do not recommend that such surgery be attempted.

**WARNING:** Federal Law (USA) restricts this device to sale by or on the order of a physician.

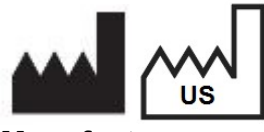

Manufacturer: Lento Medical Innovation, Inc. 15110 Northwest Freeway, Suite 150 Houston, TX 77040 USA +1 (510) 413-3230

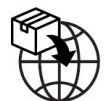

Importer: Kalms Consulting GmbH Rheinstr. 45-46 12161 Berlin, Germany

The following organization is the Authorized Representative for the PtoleMedic System:

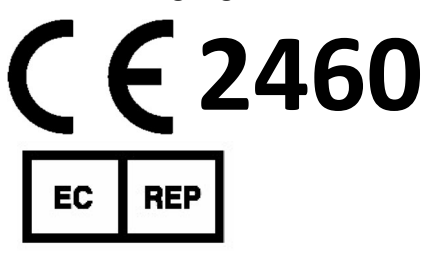

MDSS GmbH Schiffgraben 41 30175 Hannover, Germany

Confidential

# Introduction

These instructions are intended to guide the MRI Center to upload MRI files through the Lento Medical Innovation web portal (www.lentomedical.net).

### 8. Log In

Lento Medical Admin or Sales personnel will assist the MRI representative with registering an account for the Lento Medical Innovation web portal. Once a username and password are created, the surgeon will use the information to log in.

- i. Enter Username
- ii. Enter Password
- iii. Click "Login" button

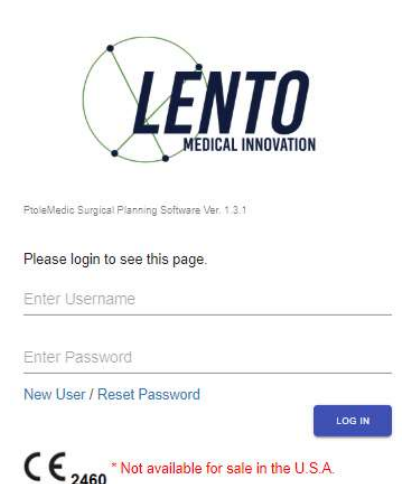

### 9. MRI Center Landing Page

User landing page will appear listing all surgeons. See below.

| LOGOUT                                         |                       |                |  |
|------------------------------------------------|-----------------------|----------------|--|
|                                                |                       |                |  |
|                                                |                       |                |  |
|                                                |                       |                |  |
|                                                |                       |                |  |
|                                                |                       |                |  |
| User:                                          | Aug, July             |                |  |
| Office Name:                                   | July MRI Center       |                |  |
| Office Address:                                | Inird Street          |                |  |
|                                                | Denin,<br>ZAEAREA DIE | SURGEON ORDERS |  |
|                                                | repeose, DE           |                |  |
| Email Address:                                 |                       |                |  |
| Email Address:<br>Phone Number:                | 40132132132132        |                |  |
| Email Address:<br>Phone Number:<br>Fax Number: | 49132132132132<br>4   |                |  |

Click "Surgeon Orders" button to see a list of surgeons that have cases waiting for MRI files to be uploaded, as seen below. User will only see Surgeons in the list that have open orders waiting for MRI Files.

| Surgeon List |            |             |               |                            |                       |            | 9,  |
|--------------|------------|-------------|---------------|----------------------------|-----------------------|------------|-----|
| Last Name    | First Name | Middle Name | Office Name   | Office Address             | Email Address         | Phone      | Fax |
| Dr. Tuesday  | Monday     | н           | Monday Office | 1254 Humble [ Berlin, DE ] | won1@lentomedical.com | 4902495800 | 1   |

### 10. MRI Uploading Page

From the Surgeon list, User will the click the surgeon's last name, which will direct the User to Case List page that shows all cases that are waiting for MRI files to be uploaded for the respective surgeon. The status of the case will show as "Ready to Upload MRI", see below image. NOTE: Before uploading MRI files, verify the patient information and the Case ID (unique serial number):

| Case List |                 |                |              |              |              |              | K Search ×          |
|-----------|-----------------|----------------|--------------|--------------|--------------|--------------|---------------------|
| Case #    | Surgeon Name    | Patient Name   | DOPO         | DOS          | Surgery Type | Surgery Side | Status              |
| K4fen6L   | Tuesday, Monday | Sunday, Friday | Jul 27, 2020 | Sep 25, 2020 | TKR          | Left         | Ready to Upload MRI |
|           |                 |                |              |              |              |              |                     |

User will click the case number and the MRI upload page will appear, see below.

| K4fen6L<br>Surgery Side: Left                                                                                                    | MRI Upload Ready                                 |
|----------------------------------------------------------------------------------------------------|--------------------------------------------------|
| Surgeon Faret Nave //  //  //  //  //  //  //  //  //  //                                                                                       | Drop Zone<br>Clas and Drag Priest MR Plans Inter |
| Patient<br>Frakture<br>Friday<br>Kelek Kene<br>F<br>Lastkare<br>Suiday<br>tas                                                                   |                                                  |
| Aue<br>Ap<br>62<br>Dole of Pershae Order<br>52 27, 200<br>Dole of Jogery<br>55g 55, 2000<br>Langery Tage<br>15g 55, 2000<br>Langery Tage<br>15g | Accepted files                                   |

Note: before uploading the MRI file, put all the MRI files "Coronal Kee", "Coronal Hip", and "Coronal Ankle" into one folder.

#### 11. Uploading MRI

There are two ways you can upload MRI files.

A. Drag and drop

User can drag the MRI file folder and drop the file folder into the "Drop Zone"

B. Manual folder selection
 User can click the "Drop Zone" to select the folder and click the "Upload" button.

### **12. Uploading Progress**

Once the User as begun uploading the MRI files, there will be an uploading progress bar as seen below.

| iex                    |                                              |  |
|------------------------|----------------------------------------------|--|
| male                   |                                              |  |
| ige                    |                                              |  |
| 62                     |                                              |  |
| late of Purchase Order | Patient MRI Files Uploading                  |  |
| Jul 27, 2020           | C                                            |  |
| late of Surgery        | Patient MRI Files Ave Processing, Plasse Wat |  |
| Sep 25, 2020           |                                              |  |
| iurgery Type           |                                              |  |
| TKR                    |                                              |  |
|                        |                                              |  |

### **13. MRI upload confirmation**

Once MRI files are uploaded correctly and successfully, a confirmation popup will present itself as seen below.

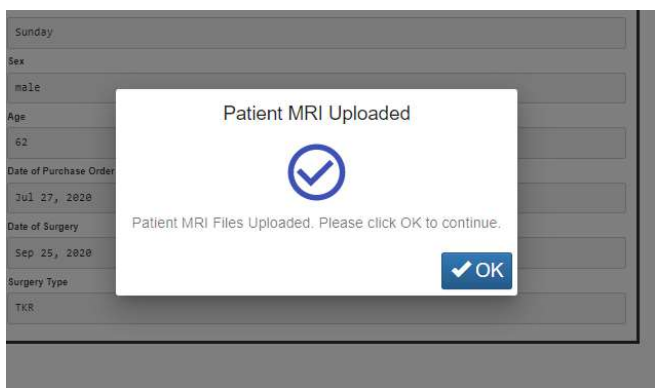

Once you click "OK", user will be re-directed to user landing page.

Note: once MRI is uploaded successfully, case will no longer be on the case list.

Repeat from <u>Step 2</u> to upload MRI files for a different case.

### 14. Logout

If the user is finished with their session, they can logout by going to the top menu and click logout. The user will be redirected to the login page.

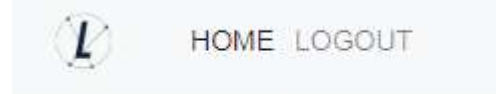

#### 15. Follow up

Our technican will review the MRI files that had being upload and contact you if there is any issues.

### 16. Tutorial Video

i. You can also access a tutorial video link located at the top right menu for a visual demonstration of how to upload MRI Files.

| · |                                                |                                                                         |                    |                |   |
|---|------------------------------------------------|-------------------------------------------------------------------------|--------------------|----------------|---|
|   | User:<br>Office Name:<br>Office Address:       | Mri, Lento<br>Lento MRI Center A<br>530 Gabriel Ct.<br>Walnut Creek, CA |                    | SURGEON ORDERS |   |
|   | Email Address:<br>Phone Number:<br>Fax Number: | 94597, US<br>d@lentomedical.com<br>18525845684                          |                    |                | • |
|   |                                                |                                                                         | 201 Tutodat-11 = 1 |                |   |
|   |                                                |                                                                         | MPI Console        |                |   |

# PtoleMedic System

# Instructions for Use - Template Design Approval (Surgeon)

These instructions are intended to guide the surgeon in the surgical planning and template design, review and approval stage for an order of the PtoleMedic System guides. Approval is provided online through the Lento Medical Innovation web portal (<u>www.lentomedical.net</u>).

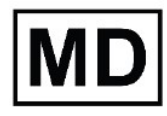

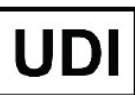

**Basic UDI-DI:** ++G283PtoleMedicSystemFC

**Caution:** Please do not share your Lento login information and keep your password confidential. Please reset your password or contact Lento Medical Administrator (<u>support@lentomedical.com</u>) if you have trouble logging into the system.

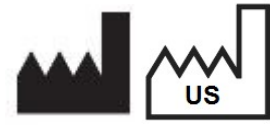

Manufacturer: Lento Medical Innovation, Inc. 15110 Northwest Freeway, Suite 150 Houston, TX 77040 USA +1 (510) 413-3230

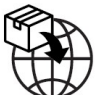

Importer: Kalms Consulting GmbH Rheinstr. 45-46 12161 Berlin, Germany

The following organization is the Authorized Representative for the PtoleMedic System:

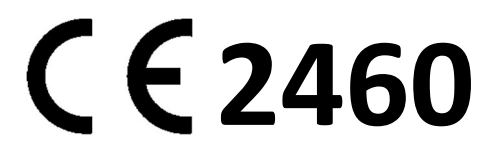

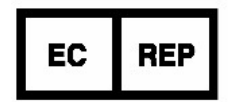

MDSS GmbH Schiffgraben 41 30175 Hannover, Germany

Confidential

### Introduction

PtoleMedic System *web-based software* offers a simplified Total Knee Replacement (TKR) surgery planning interface. Surgical planning software is widely available but is generally PC or local server based. The use of such programs tends to be time consuming, expensive and requires frequent updating and/or IT maintenance. The PtoleMedic System offers **"log-on-and-use"** surgical planning tools and custom made cutting guide creation. And the system is **low-to-no maintenance** requiring no IT support to install, use or maintain. The PtoleMedic<sup>®</sup> System web-based software provides direct, focused assistance on setting angles, rotation, cut plane, offsets and implant sizing as appropriate to TKR surgery.

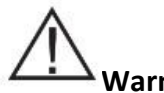

# Warning:

- The PtoleMedic System has not been evaluated in a pediatric population therefor performance in such cases is unknown and not recommended.
- The PtoleMedic System software is a prescription only medical device.
- The software is not a substitute for critical thinking and intra-operative adjustment of surgical goals based on education, training and experience of the practitioner.
- Surgical planning software only provides and documents useful alignment and orientation information based on specific individual anatomic data obtained from current MRI/CT image sources.
- The software does not provide an absolute or only solution plan for joint replacement surgery, it only documents one possible approach, no surgical philosophy is recommended.
- The use of the software on mobile platforms, such as Google Android, Apple iPhone, or similar tablet-type devices has not been validated and is not recommended at any time.
- These are patient specific, single use, disposable instruments.
- Do not attempt to reuse, recondition or re-sterilize.
- Do not alter the instruments in any way.
- PtoleMedic System guides are to be used by a surgeon trained in the use of personalized instrument surgery (custom guides).
- Be aware that these patient specific instruments have been manufactured based of MRI scans of the patient. If the patient's anatomy has changed significantly since the time of the MRI scan, the instruments should not be used.
- The instruments should be properly cleaned before sterilization. Do not use if the instruments are broken, cracked, or when loose powder is present.
- The instruments in the package are provided non-sterile.
- The instruments in the package must be sterilized prior to use.
- Federal Law (USA) restricts this device to sale by or on the order of a physician.

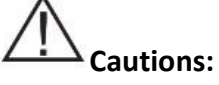

• The use of aged (>3 months) MRI image files is not recommended. Accuracy of planning and guide fit will diminish with evolving or changing disease processes.

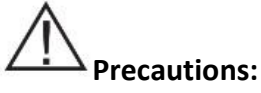

- Use only MRI data of recent origin obtained per established PtoleMedic System designated MRI protocols.
- Care should be taken to minimize excessive heat buildup due to friction between the PSI instruments and other instrumentation, such as drills. Excessive heat buildup can lead to deformation of the PSI instrument.
- Do not place heavy instruments on top of the cutting guides instruments during sterilization.

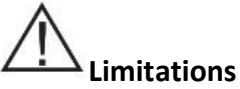

- Metallic implants in or near the affected joint are known to interfere with the MRI images.
- Provides estimate of implant sizing only. Optimal implant size can only be determined during surgery and may differ from sizes projected during planning. Most estimated implant sizes will typically fall within one size of estimation.
- The software is not for use in planning revision/replacement surgery in persons already having implants in the affected joints.
- DICOM to JPEG file creation The use of planning images based on the JPEG image format limits some file attributes encoded with the original DICOM images. For instance, some information contained in the DICOM header including image manipulation functions like pan, zoom, full gray scale control, contrast adjustment and pixel resizing are limited or unavailable.
- Digital x-ray data is not acceptable for planning purposes; the files must be MRI images.

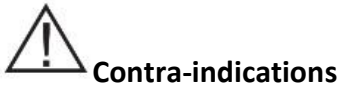

• Do not use in patients with active infection of the knee joint area.

### User System Requirements

- 1. High speed internet access
- 2. A color monitor or display with VGA image display capabilities with 1280 x 800 resolution (recommended)
- 3. A mouse, touch pad or similar input device to interact with the surgery case
- 4. A keyboard (virtual or physical) for text input
- 5. A PC/Workstation w/1GB of RAM or more capable of running Windows or Mac OS
- 6. A Web Browser, (Internet Explorer, Firefox, Google Chrome or Safari)

### Indication for Use

The PtoleMedic System is an on-line orthopedic surgical planning software system. MRI images supply data sufficient to allow accurate modeling of anatomy for on-line surgical planning before knee joint replacement surgery. The surgeon preoperatively plans, reviews, adjusts and orients implant images to select implant size and create an idealized surgical plan for the first bony cuts only.

**NOTICE:** *Software Anomalies*. The PtoleMedic System software supports the following Web Browsers, Internet Explorer (Ver 9.0) or newer, Firefox (Ver 15.0) or newer, Google Chrome (Ver 25.0) and Safari (Ver 4.0) or newer. Such browsers may be used with various operating systems, including those supporting Windows OS (XP, 7, Vista) or newer or Mac OS X (Ver 10.0) or newer.

Depending on your browser or operating system your screen may look slightly different depending on the software environment. This may include available fonts, spacing between graphical user interface (GUI) components, and some other minor appearance items.

**NOTICE:** The PtoleMedic System Web software does not interact directly with DICOM generating equipment (PACS devices). The image files needed by the PtoleMedic System Web software originate from the MRI/CT center as DICOM files which are transferred to the company server by Imaging Center personnel using DICOM compliant processes. File transfer protocols or file transfer requests are not generated or provided.

**NOTICE:** The PtoleMedic System Surgical Planning Software program does not interact with or affect DICOM image source equipment (PACS devices).

**Updates:** For updates to this document, please contact the Help Desk support team.

**Help Desk:** If this document does not address your question please contact Lento Medical Innovation, Inc.

**Telephone:**The Help Desk and Customer Service support teams can be reached via:<br/>United States and Canada during normal operating hours +1 (510) 413-3230.

**Company URL:** http://www.lentomedical.com

PtoleMedic System URL: <u>http://www.lentomedical.net</u>

### 17. Log In

Lento Medical Admin or Sales personnel will assist the surgeon with registering an account for the Lento Medical Innovation web portal. Once a username and password is created, the surgeon will use the information to log in.

- i. Enter Username
- ii. Enter Password
- iii. Click "Login" button

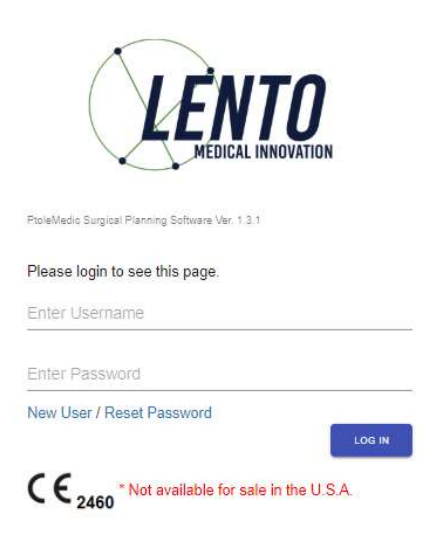

### **18. Surgeon Landing Page**

The surgeon landing page will appear listing basic information provided by the Surgeon. To see active cases, press the "Current Orders" button.

| Surgeon:        | Seidel, Markus     | NEW ORDER           |
|-----------------|--------------------|---------------------|
| Office Name:    | Dr. Markus Seidel  | NEW ONDER           |
| Office Address: | Kastanienallee 2   | CURRENT ORDERS      |
|                 | Berlin,            | OUT ALL TH OT BELLO |
|                 | 10435, DE          | COMPLETED ORDERS    |
| Email Address:  | u@lentomedical.com |                     |
| Phone Number:   | 49304483568        | VIEW PREFERENCES    |
| Fax Number:     |                    |                     |

The status of a case that requires surgeon approval will show "Surgeon Approval Ready"

| Current Orders |               |              |              |              |              | Q Search ×             |
|----------------|---------------|--------------|--------------|--------------|--------------|------------------------|
| Case # ↓       | Patient Name  | Order Date   | Surgery Date | Surgery Type | Surgery Side | Status                 |
| K4bgt2R        | Park, Se Jung | Jul 27, 2020 | Nev 17: 2020 | TKR          | Right        | Surgeon Approval Ready |

### **19. View Surgeon Planning Reference**

The Surgeon can click the case ID number (unique serial number) and the patient case detail page will appear.

From the patient case detail page, surgeon can view case information.

| Case ID: K4bgt2R<br>Status: Surgeon Approval Ready |             |                   |                 |                     |              |                             |                        |  |
|----------------------------------------------------|-------------|-------------------|-----------------|---------------------|--------------|-----------------------------|------------------------|--|
| Patient                                            |             |                   |                 |                     |              |                             |                        |  |
| First Name                                         | Middle Name |                   | Last Name       | Surgery Type        | Surgery Side | Default Alignment           | Date of Purchase Order |  |
| Se Jung                                            |             |                   | Park            | TKR                 | Right        | Mechanical Alignment        | Jul 27, 2020           |  |
| Date of Birth                                      | Sex         | Age               | Date of Surgery | Implant Information |              | Ship To                     | Bill To                |  |
| Nov 17, 1959                                       | female      | 68                | Nov 17, 2020    | STRYKER TRIATHLON   |              | Charité Universitätsmedizin | Fedex express          |  |
|                                                    | EXPAND      |                   |                 |                     |              |                             |                        |  |
|                                                    | SI          | JRGEON APPROVAL → |                 |                     |              |                             |                        |  |

Press "EXPNAD" button to view preference details shown below.

| Case ID: K4bgt2R<br>Status: Surgeon Approval Ready |             | COMPLETE                  |                 |                                         |                |                      |                    |                        |    |
|----------------------------------------------------|-------------|---------------------------|-----------------|-----------------------------------------|----------------|----------------------|--------------------|------------------------|----|
| Patient                                            |             |                           |                 |                                         |                |                      |                    |                        |    |
| Fast Name                                          | Middle Name |                           | Last Name       | Surgery Type                            | Sarpery Side   | Detault Alignment    |                    | Date of Purchase Order |    |
| Se Jung                                            |             |                           | Park            | TKR                                     | Right          | Mechanical Alignment |                    | Jul 27, 2020           |    |
| Date of Birth                                      | Sex         | Apt                       | Date of Surgery | Implant Information                     |                | Ento To              |                    | 011.70                 |    |
| Nov 17, 1959                                       | female      | 60 Nov 17, 1020           |                 | STRVAR TRIATELON Charité Universitètses |                | ndizin Fedex express |                    |                        |    |
| Surgeon                                            |             | Distributor               |                 | Hospital                                |                |                      | MRI Center         |                        |    |
| Name                                               |             | Company Name              |                 | Hospital Name                           | Hospital Name  |                      | Center Name        |                        |    |
| Seidel, Markus                                     |             | Fedex express             |                 | Charité Universitätsmedizin             |                |                      | 1997-Zentrum       |                        |    |
| Office Name                                        |             | Contact Person            |                 | Contact Person                          | Contact Person |                      | Contact Person     |                        |    |
| DrHarkus Seldel                                    |             | Express, Fedex            |                 | Berlin, Hospital                        |                |                      | Nri, Berlin        |                        |    |
| Address                                            |             | Address                   |                 | Address                                 |                | Address              |                    |                        |    |
| Kastaniemaliee 2                                   |             | Adam-uon-Trutt-Straße 1 🗘 |                 | Charitépi. 1                            | Charltépl. 1 🇘 |                      | Kadimer Str. 23 🌩  |                        | \$ |
| Email Address                                      |             | Email Address             |                 | Email Address                           | Email Address  |                      | Email Address      |                        |    |
| uglentomedical.com                                 |             | v@lentomedical.com        |                 | w@lentomedical.com                      |                |                      | x@lentomedical.com |                        |    |
| Office Number                                      |             | Company Number            |                 | Hospital Number                         |                |                      | Center Number      |                        |    |
| 49304483568                                        |             | 49106900000               |                 | 493845858                               |                |                      | 6930293697380      |                        |    |
| Mobile Number                                      |             | Mobile Number             |                 | Mobile Number                           |                |                      | Mobile Number      |                        |    |
| 49304483568                                        |             | 491886988888              |                 | 493845858                               |                |                      | 4938293697380      |                        |    |
| Fax                                                |             | Fax                       |                 | Fax                                     |                |                      | Fax                |                        |    |
| 0                                                  |             |                           |                 |                                         |                |                      |                    |                        |    |
|                                                    | COLLAPSE    |                           |                 |                                         |                |                      |                    |                        |    |

Press "COLLAPSE" to hide the preference.

Press the "Surgeon Approve" button and the Surgeon will be directed to the "Surgeon Template Design Approval" Page

### 20. Surgeon Template Design Approval Page

On this page, surgeon will have the option to view each coronal, sagittal, and axial view of the MRI surgical planning results.

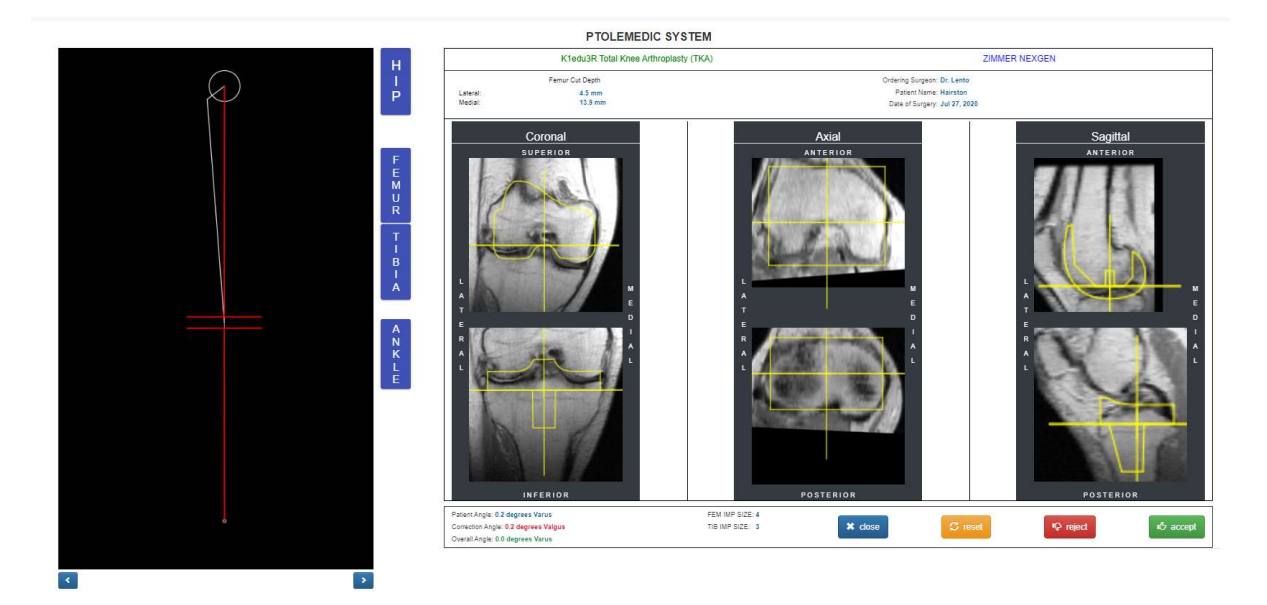

Each Coronal, Axial, and Sagittal view will be enlarged by double clicking the corresponding MRI image, shown as below.

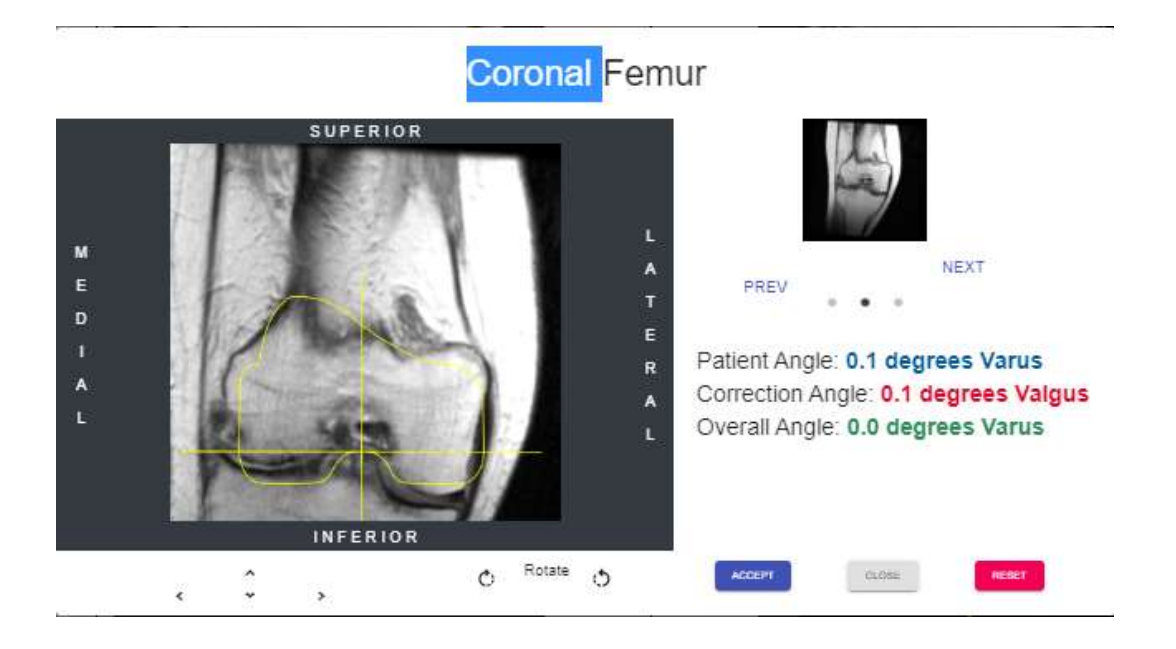

Each arrow button will move the implant positioning (left, right, up, and down) The rotate icon/button will rotate the implant by 3 degrees.

Confidential

The overall limb alignment may be adjusted by clicking the right or left arrow on either side of the knee graphic image. The circle at the top of the graphic represents the center of the femoral head and the brackets at the bottom represent the center of the ankle joint. Each right or left arrow click adjusts the varus/valgus angle of the knee 0.5 degree or 0.5mm, max +- 5 degree or mm. The knee image is moved medially or laterally while maintaining the upper and lower boundary area within the femoral head and the median of the ankle. The resection lines of the rectangular resection box remain parallel to the floor.

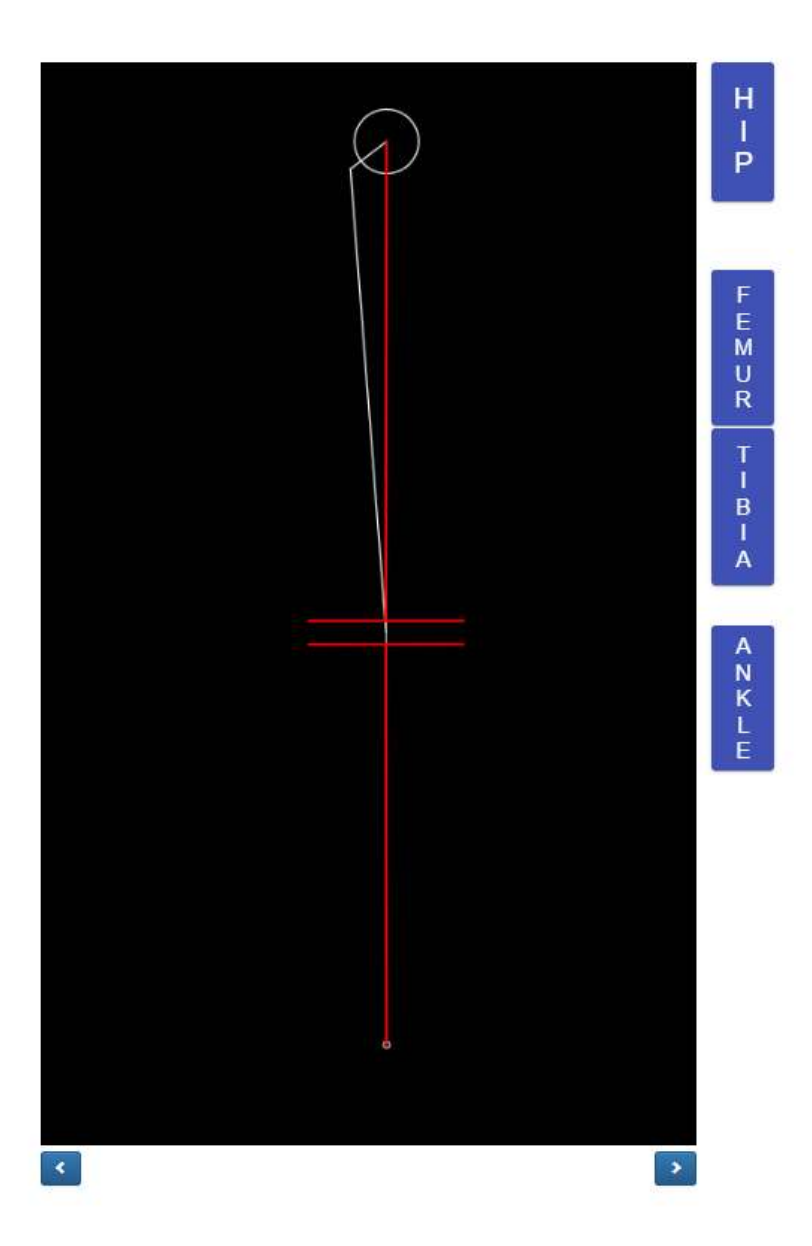

## Hip button will display Femoral Head Center in pop up.

Femoral Head Center

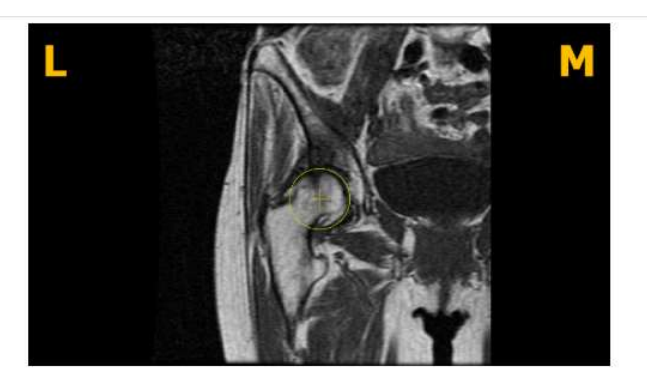

### Femur button will display Distal Femur Center in pop up.

Distal Femur Center

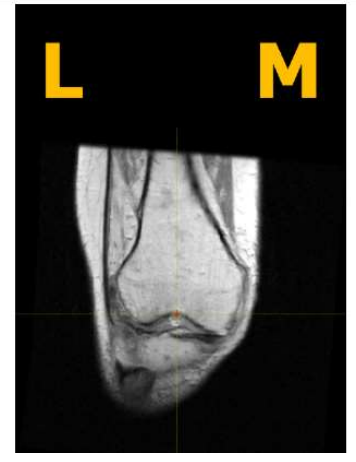

### Tibia button will display Proximal Tibia Center in pop up.

Proximal Tibia Center

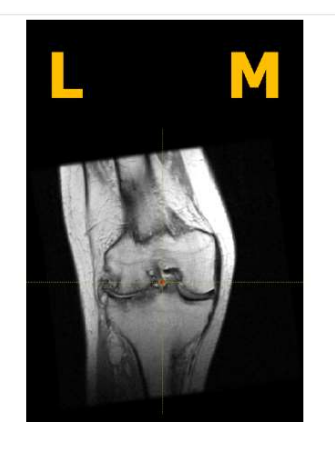

### Ankle button will display Ankle Center in pop up.

Ankle Center

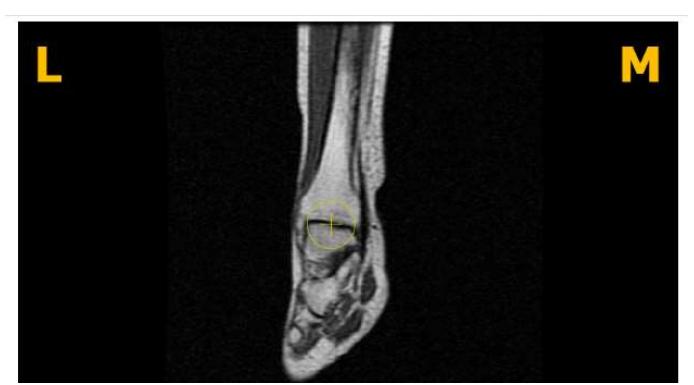

After the surgeon has finished reviewing the planning data, at the bottom there will be four action buttons displayed. A button labeled reset, a button labeled reject, button labeled accept, and a button labeled close.

| elose 😫 | G       |          |       |
|---------|---------|----------|-------|
| 📣 ciose | 😂 reset | P reject | ic ac |

If the user presses the close button, system shall discard any saved changes and restore the original values and close the surgeon template approval page. The page will be redirected to the case detail page.

If the user presses the reset button, all the values will revert back to the original values from the beginning prior to any adjustments made by the surgeon user.

If the user presses the reject button, the system shall reject the entire plan. The surgeon will need to submit a reason for rejecting the plan as shown below.

| on th | ie surgeon approva | ol are rejecting th<br>al page. Please fill | out rejection fo | m below. | neats made |
|-------|--------------------|---------------------------------------------|------------------|----------|------------|
| 0 0   | ancelled Surgery   |                                             |                  |          |            |
| 0 0   | Others             |                                             |                  |          |            |
| Re    | ejection Form      |                                             |                  |          |            |

Press Ok to submit the reason for rejection.

If the user presses the accept button, the OMM shall accept the current planning values. The user shall not be allowed to change the values after acceptance.

- 21. Tutorial Video
  - i. You can also access a tutorial video link located at the top right menu for a visual demonstration on how to approve the Template Design.

| Surgeon:<br>Office Name:<br>Office Address:    | Tuesday, Monday<br>Monday Office<br>1254 Humble                 | NEW ORD     | RDERS  |
|------------------------------------------------|-----------------------------------------------------------------|-------------|--------|
| Email Address:<br>Phone Number:<br>Fax Number: | Benin,<br>10719, DE<br>won1@lentomedical.com<br>4902465800<br>1 | COMPLETED O | PRDERS |
|                                                |                                                                 |             |        |
| • Tut                                          | orial 🔫                                                         |             |        |
| s                                              | Surgical Procedure                                              |             |        |
| s                                              | Surgeon Console                                                 |             |        |
| _                                              |                                                                 |             |        |
|                                                | Distributor                                                     | Host        | nital  |
| -                                              | Surgeon Co                                                      | onsole      | ×      |
|                                                |                                                                 |             |        |
| <sup>/yyy</sup> Le                             | ento Surgeon Co                                                 | onsole      |        |
| /ууу                                           |                                                                 |             |        |
|                                                |                                                                 |             |        |

### 22. Logout

If the surgeon user is finished with their session, they can logout by going to the top menu and click logout. The user will be redirected to the login page.

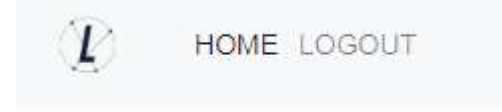

# PtoleMedic System Instructions for Use – Clinical MRI Scanning

This is a quick reference guide for the MRI Technologist as an aid in rapidly setting up the listed MRI scanning equipment. There is a full MRI reference guide for use in positioning and patient orientation which is available upon request if it has not already been supplied or is misplaced. There is also an MRI upload reference guide to assist with uploading completed images to the Lento Medical Innovation cloud database.

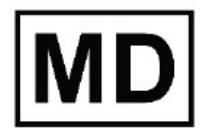

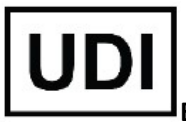

**Basic UDI-DI:** ++G283PtoleMedicSystemFC

**WARNING:** Please note that MRI scanner in patients with metallic implants in or near the knee joint may adversely affect the quality and accuracy of the images obtained. It is recommended that MRI scans not be attempted.

**WARNING:** The use of custom cutting guides in pediatric patients has not been studied and the results of the use of this product in these patients is unknown. We do not recommend that such surgery be attempted.

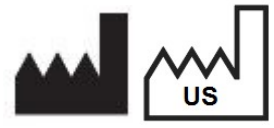

Manufacturer: Lento Medical Innovation, Inc. 15110 Northwest Freeway, Suite 150 Houston, TX 77040 USA +1 (510) 413-3230

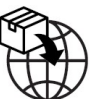

Importer: Kalms Consulting GmbH Rheinstr. 45-46 12161 Berlin, Germany

The following organization is the Authorized Representative for the PtoleMedic System:

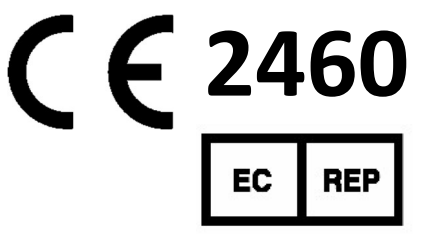

MDSS GmbH Schiffgraben 41 30175 Hannover, Germany

Confidential

## A. PATIENT SET-UP

- 1. Patient should be metal/implant free in the scan volume.
- 2. Place patient supine, feet first, for lower extremity with affected limb as close to IsoCenter as possible
- 3. Consider using small foam wedges to stabilize or support the joint.
- 4. Use tape, sponges and/or Velcro straps on extremity to maintain anatomic "toes up" position.
- 5. Remind patient to remain motionless during the entire scan.
- 6. Landmark or Zero table
- 7. Begin scanning at the Distal Tibia (Ankle) for the Coronal T1 Series, move to the Knee series and complete the study with the Hip series (see Figure 11).
- 8. Phased array coils (receive only coils) or the "Body Coil" may be used in order to scan the hip and ankle without removing the knee surface coil. New GEM suite GE systems have built in phased array coils in table.

# B. SCANNER SET-UP

- 1. Enter patient name (Last, Middle, First)
- 2. Enter patient DOB. (dd/mm/yyyy)
- 3. Enter scan date (dd/mm/yyyy)
- 4. Enter left or right joint (Right/Left)
- 5. Enter patient gender (M/F)
- 6. Enter name of Surgeon (Last, Middle, First)
- 7. Enter name of imaging center

# C. CORONAL T1 DISTAL/ANKLE MRI PROTOCOL

- 1. Perform one 3 plane (Axial, Coronal, Sagittal) locator scan
- 2. Perform a Coronal(T1FSE) series using the minimum scan
  - i. parameters:

| Slice Plane:                             | Coronal         |
|------------------------------------------|-----------------|
| Slice thickness (mm):                    | 4               |
| Spacing/Gap (mm):                        | 1               |
| Number of slices:                        | 10              |
| EQV(mm):                                 | 240 mm          |
| Matrix:                                  | 256 x 160       |
| NEX:                                     | 2               |
| NPW/Anti-Aliasing/Fold Over Suppression: | ON              |
| File Series Name:                        | "Coronal Ankle" |

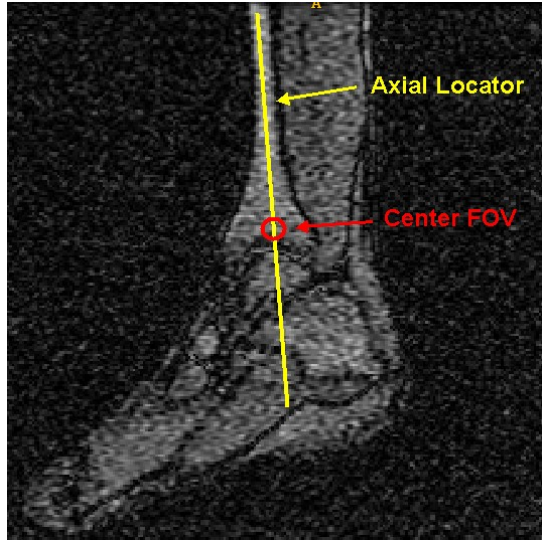

Figure 1 Coronal Slice Placement

## D. CORONAL T1 DISTAL TIBIA/ANKLE SLICE POSITIONING

View the **Sagittal** locator to place the slice Coronally through the long axis of the Tibia. *The Axial locator slices are not used for alignment.* Center the FOV approximately one inch above the Tibial Talar joint space. See Figure 1 for slice position and FOV centering.

## E. CORONAL FSE PD KNEE MRI PROTOCOL

- 1. Perform one 3 plane (Axial, Sagittal, Coronal) locator series.
- 2. Refer to "PtoleKnee Imaging Reference for 1.5T and 3T Scanners section for the Coronal scan parameters

# F. CORONAL FSE PD KNEE SLICE POSITIONING

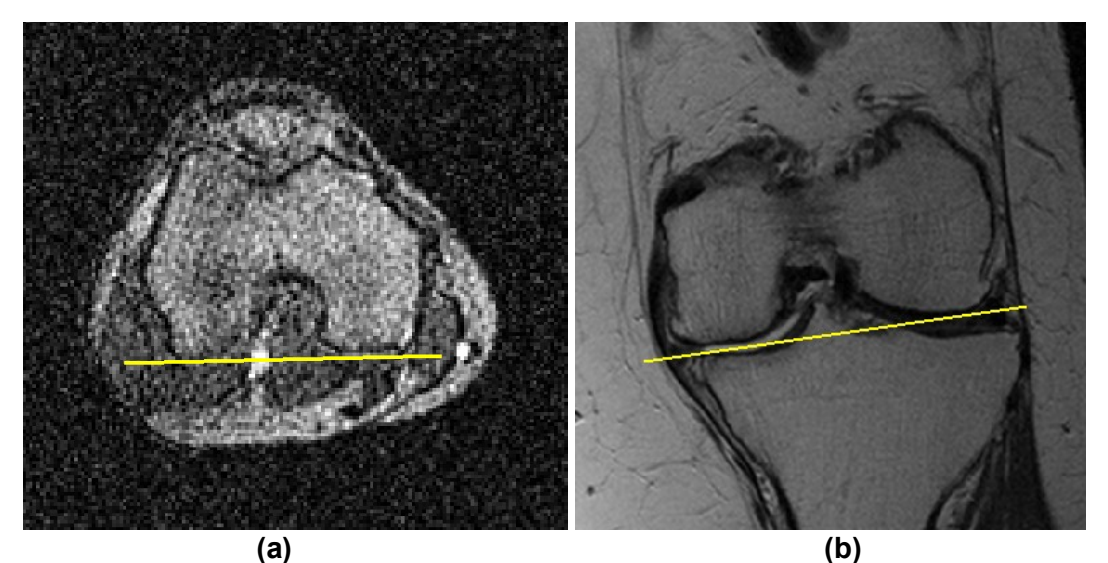

Figure 2 Slice Positioning through Posterior Reference and Distal Reference Lines

- 1. Using the best axial and coronal locator images that show in Figure 2
  - i. both posterior lateral and medial condyles, place slice parallel through the posterior reference for correct slice angle
  - ii. The both distal lateral and medial condyles, place slice parallel through the distal reference for correct slice angle.

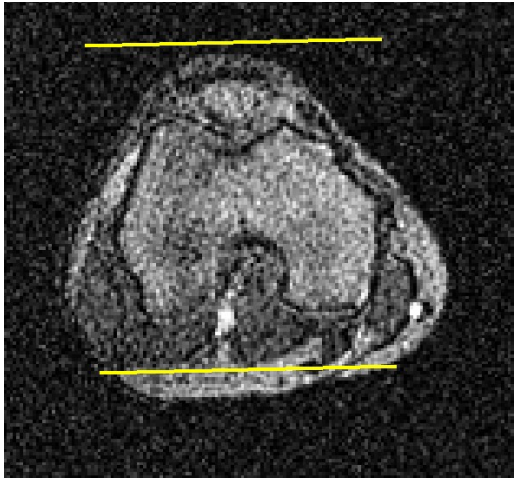

Figure 3 Slice Coverage

2. Slice coverage must include all of the Femur including the condyles, Tibia and Patella as shown in Figure 3

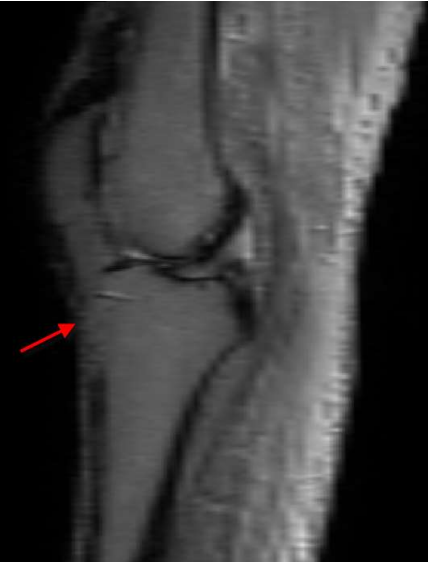

Figure 4 Centering FOV

3. Using the best sagittal locator image that approximately shows the knee center, adjust the FOV to be centered at the "point" at the bottom of the distal femur as shown above in Figure 4.

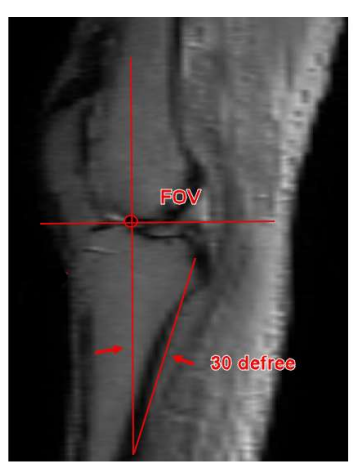

Figure 5 Axial axis of the Knee joint

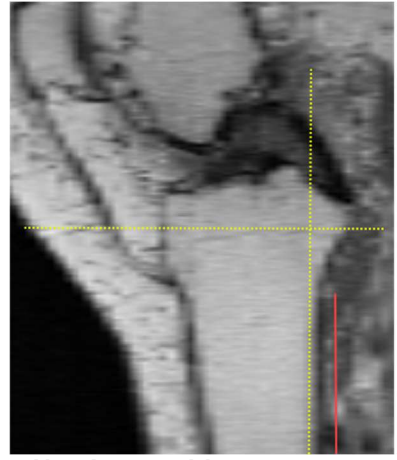

### Not Acceptable

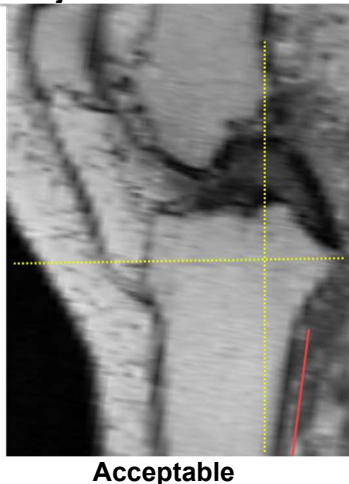

4. Find the true Axial plane or axis of the knee joint as shown in Figure 5 by the yellow dash line. In addition, locate the sagittal MRI scout scan slice representing approximately the mid tibia, and tilt about 30 degrees. The upper bound of femur coverage must include femur anterior cortex or the beginning of the femoral shaft. The lower bound of tibial coverage must include the tibial shaft as much as possible, shown in Figure 6.

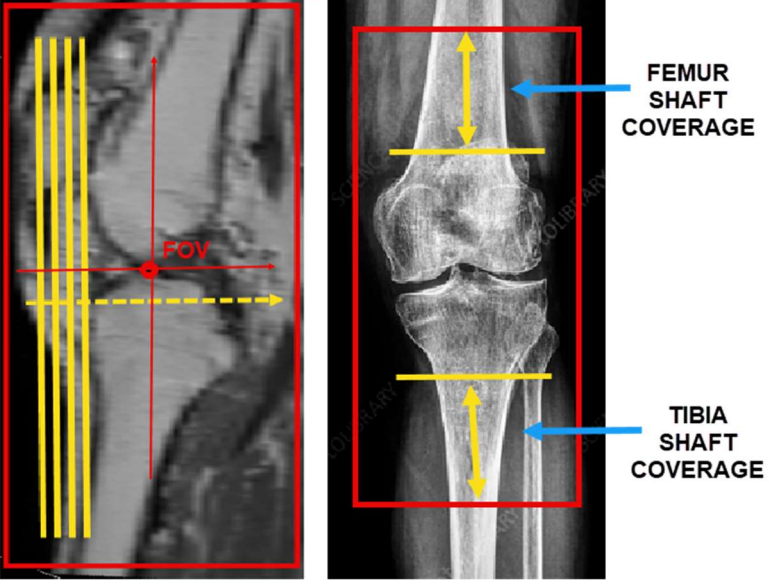

Figure 6 Slice Coverage

### 5. Enter File Series Name: "Coronal Knee." **PtoleKnee** Imaging Reference for 1.5T and 3T MRI Scanners

# 1. General Electric

| 3plane Localizer Scan Parameter                                | GP FLEX (GE Users), 4mm x 1mm Skip<br>24cm FOV, Matrix 256x192                           |
|----------------------------------------------------------------|------------------------------------------------------------------------------------------|
| Coronal Knee: Pulse Sequence                                   | FRFSE-XL CORONAL                                                                         |
| Mode                                                           | 2D                                                                                       |
| Imaging Option                                                 | No Phase Wrap ON, Tailored RF, 3DGR<br>(3D Geometry Correction for software version 23+) |
| <b>TE</b> (Echo Time)                                          | Min Full                                                                                 |
| <b>TR</b> (Repetition Time)                                    | Use TR to get series in one acquisition                                                  |
| Flip Angle (deg)                                               | 90                                                                                       |
| Echo Train Length (ETL)<br>Turbo Spin Factor (TSF)             | 7                                                                                        |
| FOV (Field of View)                                            | 18cm                                                                                     |
| Slice Thickness(mm)                                            | 2.5mm                                                                                    |
| Spacing/Skip/Gap/Distance Factor(mm)                           | 0mm                                                                                      |
| Scan Matrix/Voxel Size<br>(Base Resolution x Phase Resolution) | 256 x 256                                                                                |
| NEX/NSA/Averages                                               | 2                                                                                        |
| Frequency Direction                                            | S/I                                                                                      |

\*Higher resolution than 256 x 256 is allowed, using software.
### 2. Philips

| 3plane Localizer Scan Parameter                                | 4mm x 1mm Gap, 240mm FOV,<br>Voxel Size to equal 256 x 192                                |
|----------------------------------------------------------------|-------------------------------------------------------------------------------------------|
| Coronal Knee: Pulse Sequence                                   | TSE CORONAL                                                                               |
| Mode                                                           | 2D                                                                                        |
| Imaging Option                                                 | Fold Over, Suppression ON, 100% Sampling,<br>"Default" Selected for Distortion Correction |
| <b>TE</b> (Echo Time)                                          | ~24 to 35 (28 nominal)                                                                    |
| <b>TR</b> (Repetition Time)                                    | Use TR to get shortest scan time                                                          |
| Flip Angle (deg)                                               | 90                                                                                        |
| Echo Train Length (ETL)<br>Turbo Spin Factor (TSF)             | 8                                                                                         |
| FOV (Field of View)                                            | 180mm                                                                                     |
| Slice Thickness(mm)                                            | 2.5mm                                                                                     |
| Spacing/Skip/Gap/Distance Factor(mm)                           | 0mm                                                                                       |
| Scan Matrix/Voxel Size<br>(Base Resolution x Phase Resolution) | 256 x 256                                                                                 |
| NEX/NSA/Averages                                               | 2                                                                                         |
| Frequency Direction                                            | S/I                                                                                       |

\*Higher resolution than 256 x 256 is allowed, using software.

### 3. Siemens

| 3plane Localizer Scan Parameter                                | 4mm x 25% Distance Factor, 240mm FOV,<br>Base Resolution 256 x 80% Phase Resolution |  |  |  |
|----------------------------------------------------------------|-------------------------------------------------------------------------------------|--|--|--|
| Coronal Knee: Pulse Sequence                                   | TSE CORONAL                                                                         |  |  |  |
| Mode                                                           | 2D                                                                                  |  |  |  |
| Imaging Option                                                 | 100% Phase Oversampling<br>3D Distortion Correction Filter ON                       |  |  |  |
| <b>TE</b> (Echo Time)                                          | ~24 to 35 (28 nominal)                                                              |  |  |  |
| <b>TR</b> (Repetition Time)                                    | Use TR to get shortest scan time                                                    |  |  |  |
| Flip Angle (deg)                                               | 120                                                                                 |  |  |  |
| Echo Train Length (ETL)<br>Turbo Spin Factor (TSF)             | 7                                                                                   |  |  |  |
| FOV (Field of View)                                            | 180mm                                                                               |  |  |  |
| Slice Thickness(mm)                                            | 2.5mm                                                                               |  |  |  |
| Spacing/Skip/Gap/Distance Factor                               | 0%                                                                                  |  |  |  |
| Scan Matrix/Voxel Size<br>(Base Resolution x Phase Resolution) | 256 x 256                                                                           |  |  |  |
| NEX/NSA/Averages                                               | 2                                                                                   |  |  |  |
| Frequency Direction                                            | H/F                                                                                 |  |  |  |

\*Higher resolution than 256 x 256 is allowed, using software.

## <u>4. Toshiba</u>

| 3plane Localizer Scan Parameter                                | 4mm x 1mm Spacing, 24cm FOV,<br>Matrix 256 x 192                              |  |  |  |  |
|----------------------------------------------------------------|-------------------------------------------------------------------------------|--|--|--|--|
| Coronal Knee: Pulse Sequence                                   | TSE CORONAL                                                                   |  |  |  |  |
| Mode                                                           | 2D                                                                            |  |  |  |  |
| Imaging Option                                                 | Fold Over Suppression ON,<br>IDC (Intelligent Distortion Correction) Selected |  |  |  |  |
| <b>TE</b> (Echo Time)                                          | ~24 to 35 (28 nominal)                                                        |  |  |  |  |
| <b>TR</b> (Repetition Time)                                    | Use TR to get shortest scan time                                              |  |  |  |  |
| Flip Angle (deg)                                               | 90, Flop Angle 160                                                            |  |  |  |  |
| Echo Train Length (ETL)<br>Turbo Spin Factor (TSF)             | 7                                                                             |  |  |  |  |
| FOV (Field of View)                                            | 18cm                                                                          |  |  |  |  |
| Slice Thickness(mm)                                            | 2.5mm                                                                         |  |  |  |  |
| Spacing/Skip/Gap/Distance Factor(mm)                           | 0mm                                                                           |  |  |  |  |
| Scan Matrix/Voxel Size<br>(Base Resolution x Phase Resolution) | 256 x 256                                                                     |  |  |  |  |
| NEX/NSA/Averages                                               | 2                                                                             |  |  |  |  |
| Frequency Direction                                            | S/I                                                                           |  |  |  |  |

\*Higher resolution than 256 x 256 is allowed, using software.

### G. CORONAL T1 HIP MRI PROTOCOL AND SLICE POSITIONING

- 1. Perform one 3 plane (Axial, Sagittal, Coronal) locator scan.
- 2. Perform a Coronal (T1 FSE) series using the minimum scan parameters total below:
- 3. Place Coronal slice plane parallel through long axis of the femoral neck when viewing the axial locator as shown in Figure 8. Center the 14 slices to cover the Femoral Head, Neck, and Greater Trochanter as shown in Figure 9.

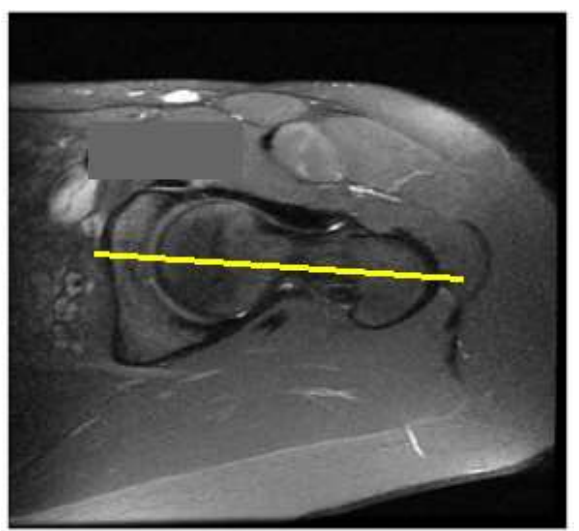

Figure 10 Center Hip FOV

| Slice Plane:                             | Coronal       |
|------------------------------------------|---------------|
| Slice thickness (mm):                    | 4.            |
| Spacing/Gap (mm):                        | 1             |
| Number of slices:                        | 14            |
| FOV(mm):                                 | 240 mm        |
| Matrix:                                  | 256 x 160     |
| NEX:                                     | 2             |
| NPW/Anti-Aliasing/Fold Qver Suppression: | ON            |
| File Series Name:                        | "Coronal Hip" |

### I. QUALITY CHECK AND METAL ARTIFACT INSTRUCTIONS

- a. Coverage: Include 1 or 2 slices of soft tissue on both medial and lateral side of bony knee anatomy.
- b. Motion: Make sure sequential transition of the bone/cartilage outline does not jump or shift back and forth between slices
- c. If patient presents with metal in the affected lower extremity, follow these instructions
  - Metal Hardware Knee Do **NOT** Scan the patient. Refer them back to the surgeon
  - Metal Hardware Hip and/or Distal Tibia Use MARS (Metal Artifact Reduction Sequence) series. Keep in mind the FOV, Slice Thickness, and Spacing/Gap/Skip/Distance Factor must be set to our parameters. Do not use FAT SAT at any time.
  - For those facilities that do not use a MARS series, increase the bandwidth and NEX/NAQ/NSA to help increase signal to noise ratio.

### II. FILE FORMAT & OUTPUT

- a. Save all image series in DICOM format
- b. Upload the following DICOM files to Lento Medical Innovation's database (<u>www.Lento Medical.net</u>)
  - i. Coronal FSE PD Knee Series
  - ii. Coronal FSE PD Hip Series
  - iii. Coronal FSE PD Ankle Series

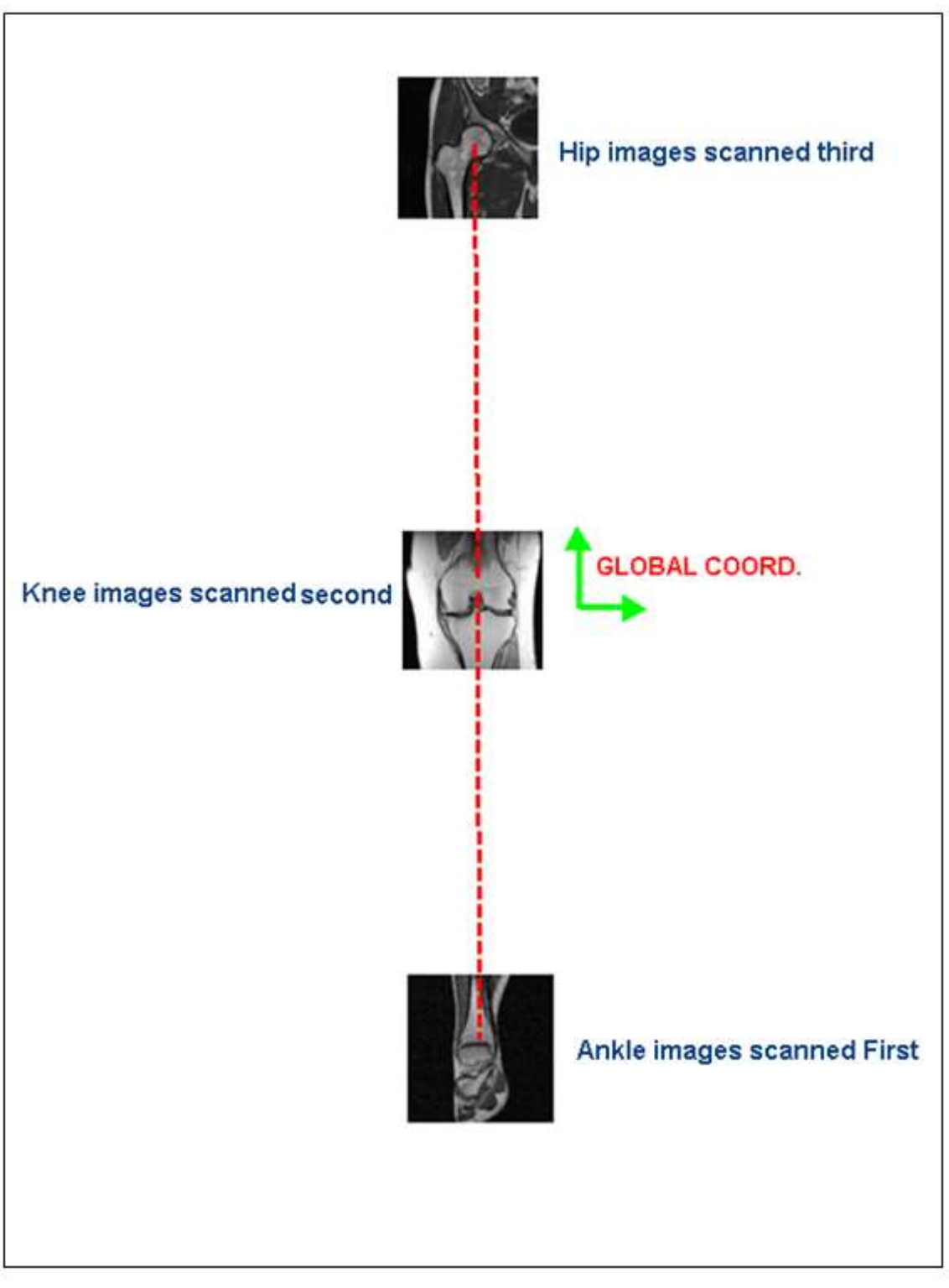

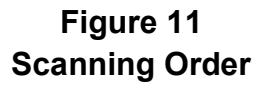

#### III. HIP, ANKLE, AND KNEE MRI SAMPLE IMAGES

a. HIP MRI

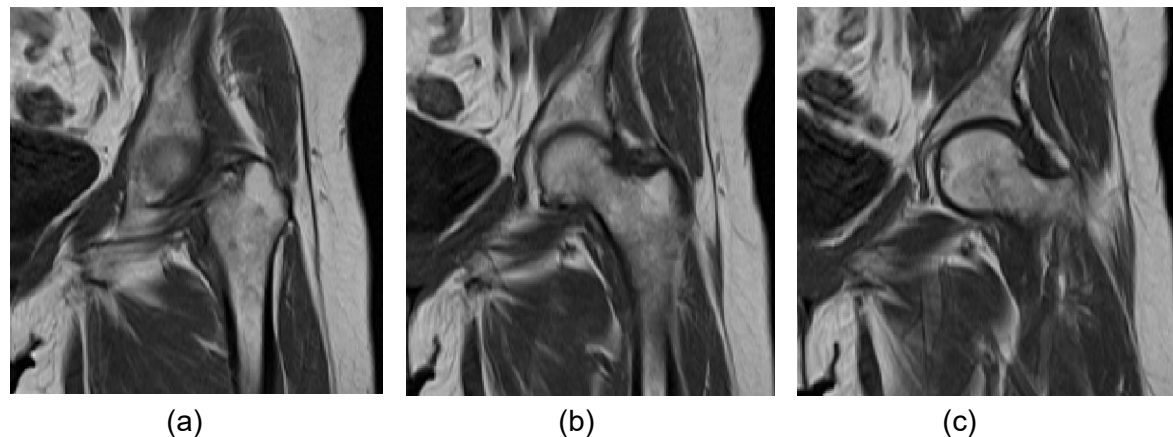

(c)

b. ANKLE MRI

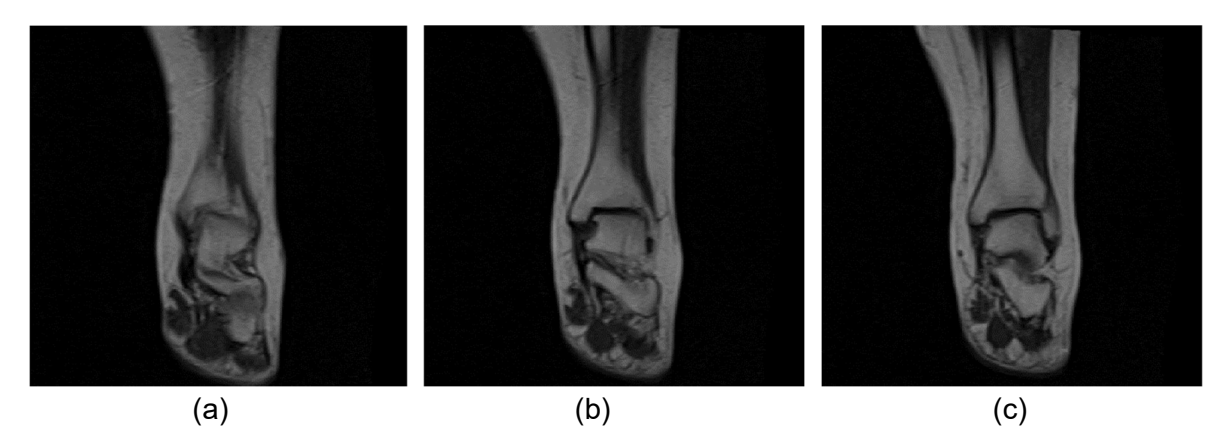

c. KNEE MRI

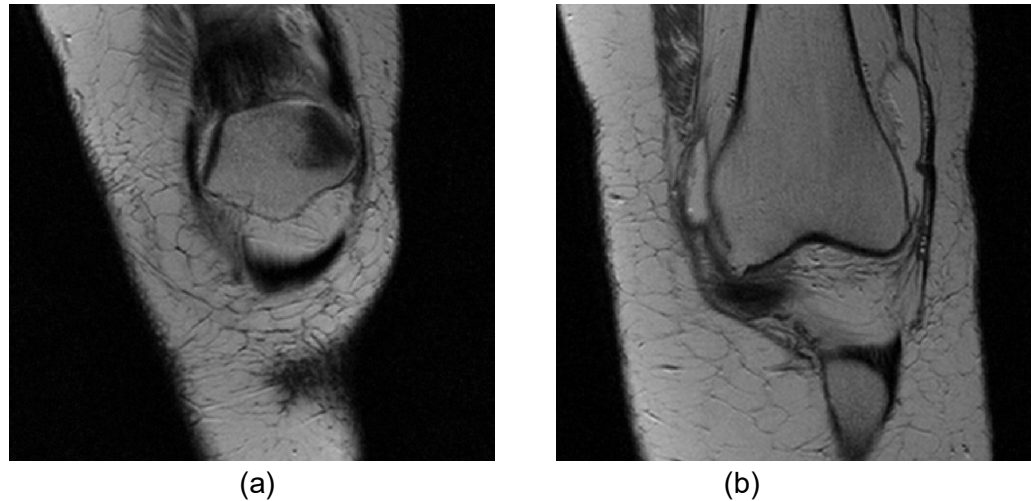

(b)

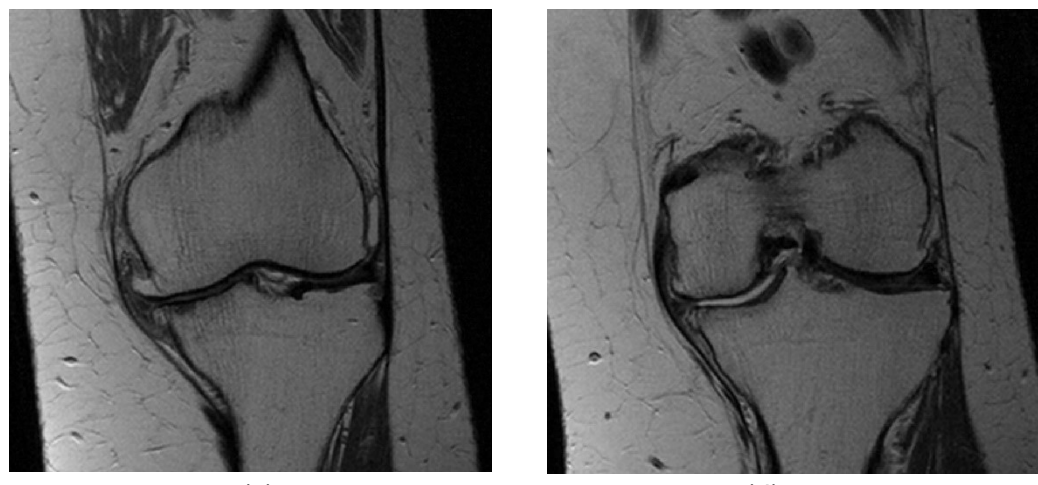

(c)

(d)

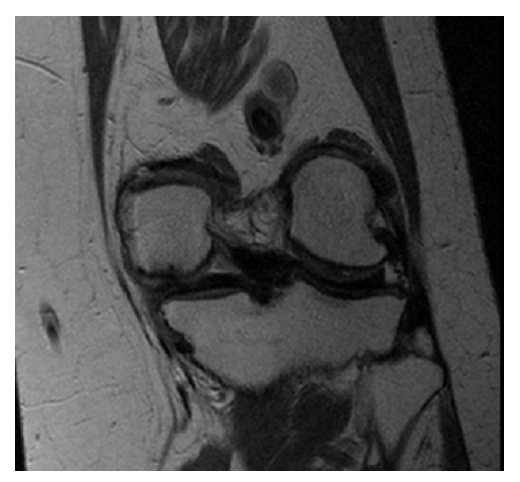

(e)

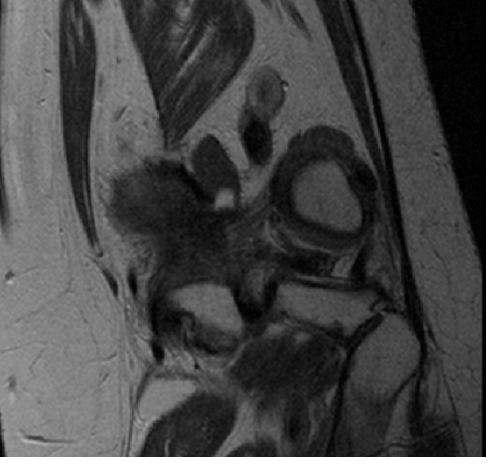

(f)

## **PtoleMedic System**

# Instructions for Use – MRI Protocol Quick Reference Guide

### Lento Medical Innovation, Inc. Imaging Quick Reference Guide for 1.5T and 3T Scanners

This is a quick reference guide for the MRI Technologist as an aid in rapidly setting up the listed MRI scanning equipment. There is a full MRI reference guide for use in positioning and patient orientation which is available upon request if it has not already been supplied or is misplaced.

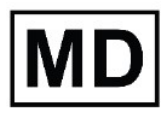

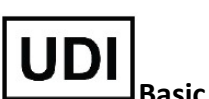

Basic UDI-DI: ++G283PtoleMedicSystemFC

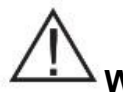

**WARNING:** Please note that MRI scanner in patients with metallic implants in or near the knee joint may adversely affect the quality and accuracy of the images obtained. It is recommended that MRI scans not be attempted.

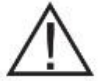

**WARNING:** The use of custom cutting guides in pediatric patients has not been studied and the results of the use of this product in these patients is unknown. We do not recommend that such surgery be attempted.

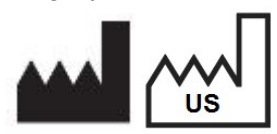

Manufacturer: Lento Medical Innovation, Inc. 15110 Northwest Freeway, Suite 150 Houston, TX 77040 USA +1 (510) 413-3230

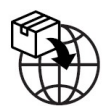

**Importer:** Kalms Consulting GmbH Rheinstr. 45-46 12161 Berlin, Germany

The following organization is the Authorized Representative for the PtoleMedic System:

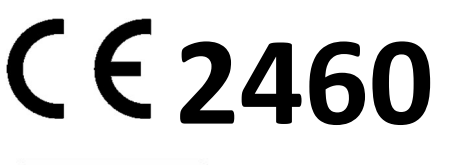

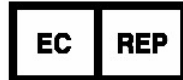

MDSS GmbH Schiffgraben 41 30175 Hannover, Germany

Confidential

|   | 3T MRI Scanners                                                 | General Electric                                                                                  |            | Philips                                                                                       | Siemens                                                                                         | Toshiba                                                                                |
|---|-----------------------------------------------------------------|---------------------------------------------------------------------------------------------------|------------|-----------------------------------------------------------------------------------------------|-------------------------------------------------------------------------------------------------|----------------------------------------------------------------------------------------|
|   | 3T MRI Scanners                                                 | General Electric                                                                                  | с          | Philips                                                                                       | Siemens                                                                                         | ]                                                                                      |
|   | 3 plane Localizer Scan<br>Parameters:                           | <b>GP FLEX (GE</b><br><b>Users)</b><br>4mm x 1mm Skip,<br>24cm FOV,<br>Matrix 256 x192,           | 4<br>Vo    | mm x 1mm Gap,<br>240mm FOV,<br>oxel Size to equal<br>256 x192                                 | 4mm x 25% Distance<br>Factor,<br>240mm FOV,<br>Base Resolution<br>256 x 80% Phase<br>Resolution | 4mm x 1mm Spacing<br>24cm FOV,<br>Matrix 256x192                                       |
|   | Coronal Knee:<br>Pulse Sequence                                 | FRFSE-XL<br>CORONAL                                                                               | -          | TSE CORONAL                                                                                   | TSF CORONAL                                                                                     | TSF CORONAL                                                                            |
|   | Mode                                                            | 2D                                                                                                |            | 2D                                                                                            | 2D                                                                                              | 2D                                                                                     |
|   | Imaging Options                                                 | No Phase Wrap ON,<br>Tailored RF,<br>3DGR (3D Geometry<br>Correction for<br>software version 23+) | "De<br>Dis | Fold Over<br>Suppression ON,<br>100% Sampling,<br>efault" Selected for<br>stortion Correction | 100% Phase<br>Oversampling,<br>3D Distortion Correction<br>Filter ON                            | Fold Over Suppression<br>ON,<br>IDC (Intelligent<br>Distortion Correction)<br>Selected |
|   | TE (Echo Time)                                                  | Min Full                                                                                          |            | ~24 to 35 (28<br>nominal)                                                                     | ~24 to 35 (28 nominal)                                                                          | ~24 to 35 (28 nominal)                                                                 |
|   | TR (Repetition Time                                             | Use TR to get series<br>in one acquisition                                                        | s          | Use TR to get<br>hortest scan time                                                            | Use TR to get shortest scan time                                                                | Use TR to get shortest<br>scan time                                                    |
|   | Flip Angle (Deg)                                                | 90                                                                                                |            | 90                                                                                            | 120                                                                                             | 90<br>Flop Angle 160                                                                   |
| E | Echo Train Length (ETL),<br>Turbo Spin Factor (TSF)             | 7                                                                                                 |            | 8                                                                                             | 7                                                                                               | 7                                                                                      |
|   | FOV                                                             | 18cm                                                                                              |            | 180mm                                                                                         | 180mm                                                                                           | 18cm                                                                                   |
|   | Slice Thickness (mm)                                            | 2.5mm                                                                                             |            | 2.5mm                                                                                         | 2.5mm                                                                                           | 2.5mm                                                                                  |
| S | pacing/Skip/Gap/Distance<br>Factor (mm)                         | 0                                                                                                 |            | 0                                                                                             | 0%                                                                                              | 0                                                                                      |
|   | Scan Matrix/Voxel Size<br>Base Resolution x Phase<br>Resolution | 256 x 256                                                                                         |            | 256 x 256                                                                                     | 256 x 256                                                                                       | 256 x 256                                                                              |
|   | NEX/NSA/Averages                                                | 2                                                                                                 |            | 2                                                                                             | 2                                                                                               | 2                                                                                      |
|   | Frequency Direction                                             | S/I                                                                                               |            | S/I                                                                                           | H/F                                                                                             | S/I                                                                                    |

| 3 plane Localizer Scan<br>Parameters:                           | <b>GP FLEX (GE Users)</b><br>4mm x 1mm Skip, 24cm<br>FOV,<br>Matrix 256 x192,                                           | 4mm x 1mm Gap,<br>240mm FOV,<br>Voxel Size to equal<br>256 x192                                    | 4mm x 25% Distance<br>Factor,<br>240mm FOV,<br>Base Resolution<br>256 x 80% Phase<br>Resolution |
|-----------------------------------------------------------------|----------------------------------------------------------------------------------------------------|----------------------------------------------------------------------------------------------------|-------------------------------------------------------------------------------------------------|
| Coronal Knee:<br>Pulse Sequence                                 | FRFSE-XL CORONAL                                                                                                    | TSE CORONAL                                                                                        | TSF CORONAL                                                                                     |
| Mode                                                            | 2D                                                                                                    | 2D                                                                                                 | 2D                                                                                              |
| Imaging Options                                                 | No Phase Wrap ON,<br>TRF (Tailored Radio<br>Frequency),<br>3DGR (3D Geometry<br>Correction for software<br>version 23+) | Fold Over<br>Suppression R/L,<br>100% Sampling,<br>"Default" Selected for<br>Distortion Correction | 100% Phase<br>Oversampling,<br>3D Distortion<br>Correction Filter ON                            |
| TE (Echo Time)                                                  | Min Full                                                                                                    | ~24 to 35 (28<br>nominal)                                                                          | ~24 to 35 (28<br>nominal)                                                                       |
| TR (Repetition Time                                             | Use TR to get series in<br>one acquisition or<br>shortest scan time                                                     | Use TR to get<br>shortest scan time                                                                | Use TR to get shortest scan time                                                                |
| Flip Angle (Deg)                                                | 90                                                                                                    | 90                                                                                                 | 120                                                                                             |
| Echo Train Length (ETL),<br>Turbo Spin Factor (TSF)             | 7                                                                                                    | 8                                                                                                  | 7                                                                                               |
| FOV                                                             | 16cm                                                                                                    | 160mm                                                                                              | 160mm                                                                                           |
| Slice Thickness (mm)                                            | 2.5mm                                                                                                    | 2.5mm                                                                                              | 2.5mm                                                                                           |
| Spacing/Skip/Gap/Distance<br>Factor (mm)                        | 0                                                                                                    | 0                                                                                                  | 0%                                                                                              |
| Scan Matrix/Voxel Size<br>Base Resolution x Phase<br>Resolution | 256 x 256                                                                                                    | 256 x 256                                                                                          | 256 x 256                                                                                       |
| NEX/NSA/Averages                                                | 2                                                                                                    | 2                                                                                                  | 2                                                                                               |
| Frequency Direction                                             | S/I                                                                                                    | S/I                                                                                                | H/F                                                                                             |

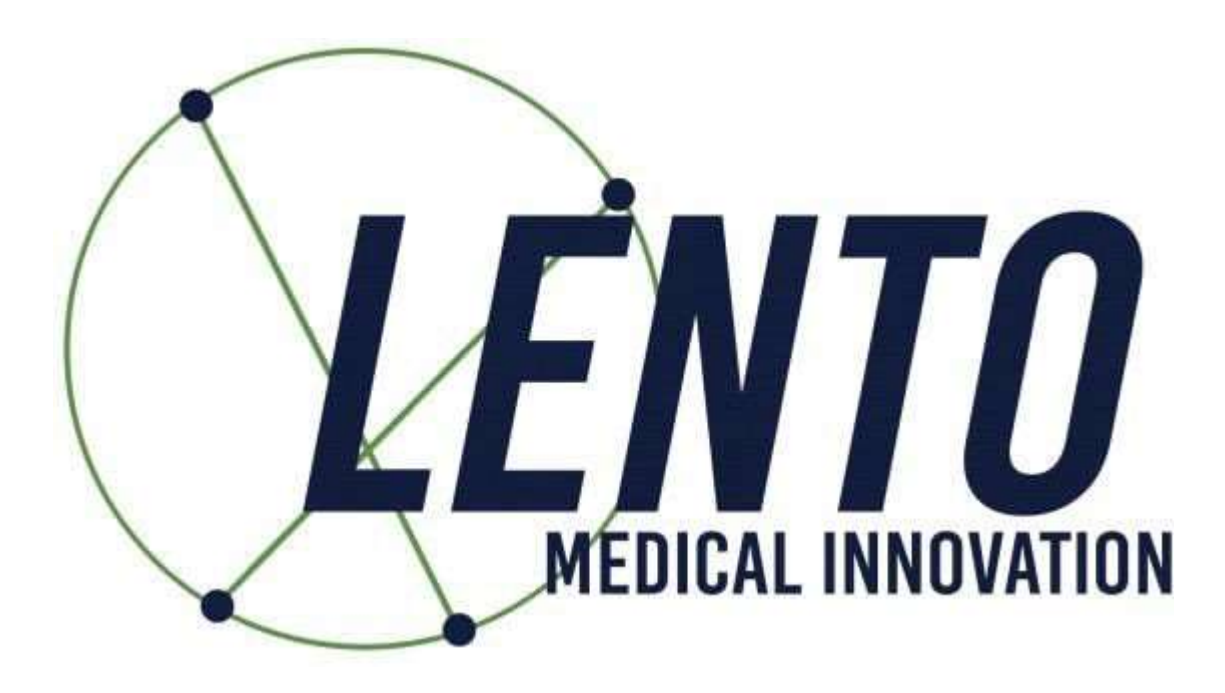

# **PtoleMedic System**

# **Instructions for Use – Italian Translation**

# **PtoleMedic System**

## Istruzioni per l'uso - Aggiungere un nuovo caso

Questa è una guida di riferimento per l'office manager, il pianificatore chirurgico o il medico come aiuto per registrare senza problemi un nuovo paziente nel database del PtoleMedic System.

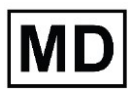

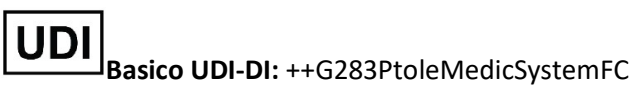

**ATTENZIONE:** si prega di non condividere le informazioni di accesso lento e mantenere riservata la parola d'ordine. Reimpostare la parola d'ordine o contattare Lento Medical Amministratore (support@lentomedical.com) in caso di problemi di accesso al sistema.

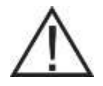

**ATTENZIONE:** si prega di notare che l'uso di scanner RM in pazienti con impianti metallici nell'articolazione del ginocchio o nelle sue vicinanze può influire negativamente sulla qualità e sulla precisione delle immagini ottenute. Si raccomanda di non eseguire scansioni RM, si prega di verificare l'ordine RM con il medico.

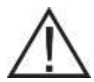

**ATTENZIONE:** la realizzazione di guide di taglio personalizzate in pazienti pediatrici non è stata studiata e i risultati dell'uso di questo prodotto in questi pazienti non sono noti. Per questo motivo, si raccomanda generalmente di non inserire tali pazienti nel database dei pazienti. Si prega di verificare questa richiesta con il medico richiedente.

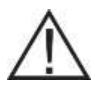

**ATTENZIONE:** la legge federale (USA) limita la vendita di questo dispositivo da parteo su ordine di un medico.

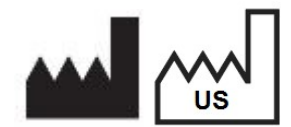

Produttore: Lento Medical Innovation, Inc. 15110 Northwest Freeway, Suite 150 Houston, TX 77040 USA +1 (510) 413-3230

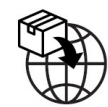

Importatore: Kalms Consulting GmbH Rheinstr. 45-46 12161 Berlin, Germany

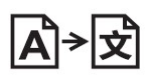

**Day Translations** 477 Madison Ave., Floor 6 New York, NY 10022 USA

La seguente organizzazione è il rappresentante autorizzato per il PtoleMedic System:

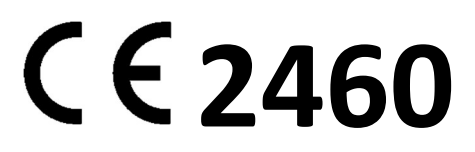

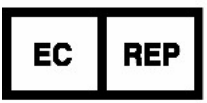

MDSS GmbH Schiffgraben 41 30175 Hannover, Germany

Confidential

#### Introduzione

Queste istruzioni hanno lo scopo di guidare il chirurgo o il rappresentante dei chirurghi nella creazione di un nuovo caso per un paziente. L'aggiunta di un nuovo caso attraverso il portale web di Lento Medical Innovation (www.lentomedical.net) creerà un nuovo ordine per la guida di taglio.

#### 1. Accesso

Il personale amministrativo o di vendita di Lento Medical assisterà il rappresentante RM nella registrazione di un account sul portale web di Lento Medical Innovation. Una volta creati nome utente e password, il chirurgo utilizzerà le seguenti informazioni per accedere.

- i. Enter Username (Inserire nome utente)
- ii. Enter Password (Inserire password)
- iii. Fare clic sul pulsante Log In (Accesso)

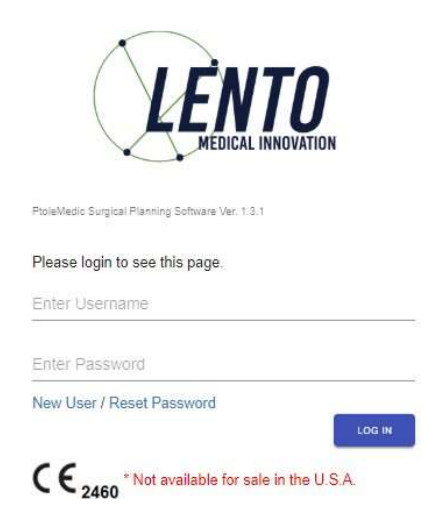

#### 2. Pagina di destinazione del chirurgo

Una volta effettuato l'accesso, apparirà la pagina di destinazione del chirurgo.

| -                                                                  |                                                                           |                                      |
|--------------------------------------------------------------------|---------------------------------------------------------------------------|--------------------------------------|
|                                                                    |                                                                           |                                      |
| Surgeon:                                                           | Tuesday, Monday                                                           | NEW ORDER                            |
| Contras Manager                                                    | Monday Office                                                             | TRADUCTION OF THE OWNER OF THE OWNER |
| Office Name:<br>Office Address:                                    | 1254 Humble                                                               |                                      |
| Office Name:<br>Office Address:                                    | 1254 Humble<br>Berlin,                                                    | CURRENT ORDERS                       |
| Office Name:<br>Office Address:                                    | 1254 Humble<br>Berlin,<br>10719, DE                                       | CURRENT ORDERS<br>COMPLETED ORDERS   |
| Office Name:<br>Office Address:<br>Email Address:<br>Phone Number: | 1254 Humble<br>Berlin,<br>10719, DE<br>won1@/entomedical.com<br>490249500 |                                      |

#### 3. Aggiungere un nuovo caso

Dalla pagina di atterraggio del chirurgo, fare clic sul pulsante New Order (Nuovo ordine) per creare un nuovo caso.

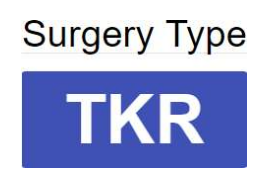

Come si vede nell'immagine qui sopra, seleziona il tipo di intervento facendo clic su TKR. Se l'utente chirurgo ha già più di una preferenza preimpostata, allora l'utente può selezionare una preferenza (massimo 3 preferenze).

|          | Knee 1                             |
|----------|------------------------------------|
| Distribu | tor Name: Lento Distributor A Off. |
| Hospita  | Name: Lento Hospital A Office      |
| MRI Cer  | ter Name: Lento MRI Center A OI    |
| Implant  | Name: ZIMMER NEXGEN                |
|          |                                    |
|          |                                    |
|          | Knee 2                             |
| Distribu | tor Name: Lento Distributor D Off  |
| Hospita  | Name: Lento Hospital D Office      |
| MRI Cer  | ter Name: Lento MRI Center D O     |
| Implant  | Name: ZIMMER NEXGEN                |
|          |                                    |
|          |                                    |
|          | Knee 3                             |
| Distribu | tor Name: Lento Distributor C Off  |
| Hospita  | Name: Lento Hospital C Office      |
|          |                                    |
|          | tor Namo:                          |
| MRI Cer  | nter Name: Lento MRI Center C O    |

Choose Preference

#### 4. Inserimento di informazioni per un nuovo caso

| Patient Information |             |   |
|---------------------|-------------|---|
| First Name*:        |             |   |
| Middle Name:        |             |   |
| Last Name*:         |             |   |
| Sex*:               |             | * |
| Date of Birth*:     | mm/dd/yyyy  |   |
| Date of Surgery*:   | mm/dd/yyyyy |   |
| Surgery Side*:      |             | ~ |

A. Aggiungi un nuovo paziente

Verrà presentata una nuova pagina per aggiungere le seguenti informazioni:

I. First Name\* (Primo nome)

Confidential

- II. Second Name (Secondo nome)
- III. Last Name\* (Cognome)
- IV. Sex\* (Sesso)
- V. Date of Birth\* (Data di nascita)
- VI. Date of Surgery\* (Data dell'operazione)
- VII. Surgery Side\* Nota: i campi \* sono obbligatori
- B. Controllare le informazioni di preferenza
  - I. Controllare le informazioni del distributore
  - II. Controllare le informazioni dell'ospedale
  - III. Controllare le informazioni del centro RM
  - IV. Se alcune delle informazioni non sono corrette, contattare il proprio distributore o l'admin di Lento.
  - V. In caseo si volesse cambiare la preferenza, tornare alla schermata precedente e selezionare una preferenza diversa.
  - VI. Se tutte le informazioni sono corrette, passare alla schermata successiva.

| Distributor                                                   | Hospital                                          | MRI Center                                        |
|---------------------------------------------------------------|---------------------------------------------------|---------------------------------------------------|
| Company Name                                                  | Hospital Name                                     | Center Name                                       |
| July Distributor                                              | July Hospital                                     | July MRI Center                                   |
| Contact Person                                                | Contact Person                                    | Contact Person                                    |
| Aug, July                                                     | Aug, July                                         | Aug, July                                         |
| Address                                                       | Address                                           | Address                                           |
| First Street<br>Houston, TX 77040, US                         | Second Street<br>Berlin, 745121, DE               | Third Street<br>Berlin, 7454654, DE               |
| Email Address                                                 | Email Address                                     | Email Address                                     |
| won2@lentomedical.com                                         | won3@lentomedical.com                             | won4@lentomedical.com                             |
|                                                               | Hospital Number                                   | Center Number                                     |
| Company Number                                                |                                                   |                                                   |
| Company Number<br>11235464565                                 | 49352435456456                                    | 49132132132132                                    |
| Company Number<br>11235464565<br>Mobile                       | 49352435456456<br>Mobile                          | 49132132132132<br>Mobile                          |
| Company Number<br>11235464565<br>Mobile<br>15646545634        | 49352435456456<br>Mobile<br>49656545645645        | 49132132132132<br>Mobile<br>49465465465465        |
| Company Number<br>11235464565<br>Mobile<br>15646545634<br>Fax | 49352435456456<br>Mobile<br>49656545645645<br>Fax | 49132132132132<br>Mobile<br>49465465465465<br>Fax |

C. Confermare le informazioni sulla preferenza per l'intervento chirurgico.

| Billing                | Shipping                    |    |
|------------------------|-----------------------------|----|
| Distributor            | Distributor                 |    |
| Implant                | Alignment Default Position* |    |
| SMITH&NEPHEW GENESISII | Neutral Boundary Alignment  | \$ |

. .

- I. Fatturazione
  - i. Parte di fatturazione preimpostata (ospedale, distributore o chirurgo).
- II. Spedizione
  - i. Spedire alla posizione preimpostata (ospedale, distributore o chirurgo).
- III. Impianto
  - i. Marca dell'impianto preimpostata.
- IV. Allineamento posizione predefinita
  - i. Selezionare la posizione predefinita dell'allineamento (meccanico o naturale).
- V. Fare clic su Invia per inviare un nuovo ordine per la creazione del caso.

In caso si volesse cambiare la preferenza, tornare alla schermata precedente e selezionare una preferenza diversa.

#### 5. Creazione di un nuovo caso

Una volta creato un caso, questo creerà un nuovo ordine nel sistema PtoleMedic in base alle informazioni fornite. Un numero di serie univoco, il "numero ID caso", viene assegnato al nuovo caso del paziente come mostrato di seguito.

#### Caso esemplificativo:

Se il nuovo caso creato richiede modifiche o aggiornamenti, si prega di contattare il personale Lento Medical o il rappresentante di vendita per ulteriore assistenza.

| Case ID: K4fen6L<br>Status: Waiting for MRI |                       |                           |               |                                         |                                             |                       |                 |                        |  |
|---------------------------------------------|-----------------------|---------------------------|---------------|-----------------------------------------|---------------------------------------------|-----------------------|-----------------|------------------------|--|
| Patient                                     |                       |                           |               |                                         |                                             |                       |                 |                        |  |
| First Name                                  | Middle Name           | Last Name                 |               | Surgery Type                            | Surgery Type Surgery Side Default Alignment |                       |                 | Date of Purchase Order |  |
| Friday                                      | Ŧ                     | Sunday                    |               | TKR                                     | Left                                        | Neutral Boundary      |                 | Jul 27, 2020           |  |
| Date of Birth                               | Sex                   | Age Date of Surgery       |               | Implant Information                     | Implant Information Ship To                 |                       |                 | ви то                  |  |
| Apr 05, 1958                                | male                  | 62 5ep 25, 2020           |               | SMITH&NEPHEW GENESISII July Distributor |                                             | July Distributor      |                 |                        |  |
| Surgeon                                     |                       | Distributor               |               | Hospital                                |                                             |                       | MRI Center      |                        |  |
| Name                                        |                       | Company Nar               | ne            | Hospital Name                           |                                             |                       | Center Name     |                        |  |
| Tuesday, Monday                             |                       | July Distrit              | utor          | July Hospital                           | July Hospital                               |                       | July MRI Center |                        |  |
| Office Name                                 |                       | Contact Person            |               | Contact Person                          | Contact Person                              |                       |                 | Contact Person         |  |
| Monday Office                               | Aug, July             |                           | Aug, July     |                                         |                                             | Aug. July             |                 |                        |  |
| Address                                     | Address               |                           | Address       | Address                                 |                                             | Address               |                 |                        |  |
| 1254 Humble                                 | \$                    | + Houston, TX 77040, US - |               | Second Street                           | Second Street                               |                       | Third Street    |                        |  |
| Email Address                               |                       | Email Address             |               | Email Address                           | Email Address                               |                       | Email Address   |                        |  |
| won1@lentomedical.com                       | won2@lentomedical.com |                           | won3@lentomed | won3@lentomedical.com                   |                                             | won4@lentomedical.com |                 |                        |  |
| Office Number                               | Company Number        |                           | Hospital Numb | Hospital Number                         |                                             | Center Number         |                 |                        |  |
| 4982495888                                  |                       | 11235464565               |               | 49352435456456                          |                                             | 49132132132132        |                 |                        |  |
| Mobile Number                               |                       | Mobile Numbe              | r             | Mobile Number                           |                                             | Mobile Number         |                 |                        |  |
| 4982495888                                  |                       | 11235464565               |               | 49352435456456                          |                                             | 49132132132132        |                 |                        |  |
| Fax                                         |                       | Fax                       |               | Fax                                     |                                             | Fax                   |                 |                        |  |
| 1                                           |                       | 2                         |               | 3                                       |                                             | 0                     | 4               |                        |  |

I. Il pulsante Collapse (Nascondi) nasconde le informazioni sulle preferenze per minimizzare lo spazio della finestra

#### 6. Video tutorial

i. È possibile anche accedere a un link video tutorial situato nel menu in alto a destra per una dimostrazione visiva di come creare un nuovo ordine.

| Surgeon:<br>Office Name:                                          | Tuesday, Monday<br>Monday Office                                                |                     | NEW ORDER                                     |  |
|-------------------------------------------------------------------|---------------------------------------------------------------------------------|---------------------|-----------------------------------------------|--|
| Office Address:<br>Email Address:<br>Phone Number:<br>Fax Number: | 1254 Humble<br>Berlin,<br>10719, DE<br>won1@lentomedical.com<br>4902495800<br>1 | CUR<br>COMP<br>VIEW | RENT ORDERS<br>PLETED ORDERS<br>/ PREFERENCES |  |
|                                                                   | • Tutoria                                                                       | I • •               |                                               |  |
|                                                                   | Surg                                                                            | jical Procedure     |                                               |  |
|                                                                   | Surg                                                                            | jeon Console        |                                               |  |
|                                                                   | Distributo                                                                      | /    <br>/          | lospital                                      |  |
|                                                                   | Surgeon                                                                         | Console             | ×                                             |  |
|                                                                   |                                                                                 |                     |                                               |  |
| /yyy<br>/yyy<br>/yyy                                              | ento Surgeon (                                                                  | Console             |                                               |  |
| Surg<br>Revi                                                      | eon Training<br>sion July 2020                                                  |                     |                                               |  |
|                                                                   |                                                                                 |                     |                                               |  |

#### 7. Disconnessione

Se l'utente chirurgo ha finito la sua sessione, può fare la disconnessione andando nel menu inalto e cliccando su Logout (Disconnetti). L'utente sarà reindirizzato alla pagina di accesso.

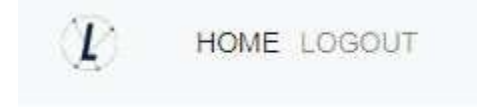

PtoleMedic System Istruzioni per l'uso - Caricamento della risonanza magnetica nel database (Centro RM) Questa è la guida di riferimento per il tecnico di risonanza magnetica (RM) come aiuto per caricare le immagini di scansione RM nel database cloud di Lento Medical Innovation. Esiste una guida di riferimento completa per la risonanza magnetica separata da utilizzare per il posizionamento e l'orientamento del paziente. Inoltre, è disponibile una guida di riferimento rapida per l'impostazione della risonanza magnetica per l'uso da parte di tecnici esperti ed entrambe sono disponibili su richiesta in caso nonsiano già state fornite o siano state smarrite.

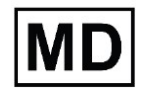

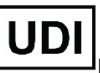

Basico UDI-DI: ++G283PtoleMedicSystemFC

ATTENZIONE: si prega di non condividere le informazioni di accesso lento e mantenere riservata la parola d'ordine. Reimpostare la parola d'ordine o contattare Lento Medical Amministratore (support@lentomedical.com) in caso di problemi di accesso al sistema.

**ATTENZIONE:** si prega di notare che la risonanza magnetica in pazienti con impianti metallici nell'articolazione del ginocchio o nelle sue vicinanze può influenzare negativamente la qualità e la precisione delle immagini ottenute. Pertanto si raccomanda di non tentare le scansioni RM.

ATTENZIONE: L'uso di guide di taglio personalizzate nei pazienti pediatrici non è stato studiato e i risultati dell'uso di questo prodotto in questi pazienti sono sconosciuti. Non consigliamo di tentare un simile intervento.

**ATTENZIONE:** la legge federale (USA) limita la vendita di questo dispositivo da parteo su ordine di un medico.

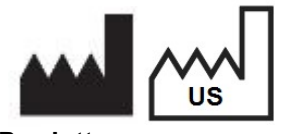

Produttore: Lento Medical Innovation, Inc. 15110 Northwest Freeway, Suite 150 Houston, TX 77040 USA +1 (510) 413-3230

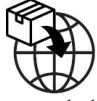

La seguente organizzazione è il rappresentante autorizzato per il PtoleMedic System:

Importatore: Kalms Consulting GmbH Rheinstr. 45-46 12161 Berlin, Germany

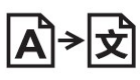

**Day Translations** 477 Madison Ave., Floor 6 New York, NY 10022 USA

EC REP

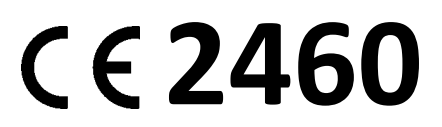

MDSS GmbH Schiffgraben 41 30175 Hannover, Germany

#### Introduzione

Queste istruzioni hanno lo scopo di guidare il centro RM a caricare i file RM attraverso il portale web di Lento Medical Innovation (www. lentomedical.net).

#### 1. Accesso

Il personale amministrativo o di vendita di Lento Medical assisterà il rappresentante RM nella registrazione di un account sul portale web di Lento Medical Innovation. Una volta creati nome utente e password, il chirurgo utilizzerà le seguenti informazioni per accedere.

- a. Enter Username (Inserire nome utente)
- b. Enter Password (Inserire password)
- c. Fare clic sul pulsante Log In (Accesso)

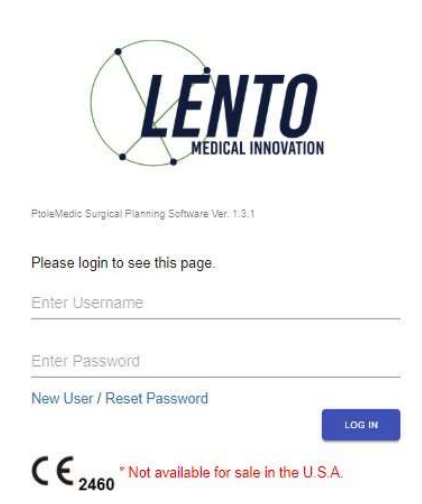

#### 2. Pagina di destinazione del centro RM

Apparirà la pagina di destinazione dell'utente elencando tutti i chirurghi. Vedi sotto.

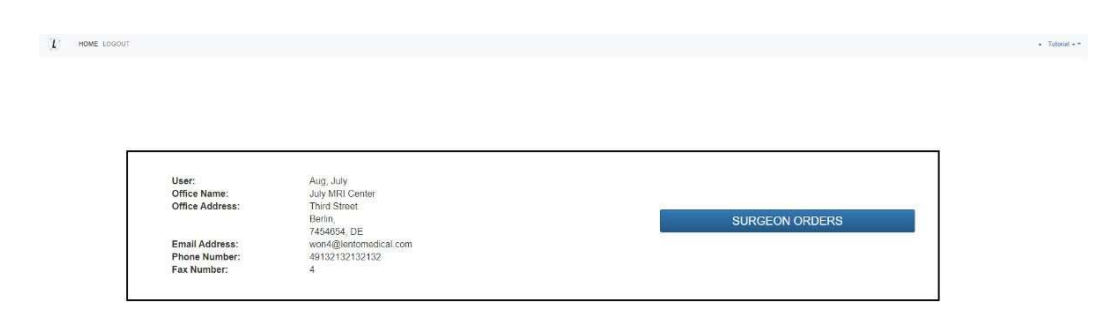

Fare clic sul pulsante Surgeon Orders (Ordini del chirurgo) per vedere un elenco di chirurghi che hanno casi in attesa dei file RM da caricare, come visto di seguito. L'utente vedrà solo i chirurghi nell'elenco che hanno ordini aperti in attesa dei file RM.

| LB-7 | 72-01-007    | 7 (D)      |             | Confi         | dential                    |                       | Page 60 o  | f 143 |
|------|--------------|------------|-------------|---------------|----------------------------|-----------------------|------------|-------|
|      | Dr. Tuesday  | Monday     | н           | Monday Office | 1254 Humble [ Berlin, DE ] | won1@lentomedical.com | 4902495800 | 1     |
|      | Last Name    | First Name | Middle Name | Office Name   | Office Address             | Email Address         | Phone      | Fax   |
|      | Surgeon List |            |             |               |                            |                       |            | Q     |
|      |              |            |             |               |                            |                       |            |       |

#### 3. Pagina di caricamento della risonanza magnetica

Dall'elenco dei chirurghi, l'utente farà clic sul cognome del chirurgo, quindi verrà indirizzato alla pagina Case List (Elenco dei casi) che mostra tutti i casi che sono in attesa del caricamento dei file RM da parte del rispettivo chirurgo. Lo stato del caso apparirà come Ready to Upload RM (Pronto a caricare la risonanza magnetica). Ved l'immagine seguente:

| Case List |                 |                |              |              |              | 3            | A Search ×          |
|-----------|-----------------|----------------|--------------|--------------|--------------|--------------|---------------------|
| Case #    | Surgeon Name    | Patient Name   | DOPO         | DOS          | Surgery Type | Surgery Side | Status              |
| K4fen6L   | Tuesday, Monday | Sunday, Friday | Jul 27, 2020 | Sep 25, 2020 | TKR          | Lefi         | Ready to Upload MRI |

#### L'utente deve poi fare clic sul numero del caso e apparirà la pagina di caricamento della risonanza.

| K4fen6L                |                |                                       | MRI Unioad Readu |
|------------------------|----------------|---------------------------------------|------------------|
| Surgery Side. Left     |                |                                       | and oproad ready |
| Surgeon                |                |                                       |                  |
| First Name             |                |                                       |                  |
| Monday                 |                |                                       |                  |
| Middle Name            |                |                                       |                  |
| н                      |                |                                       |                  |
| Last Kame              |                |                                       |                  |
| Tuesday                |                |                                       |                  |
| Office Name*           |                | Drop Zone                             |                  |
| Honday Office          |                | Click and Drag Patient MRI Files Here |                  |
| Email Address*         |                |                                       |                  |
| wonl@lentomedical.com  |                |                                       |                  |
| Phone*                 |                |                                       |                  |
| 4962495886             |                |                                       |                  |
| Patient                |                |                                       |                  |
| Fust Name              |                |                                       |                  |
| Triday                 |                |                                       |                  |
| Middle Name            |                |                                       |                  |
| Ŧ                      |                |                                       |                  |
| Last Name              |                |                                       |                  |
| Sunday                 |                |                                       |                  |
| lax                    |                |                                       |                  |
| male                   |                |                                       |                  |
| Age                    | Accepted files |                                       |                  |
| 62                     |                |                                       |                  |
| Date of Purchase Order |                |                                       |                  |
| 3ul 27, 2020           |                |                                       |                  |
| Date of Surgery        |                |                                       |                  |
| 5ep 25, 2020           |                |                                       |                  |
| Surgery Type           |                |                                       |                  |
| TKR                    |                |                                       |                  |

Nota: prima di caricare il file RM, mettere tutti i file Coronal Kee (ginocchio coronale), Coronal Hip (fianco coronale) e Coronal Ankle (anca coronale) in una cartella.

## 4. Caricamento della risonanza magnetica

Ci sono due modi per caricare i file RM.

- A. Trascinare e rilasciare
  L'utente può trascinare la cartella di file RM e rilasciare la cartella di file nella Drop Zone
  (Zona di rilascio).
- B. Selezione manuale della cartella L'utente può fare clic su Drop Zone per selezionare la cartella e fare clic sul pulsante Upload (Carica).

Confidential

#### 5. Caricamento dei progressi

Una volta che l'utente ha iniziato a caricare i file RM, ci sarà una barra di avanzamento del caricamento come si vede qui sotto.

| iez                    |                                              |  |
|------------------------|----------------------------------------------|--|
| male                   |                                              |  |
| ige                    |                                              |  |
| 62                     |                                              |  |
| late of Purchase Order | Patient MRI Files Uploading                  |  |
| Jul 27, 2020           | C                                            |  |
| late of Surgery        | Patient MRI Piec Ava Processing, Planar Wall |  |
| Sep 25, 2020           |                                              |  |
| lurgery Type           |                                              |  |
| TKR                    |                                              |  |
|                        |                                              |  |

#### 6. Conferma del caricamento della risonanza magnetica

Una volta che i file RM sono caricati correttamente e con successo, apparirà una finestra popup di conferma come nell'immagine seguente.

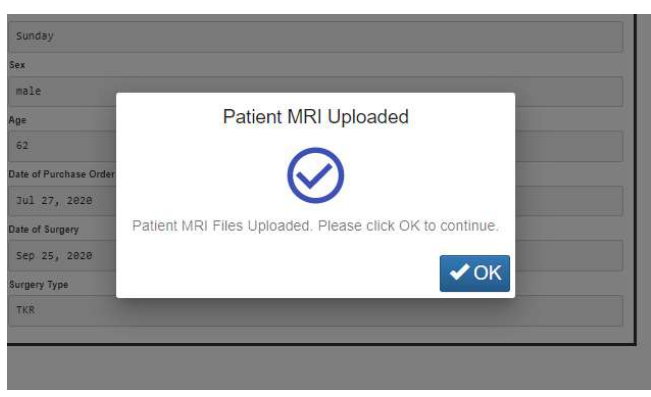

Una volta fatto clic su OK, l'utente sarà reindirizzato alla pagina di destinazione dell'utente.

Nota: una volta che la risonanza magnetica è stata caricata con successo, il caso non sarà più nella Case List.

Ripeti dal <u>punto 2</u> per caricare i file RM per un caso diverso.

#### 7. Disconnessione

Se l'utente ha finito la sua sessione, può fare la disconnessione andando nel menu in alto e facendo clic su Logout (Disconnetti). L'utente verrà reindirizzato alla pagina di accesso.

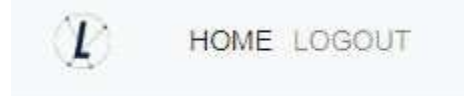

#### 8. Follow up

Il nostro tecnico esaminerà i file RM che sono stati caricati e vi contatterà se c'è qualche problema.

#### 9. Video tutorial

a. È possibile anche accedere a un link video tutorial situato nel menu in alto a destra per una dimostrazione visiva su come caricare i file RM.

| User:                                          | Mri, Lento                                                |                |
|------------------------------------------------|-----------------------------------------------------------|----------------|
| Office Name:<br>Office Address:                | Lento MRI Center A<br>530 Gabriel Ct.<br>Walnut Creek. CA | SURGEON ORDERS |
| Email Address:<br>Phone Number:<br>Fax Number: | 94597, US<br>d@lentomedical.com<br>18525845684            |                |
|                                                | • <u>Tutorial</u> • •                                     |                |
|                                                | MRI Console                                               |                |
|                                                | MPI Contor Consolo                                        |                |
|                                                |                                                           | L'EUTO         |
|                                                | • <u> </u>                                                |                |
|                                                | MRI Center Console                                        |                |
|                                                |                                                           |                |

PtoleMedic System

# Istruzioni per l'uso - Approvazione del disegnodel modello (chirurgo)

Queste istruzioni hanno lo scopo di guidare il chirurgo nella fase di pianificazione chirurgica e progettazione del modello, revisione e approvazione di un ordine delle guide del PtoleMedic System. L'approvazione viene fornita online attraverso il portale web di Lento Medical Innovation (www. lentomedical.net).

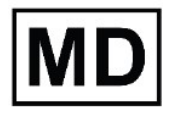

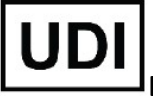

**Basic UDI-DI:** ++G283PtoleMedicSystemFC

**ATTENZIONE:** si prega di non condividere le informazioni di accesso lento e mantenere riservata la parola d'ordine. Reimpostare la parola d'ordine o contattare Lento Medical Amministratore (support@lentomedical.com) in caso di problemi di accesso al sistema.

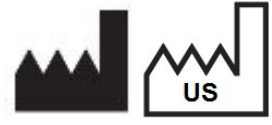

Produttore:

Lento Medical Innovation, Inc. 15110 Northwest Freeway, Suite 150 Houston, TX 77040 USA +1 (510) 413-3230

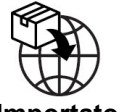

Importatore:

Kalms Consulting GmbH Rheinstr. 45-46 12161 Berlin, Germany

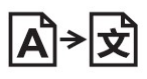

**Day Translations** 

477 Madison Ave., Floor 6 New York, NY 10022 USA

La seguente organizzazione è il rappresentante autorizzato per il PtoleMedic System:

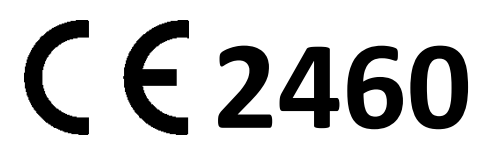

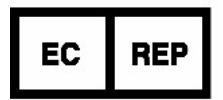

MDSS GmbH Schiffgraben 41 30175 Hannover, Germany

#### Introduzione

Il software basato sul web del PtoleMedic System offre un'interfaccia semplificata per la pianificazione della chirurgia di sostituzione totale del ginocchio (TKR). Il software di pianificazione chirurgica è ampiamente disponibile, ma è generalmente basato su PC o server locale. L'uso di tali programmi tende a essere dispendioso in termini di tempo e denaro e richiede frequenti aggiornamenti e/o manutenzione informatica. Il PtoleMedic System offre strumenti di pianificazione chirurgica **"accedi e utilizza"** e la creazione di guide di taglio personalizzate. Inoltre, il sistema è a **bassa o nulla manutenzione** e non richiede alcun supporto informatico per l'installazione, l'uso o la manutenzione. Il software basato sul web del PtoleMedic System<sup>®</sup> fornisce un'assistenza diretta e mirata sull'impostazione degli angoli, della rotazione, del piano di taglio, degli offset e del dimensionamento dell'impianto in base alla chirurgia TKR.

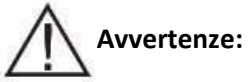

- Il PtoleMedic System non è stato valutato in una popolazione pediatrica, pertanto le prestazioni in tali casi non sono note e non sono raccomandate.
- Il software del PtoleMedic System è un dispositivo medico soggetto a prescrizione medica.
- Il software non sostituisce il pensiero critico e l'aggiustamento intra-operatorio degli obiettivi chirurgici basati sull'istruzione, sulla formazione e sull'esperienza del professionista.
- Il software di pianificazione chirurgica fornisce e documenta solo informazioni utili di allineamento e orientamento basate su dati anatomici individuali specifici ottenuti dalle attuali fonti di immagini RM/CT.
- Il software non fornisce un piano assoluto o un'unica soluzione per la chirurgia di sostituzione dell'articolazione, documenta solo un possibile approccio, nessuna filosofia chirurgica è raccomandata.
- L'uso del software su piattaforme mobili, come Google Android, Apple iPhone, o dispositivi simili di tipo tablet non è stato convalidato e non è raccomandato in nessun caso.
- Si tratta di strumenti monouso specifici per il paziente e monouso.
- Non tentare di riutilizzare, ricondizionare o risterilizzare.
- Non alterare gli strumenti in alcun modo.
- Le guide del PtoleMedic System devono essere utilizzate da un chirurgo addestrato all'uso della chirurgia con strumenti personalizzati (guide personalizzate).
- Si tenga presente che questi strumenti specifici per il paziente sono stati fabbricati sulla base di scansioni RM del paziente. Se l'anatomia del paziente è cambiata significativamente dal momento della risonanza magnetica, gli strumenti non devono essere utilizzati.
- Gli strumenti devono essere adeguatamente puliti prima della sterilizzazione. Non utilizzare se gli strumenti sono rotti, incrinati o se è presente polvere sciolta.
- Gli strumenti nella confezione sono forniti non sterili.

- Gli strumenti nella confezione devono essere sterilizzati prima dell'uso.
- La legge federale (USA) limita questo dispositivo alla vendita da parte o su ordine di un medico.

## Attenzione:

• L'uso di file di immagini RM datate (> 3 mesi) non è raccomandato. L'accuratezza della pianificazione e dell'adattamento della guida diminuirà con l'evoluzione o il cambiamento dei processi patologici.

## Precauzioni:

- Utilizzare solo dati di risonanza magnetica di origine recente ottenuti secondo i protocolli di risonanza magnetica stabiliti dal PtoleMedic System.
- Bisogna fare attenzione a ridurre al minimo l'accumulo di calore eccessivo dovuto all'attrito tra gli strumenti PSI e altri strumenti, come i trapani. L'accumulo eccessivo di calore può portare alla deformazione dello strumento PSI.
- Non mettere strumenti pesanti sopra gli strumenti delle guide di taglio durante la sterilizzazione.

## 1 Limitazioni

- Gli impianti metallici all'interno o vicino all'articolazione interessata sono noti per interferire con le immagini della risonanza magnetica.
- Fornisce solo una stima delle dimensioni dell'impianto. La dimensione ottimale dell'impianto può essere determinata solo durante l'intervento e può differire dalle dimensioni previste durante la pianificazione. La maggior parte delle dimensioni stimate dell'impianto rientrano tipicamente in una misura della stima.
- Il software non può essere utilizzato per pianificare interventi di revisione/sostituzione in persone che hanno già impianti nelle articolazioni interessate.
- Creazione di file da DICOM a JPEG L'uso di immagini di pianificazione basate sul formato immagine JPEG limita alcuni attributi di file codificati con le immagini DICOM originali. Per esempio, alcune informazioni contenute nell'intestazione DICOM, comprese le funzioni di manipolazione dell'immagine come pan, zoom, controllo completo della scala di grigi, regolazione del contrasto e ridimensionamento dei pixel, sono limitate o non disponibili.
- I dati radiografici digitali non sono accettabili ai fini della pianificazione; i file devono essere immagini RM.

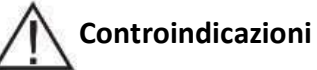

Non usare in pazienti con infezione attiva dell'area dell'articolazione del ginocchio.

#### Requisiti di sistema dell'utente

- 1. Accesso a Internet ad alta velocità
- 2. Un monitor a colori o uno schermo con capacità di visualizzazione delle immagini VGA con risoluzione 1280 x 800 (raccomandato)
- 3. Un mouse, un touch pad o un dispositivo di input simile per interagire con la custodia dello studio
- 4. Una tastiera (virtuale o fisica) per l'inserimento del testo
- 5. Un PC/Workstation con 1 GB di RAM o più in grado di eseguire Windows o Mac OS
- 6. Un browser web (Internet Explorer, Firefox, Google Chrome o Safari)

#### Indicazioni d'uso

Il PtoleMedic System è un sistema software on-line per la pianificazione chirurgica ortopedica. Le immagini MRI forniscono dati sufficienti per consentire una modellazione accurata dell'anatomia per la pianificazione chirurgica on-line prima dell'intervento di sostituzione dell'articolazione del ginocchio. Il chirurgo pianifica, rivede, regola e orienta le immagini dell'impianto prima dell'intervento per selezionare le dimensioni dell'impianto e creare un piano chirurgico idealizzato solo per i primi tagli ossei.

**AVVISO:** *Anomalie del software*. Il software del PtoleMedic System supporta i seguenti browser web, Internet Explorer (Ver 9.0) o più recente, Firefox (Ver 15.0) o più recente, Google Chrome (Ver 25.0) e Safari (Ver 4.0) o più recente. Tali browser possono essere utilizzati con vari sistemi operativi, compresi quelli che supportano Windows OS (XP, 7, Vista) o più recenti o Mac OS X (Ver 10.0) o più recenti.

A seconda del tuo browser o del tuo sistema operativo il tuo schermo potrebbe avere un aspetto leggermente diverso a seconda dell'ambiente del software. Questo può includere i caratteri disponibili, la spaziatura tra i componenti dell'interfaccia grafica utente (GUI), e alcuni altri elementi minori dell'aspetto.

**AVVISO:** il software PtoleMedic System Web non interagisce direttamente con le apparecchiature che generano DICOM (dispositivi PACS). I file di immagine necessari al software PtoleMedic System Web provengono dal centro RM/CT come file DICOM che vengono trasferiti al server aziendale dal personale del centro di imaging utilizzando processi conformi a DICOM. I protocolli di trasferimento dei file o le richieste di trasferimento dei file non vengono generati oforniti.

**AVVISO:** il programma software di pianificazione chirurgica PtoleMedic System non interagisce o influenza le apparecchiature di origine delle immagini DICOM (dispositivi PACS).

Aggiornamenti: per il documento aggiornato, contattare il team di assistenza Help Desk.

Help Desk: se questo documento non risponde alle domande, contattare Lento Medical Innovation, Inc.

**Telefono:** I team di assistenza Help Desk e del Servizio Clienti possono essere contattati tramite:Stati Uniti e Canada durante il normale orario di lavoro +1 (510) 413-3230.

URL dell'azienda: http://www.lentomedical.com

URL del PtoleMedic System: http://www.lentomedical.net

#### 1. Accesso

Il personale amministrativo o di vendita di Lento Medical assisterà il rappresentante RM nella registrazione di un account sul portale web di Lento Medical Innovation. Una volta creati nome utente e password, il chirurgo utilizzerà le seguenti informazioni per accedere.

- a. Enter Username (Inserire nome utente)
- b. Enter Password (Inserire password)
- c. Fare clic sul pulsante Log In (Accesso)

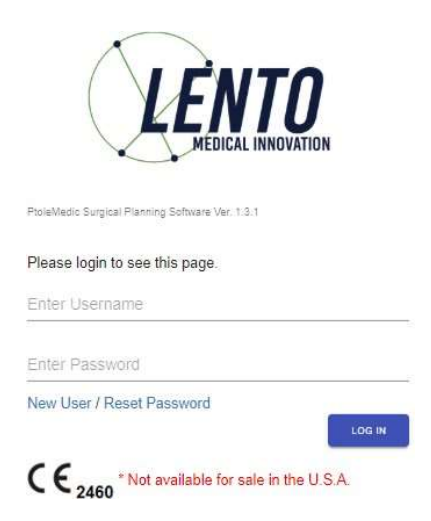

#### 2. Pagina di destinazione del chirurgo

Apparirà la pagina di destinazione del chirurgo elencando le informazioni di base fornitedal chirurgo.

Per vedere i casi attivi, premere il pulsante Current Orders (Ordini attuali).

| Surgeon:        | Seidel, Markus     | NEW ODDEP        |
|-----------------|--------------------|------------------|
| Office Name:    | Dr. Markus Seidel  |                  |
| Office Address: | Kastanienallee 2   | CURRENT ORDERS   |
|                 | Berlin,            | oon alerto       |
|                 | 10435, DE          | COMPLETED ORDERS |
| Email Address:  | u@lentomedical.com |                  |
| Phone Number:   | 49304483568        | VIEW PREFERENCES |

Lo stato di un caso che richiede l'approvazione del chirurgo mostrerà Surgeon ApprovalReady (Approvazione del chirurgo pronta)

| Current Orders      |               |              |              |              | ٩            | Search ×               |
|---------------------|---------------|--------------|--------------|--------------|--------------|------------------------|
| Case # $\downarrow$ | Patient Name  | Order Date   | Surgery Date | Surgery Type | Surgery Side | Status                 |
| K4bgt2R             | Park, Se Jung | Jul 27, 2020 | Nov 17, 2020 | TKR          | Right        | Surgeon Approval Ready |
|                     |               |              |              |              |              |                        |

#### 3. Visualizza riferimento di pianificazione del chirurgo

Il chirurgo può fare clic sul numero del caso e apparirà la pagina dei dettagli del caso del paziente.

Il chirurgo può visualizzare le informazioni del caso dalla pagina dei dati del caso del

| Case ID: K4bgt2R<br>Status: Surgeon Approval Ready |             |     | LETE             |                      |              |                             |                        |
|----------------------------------------------------|-------------|-----|------------------|----------------------|--------------|-----------------------------|------------------------|
| Patient                                            |             |     |                  |                      |              |                             |                        |
| First Name                                         | Middle Name |     | Last Name        | Surgery Type         | Surgery Side | Default Alignment           | Date of Purchase Order |
| Se Jung                                            |             |     | Park             | 70                   | #1ght        | Hechanical Alignment        | 3ul 27, 2020           |
| Jate of Both                                       | Sea         | Age | Clate of Surgery | Implant Information. |              | Ship Te                     | Bin Ta                 |
| NOV 17, 1959                                       | fenale      | 58  | NOV 17, 2020     | STRYKER TRIATHLOW    |              | charité universitätsmedizin | Pedex expréss          |
|                                                    | EXPAN       |     | -                |                      |              |                             |                        |
| paziente.                                          |             |     |                  |                      |              |                             |                        |

Premere il pulsante Expand (Espandi) per visualizzare i dati delle preferenze mostrati diseguito.

| Patient            |             |                |                     |                             |                                            |                       |                    |                        |  |
|--------------------|-------------|----------------|---------------------|-----------------------------|--------------------------------------------|-----------------------|--------------------|------------------------|--|
| First Name         | Middle Rame |                | Last Name           |                             | Surgery Type Surgery Side Default Algoment |                       |                    | Date of Purchase Order |  |
| Se Jung            |             |                | Park                |                             | Right                                      | Mechanical Alignment  |                    | 3ul 27, 2020           |  |
| Calle of Birth     | Sex         | Age            | Age Date of Surgery |                             | Sing To                                    |                       | 8H TO              |                        |  |
| Nov 17, 1958       | fetale      | 68             | 68 Nov 17, 1018     |                             |                                            | Charité Universitétsm | edizin             | Fedex express          |  |
| Surgeon            |             | Distributor    |                     | Hospital                    |                                            | MRI Center            |                    |                        |  |
| Name               |             | Company Name   | Company Name        |                             | Hospital Name                              |                       |                    | Center Name            |  |
| Seidel, Markus     |             | Fedex express  |                     | Charité Universitätsmedizin |                                            |                       | HRT-Zentrum        |                        |  |
| Office Name        |             | Contact Person |                     | Contact Person              |                                            |                       | Contact Person     |                        |  |
| Dr., Markus Seidel |             | Express, Feder | Express, Fedex      |                             | Berlin, Hospital                           |                       |                    | Wri, Berlin            |  |
| Address            |             | Address        |                     | Address                     |                                            |                       | Address            |                        |  |
| Kesterieneller 2   | +           | Adam-uon-Trott | -Strale 1 🔆         | Cheritépi, 1 🗘              |                                            |                       | Kadimer Str. 23    |                        |  |
| Email Address      |             | Email Address  |                     | Email Address               |                                            |                       | Email Address      |                        |  |
| u@lentomedical.com |             | vElectoredical | .com                | v@lentomedical.com          |                                            |                       | x@lentomedical.com |                        |  |
| Office Number      |             | Company Numb   | er .                | Hospital Number             |                                            |                       | Center Number      |                        |  |
| 49304483568        |             | 491505900000   |                     | 493041950                   |                                            |                       | 4930283697300      |                        |  |
| Mobile Number      |             | Mobile Number  |                     | Mobile Number               |                                            |                       | Mobile Number      |                        |  |
| 48304483568        |             | 491886998888   |                     | 493045858                   |                                            |                       | 4938293697380      |                        |  |
| Fax                |             | Fax            |                     | Fax                         |                                            |                       | Fax                |                        |  |
|                    |             |                |                     |                             |                                            |                       |                    |                        |  |

Premere Collapse (Nascondi) per nascondere la preferenza.

Premere il pulsante Surgeon Approve (Approvazione chirurgo) e il chirurgo sarà indirizzato alla pagina Surgeon Template Design Approval (Approvazione del disegno delmodello del chirurgo).

#### 4. Pagina di approvazione del design del modello del chirurgo

In questa pagina, il chirurgo avrà l'opzione di visualizzare ogni vista coronale, sagittale eassiale dei risultati della pianificazione chirurgica RM.

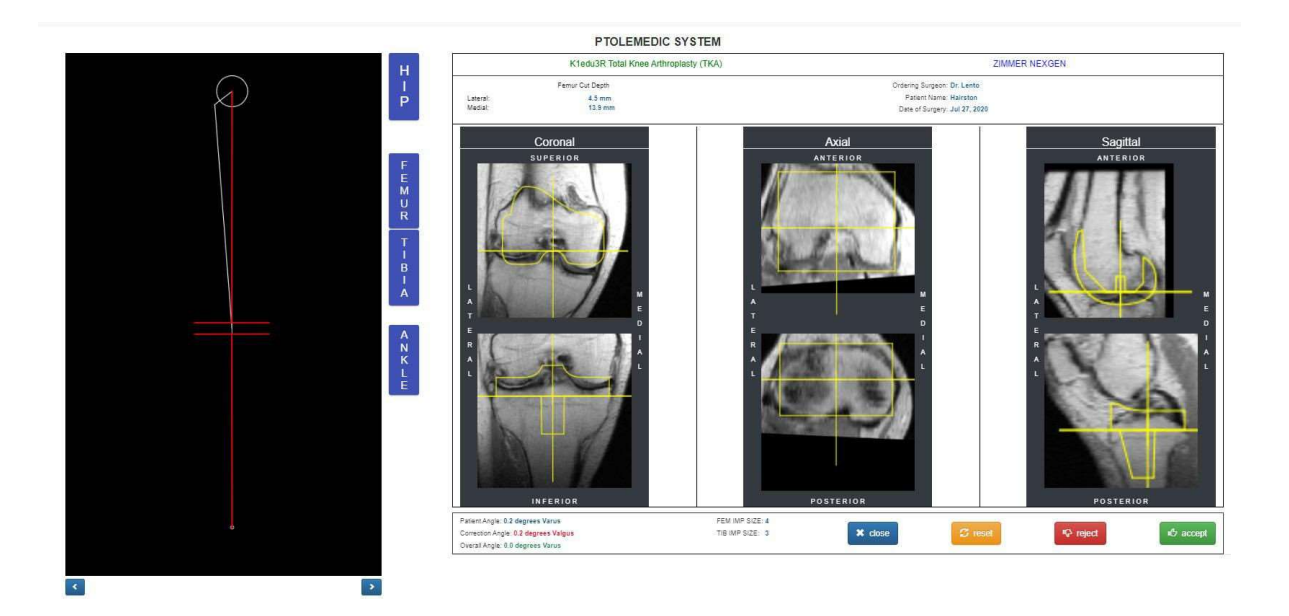

Ogni vista coronale, assiale e sagittale sarà ingrandita facendo doppio clic sull'immagine RM corrispondente, come mostrato di seguito.

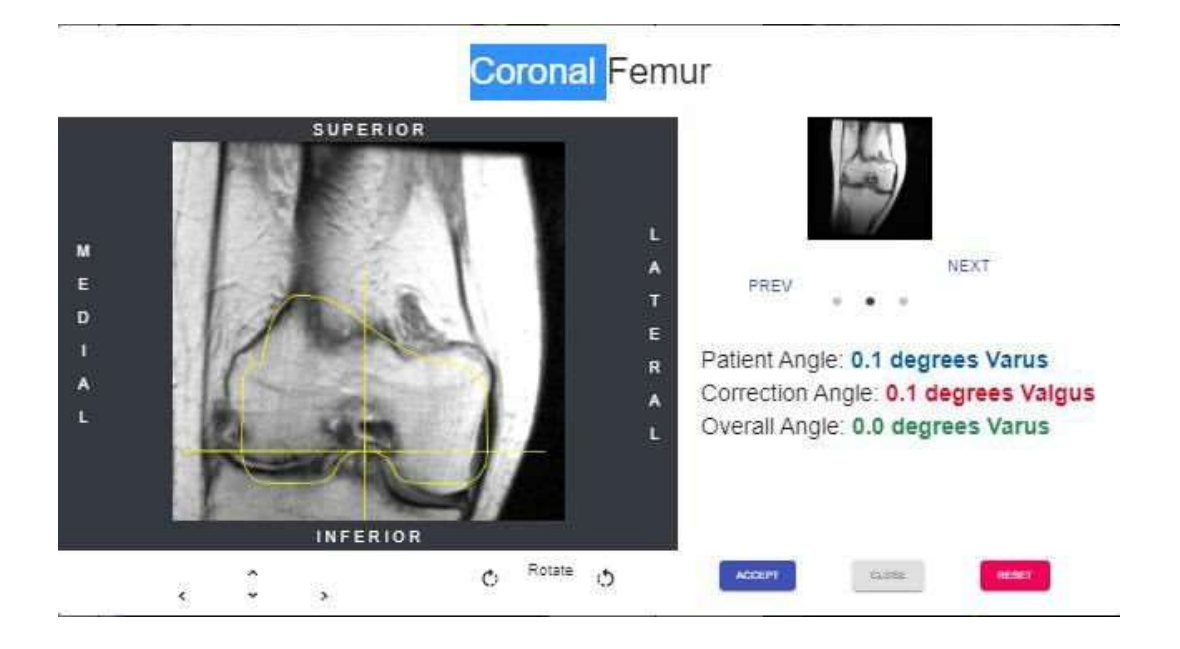

Ogni pulsante freccia sposterà il posizionamento dell'impianto (sinistra, destra, su e giù) L'icona/pulsante di rotazione ruoterà l'impianto di 3 gradi.

Confidential
L'allineamento generale dell'arto può essere regolato cliccando sulla freccia destra o sinistra su entrambi i lati dell'immagine grafica del ginocchio. Il cerchio in alto nel grafico rappresenta il centro della testa del femore e le parentesi in basso rappresentano il centro dell'articolazione della caviglia. Ogni clic sulla freccia destra o sinistra regola l'angolo di varismo/valgismo del ginocchio di 0,5 gradi o 0,5 mm, max +- 5 gradi o mm. L'immagine del ginocchio viene spostata medialmente o lateralmente mantenendo l'area di confine superiore e inferiore all'interno della testa del femore e la mediana della caviglia. Le linee di resezione del rettangolo di resezione rimangono parallele al pavimento.

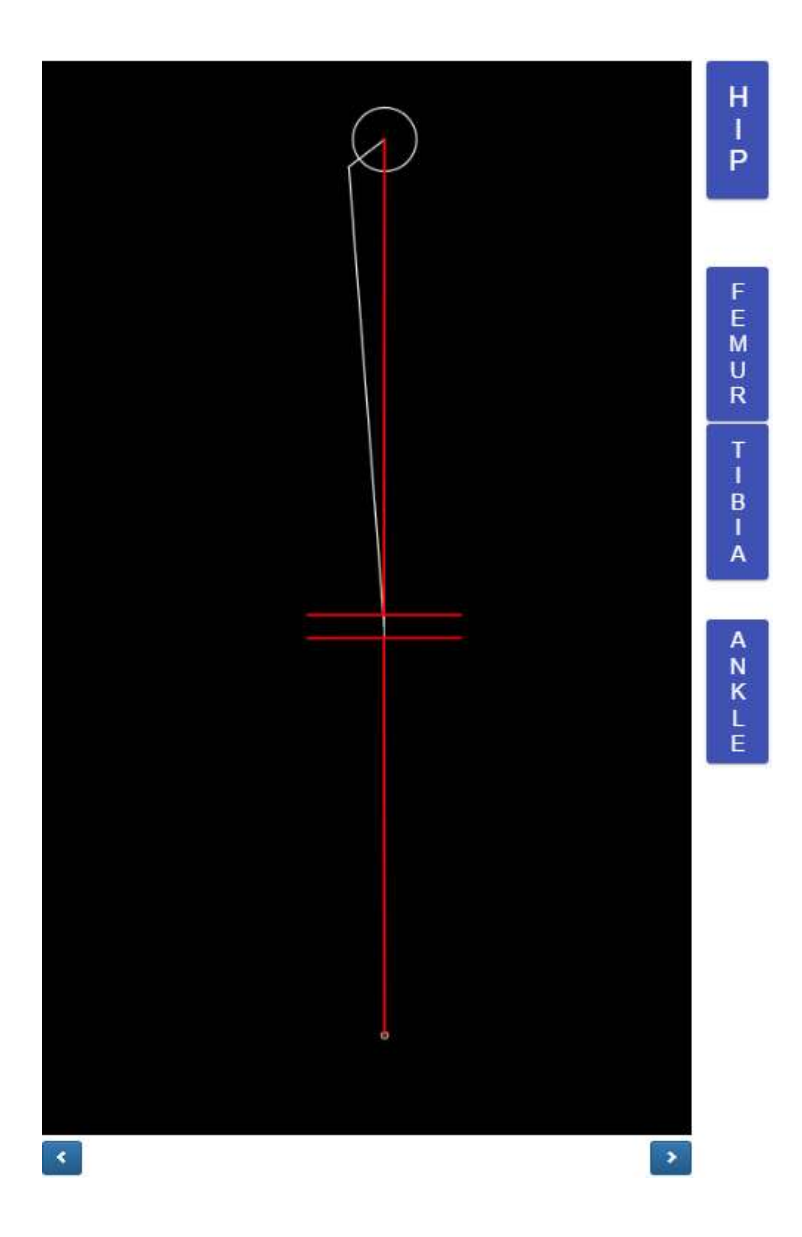

Il pulsante Ankle (Anca) visualizzerà il Femoral Head Center (Centro della testa femorale)

Femoral Head Center

Il pulsante Femore visualizzerà il Distal Femur Center (Centro distale del femore) nellafinestra <u>pop up.</u>

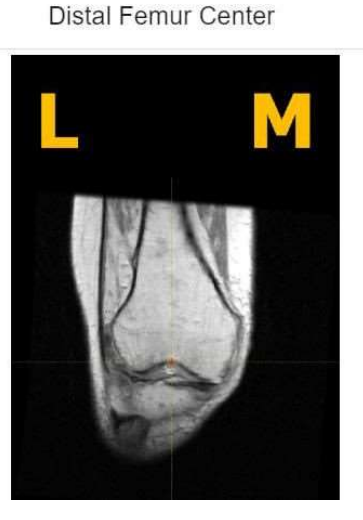

Il pulsante Tibia visualizzerà il Proximal Tibia Center (Centro della tibia prossimale) nellafinestra pop up.

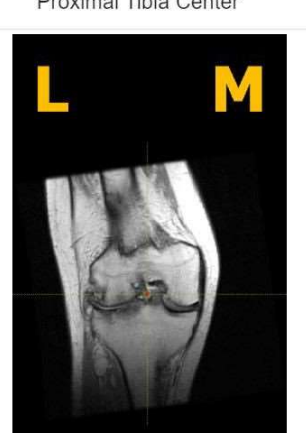

Proximal Tibia Center

Il pulsante Ankle (Anca) visualizzerà Ankle Center (Centro dell'anca) nella finestra pop up.

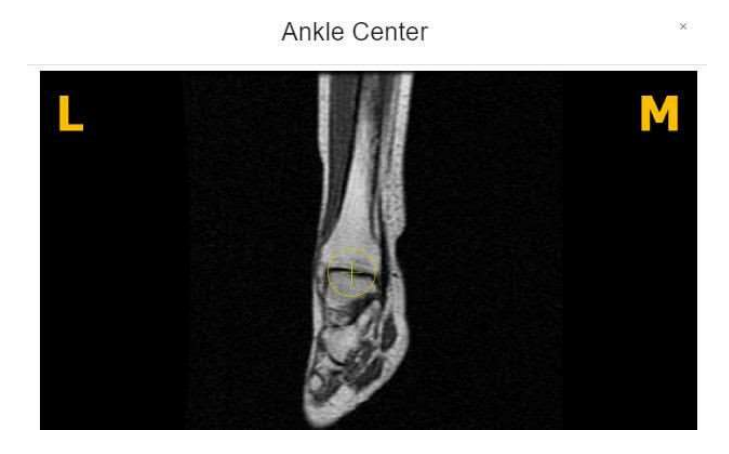

Dopo che il chirurgo ha finito di rivedere i dati di pianificazione, in basso saranno visualizzati quattro pulsanti di azione. Un pulsante reset, un pulsante reject (rifiuta), un pulsante accept (accetta) e un pulsante etichettato close (chiudi).

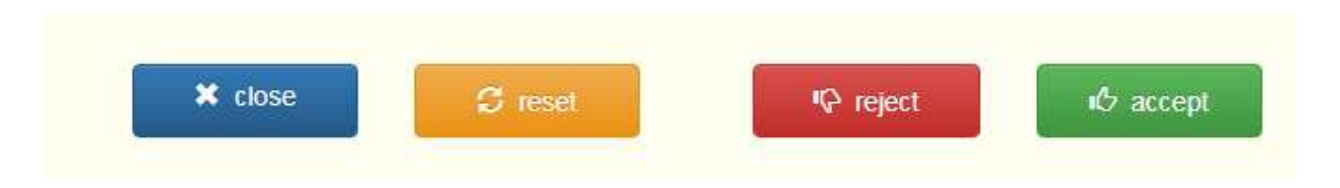

Se l'utente preme il pulsante close, il sistema scarta tutte le modifiche salvate e ripristina i valori originali e chiude la pagina di approvazione del modello di chirurgo. La pagina verrà reindirizzata alla pagina di dati del caso.

Se l'utente preme il pulsante reset, tutti i valori torneranno ai valori originali dall'inizioprima di qualsiasi regolazione fatta dall'utente chirurgo.

Se l'utente preme il pulsante reject, il sistema rifiuta l'intero piano. Il chirurgo dovrà presentare un motivo per il rifiuto del piano come mostrato di seguito.

| CAUTION                                                                           |                                                                                |
|-----------------------------------------------------------------------------------|--------------------------------------------------------------------------------|
| This is to confirm that you are rejecting<br>on the surgeon approval page. Please | g the pre-planned adjusted measurements made<br>fill out rejection form below. |
| O Cancelled Surgery                                                               |                                                                                |
| O Others                                                                          |                                                                                |
| Rejection Form                                                                    |                                                                                |
|                                                                                   |                                                                                |
| OK                                                                                | Cancel                                                                         |

Premere Ok per inviare il motivo del rifiuto.

Se l'utente preme il pulsante di accettazione, l'OMM accetta i valori di pianificazione correnti. L'utente non può cambiare i valori dopo l'accettazione.

- 5. Video tutorial
  - a. È possibile anche accedere a un link video tutorial situato nel menu in alto a destra per una dimostrazione visiva su come approvare il disegno del modello.

| Surgeon:<br>Office Name: | Tuesday, Monday<br>Monday Office   | NEW ORDER        |
|--------------------------|------------------------------------|------------------|
| Office Address:          | 1254 Humble<br>Berlin,             | CURRENT ORDERS   |
| nall Address:            | 10719, DE<br>won1@lentomedical.com | COMPLETED ORDERS |
| ne Number:<br>Number:    | 4902495800                         | VIEW PREFERENCES |
| Tutoria                  | al 🕶 🕶                             |                  |

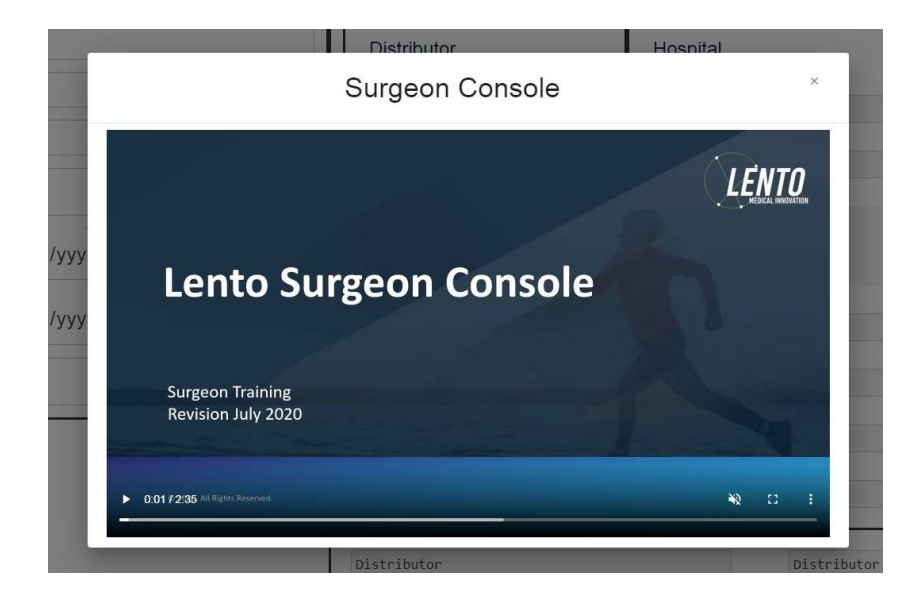

#### 6. Disconnessione

Se l'utente chirurgo ha finito la sua sessione, può fare la disconnessione andando nel menu inalto e facendo clic su Logout (Disconnetti). L'utente sarà reindirizzato alla pagina di accesso.

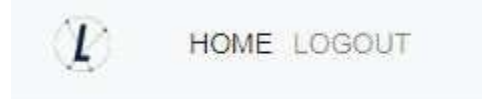

# **PtoleMedic System**

# Istruzioni per l'uso - Scansione RM clinica

Questa è una guida di riferimento rapido per il tecnico di risonanza magnetica come aiuto per impostare rapidamente l'apparecchiatura di scansione RM elencata. Esiste una guida di riferimento completa per la risonanza magnetica da utilizzare per il posizionamento e l'orientamento del paziente, disponibile su richiesta se non è già stata fornita o se è stata smarrita. C'è anche una guida di riferimento per il caricamento della risonanza magnetica che aiuta a caricare le immagini completate nel database cloud di Lento Medical Innovation.

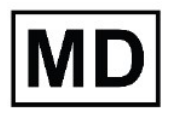

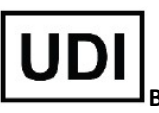

Basico UDI-DI: ++G283PtoleMedicSystemFC

ATTENZIONE: si prega di notare che la risonanza magnetica in pazienti con impianti metallici nell'articolazione del ginocchio o nelle sue vicinanze può influenzare negativamente la qualità e la precisione delle immagini ottenute. Pertanto si raccomanda di non tentare le scansioni RM.

ATTENZIONE: L'uso di guide di taglio personalizzate nei pazienti pediatrici non è stato studiato e i risultati dell'uso di questo prodotto in questi pazienti sono sconosciuti. Non consigliamo di tentare un simile intervento.

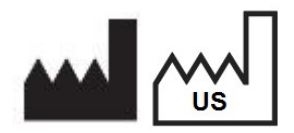

Produttore: Lento Medical Innovation, Inc. 15110 Northwest Freeway, Suite 150 Houston, TX 77040 USA +1 (510) 413-3230

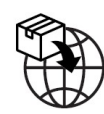

**Importatore:** Kalms Consulting GmbH Rheinstr. 45-46 12161 Berlin, Germany

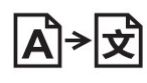

**Day Translations** 477 Madison Ave., Floor 6 New York, NY 10022 USA

La seguente organizzazione è il rappresentante autorizzato per il PtoleMedic System:

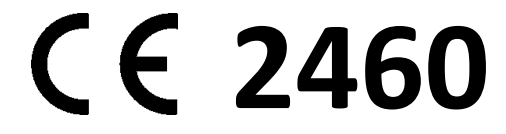

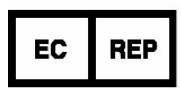

MDSS GmbH Schiffgraben 41 30175 Hannover, Germany

## A. IMPOSTAZIONE DEL PAZIENTE

- 1. Il paziente deve essere privo di metallo/impianto nel volume di scansione.
- 2. Posizionare il paziente supino, piedi in avanti, per l'arto inferiore con l'arto interessato il più vicino possibile a IsoCenter.
- 3. Considerare l'uso di piccoli cunei di schiuma per stabilizzare o sostenere l'articolazione.
- 4. Usare nastro, spugne e/o cinghie di velcro sull'estremità per mantenere la posizione anatomica delle "dita dei piedi in alto".
- 5. Ricorda al paziente di rimanere immobile durante l'intera scansione.
- 6. Punto di riferimento o tabella zero.
- 7. Iniziare la scansione alla tibia distale (caviglia) per la serie T1 coronale, passarealla serie del ginocchio e completare lo studio con la serie dell'anca (vedere Figura 11).
- 8. Le bobine phased array (bobine di sola ricezione) o il Body Coil possono essere utilizzati per la scansione dell'anca e della caviglia senza rimuovere la bobina di superficie del ginocchio. I nuovi sistemi GE della suite GEM sono dotati di bobinephased array integrate nel tavolo.

## **B. IMPOSTAZIONE DELLO SCANNER**

- 1. Inserire il nome del paziente (cognome, secondo nome, primo nome)
- 2. Inserire la data di nascita del paziente (gg/mm/aaaa)
- 3. Inserire la data di scansione (gg/mm/aaaa)
- 4. Inserire l'articolazione sinistra o destra (Right/Left)
- 5. Inserire il sesso del paziente (M/F)
- 6. Inserire il nome del chirurgo (cognome, secondo nome, primo nome)
- 7. Inserire il nome del centro RM

## C. PROTOCOLLO RM CORONALE T1 DISTALE/CAVIGLIA

- 1. Eseguire una scansione di localizzazione su 3 piani (assiale, coronale, sagittale)
- 2. Eseguire una serie coronale (T1FSE) utilizzando la scansione minima
  - i. parametri:

| Slice Plane:                             | Coronal         |
|------------------------------------------|-----------------|
| Slice thickness (mm):                    | 4.              |
| Spacing/Gap (mm):                        | 1               |
| Number of slices:                        | 10              |
| EQV(mm):                                 | 240 mm          |
| Matrix:                                  | 256 x 160       |
| NEX:                                     | 2               |
| NPW/Anti-Aliasing/Fold Qver Suppression: | ON              |
| File Series Name:                        | "Coronal Ankle" |

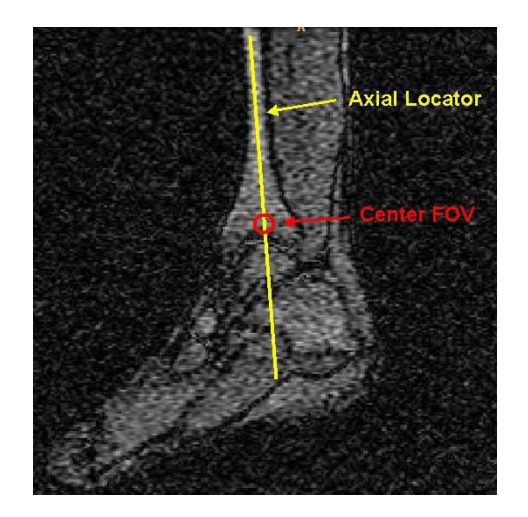

Figura 1 Posizionamento della fetta coronale

#### D. POSIZIONAMENTO DELLA FETTA DI TIBIA DISTALE/CAVIGLIA CORONALE T1

Visualizzare il localizzatore **sagittale** per posizionare la fetta coronalmente attraverso l'asse lungo della tibia. *Le fette del localizzatore assiale non vengonoutilizzate per l'allineamento.* Centrare il FOV circa un pollice sopra lo spazio dell'articolazione tibiotalare. Vedere la Figura 1 per la posizione della fetta e la centratura del FOV.

### E. PROTOCOLLO RM CORONALE FSE PD GINOCCHIO

- 1. Eseguire una serie di localizzatori a 3 piani (assiale, sagittale, coronale).
- 2. Fare riferimento alla sezione "Riferimento imaging PtoleKnee per scansioni 1.5Te 3T" per i parametri di scansione coronale

### F. POSIZIONAMENTO CORONALE FSE PD DELLA FETTA DI GINOCCHIO

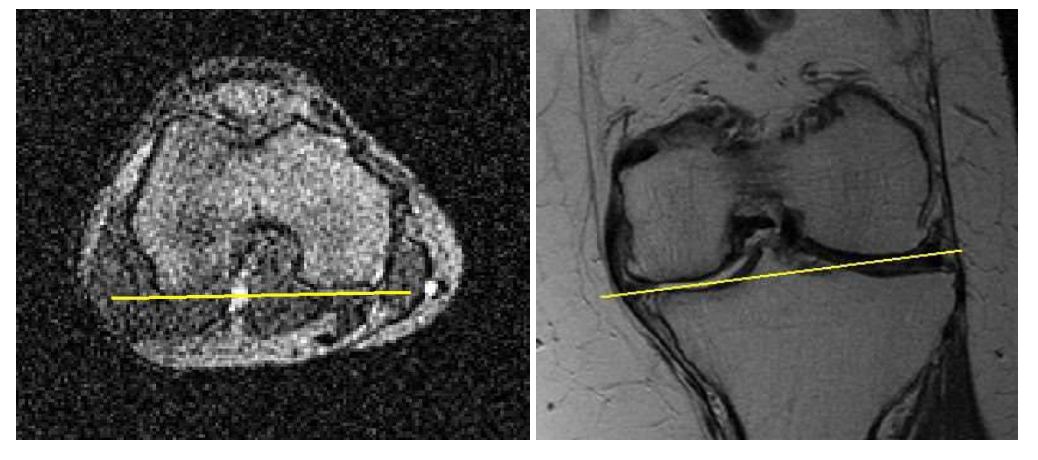

(a)

(b)

Figura 2 Posizionamento della fetta attraverso le linee di riferimento posteriore e distale

LB-72-01-007 (D)

- 1. Utilizzando le migliori immagini del localizzatore assiale e coronale mostrate nella Figura 2
  - i. per entrambi i condili laterali e mediali posteriori, posizionare la sezione parallelamente attraverso il riferimento posteriore per un angolo di sezione corretto
  - ii. Per i condili laterali e mediali distali, posizionare la sezione parallela attraverso il riferimento distale per ottenere un angolo di sezione corretto.

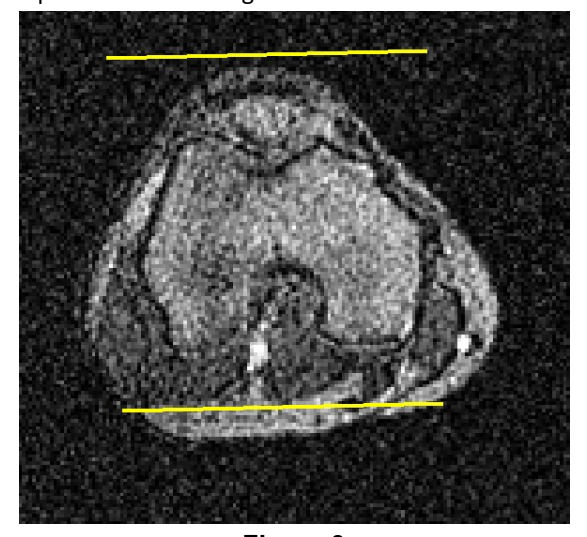

#### Figura 3 Copertura della sezione

2. La copertura della sezione deve includere tutto il Femore compresi i condili, la Tibia e la Rotula come mostrato nella Figura 3

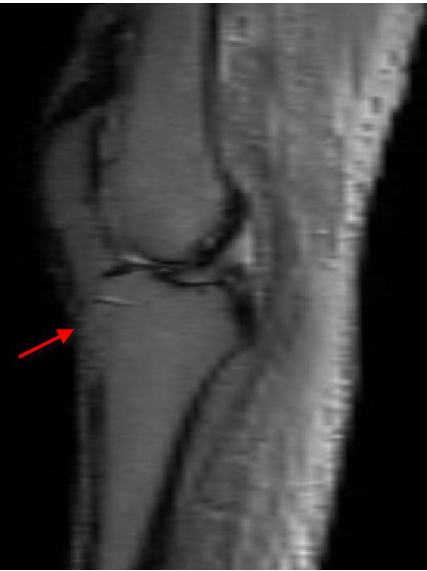

Figura 4 Centratura CAMPO VISIVO

3. Utilizzando la migliore immagine del localizzatore sagittale che mostra approssimativamente il centro del ginocchio, aggiustare il FOV per essere centrato al "punto" in fondo al femore distale, come mostrato sopra nella Figura 4.

LB-72-01-007 (D)

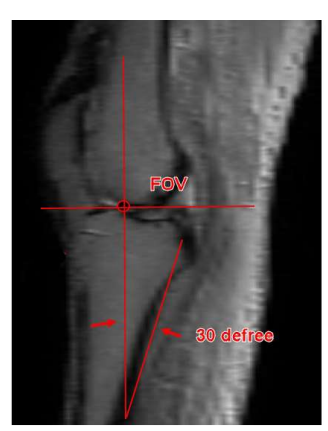

Figura 5 Asse assiale dell'articolazione del Ginocchio

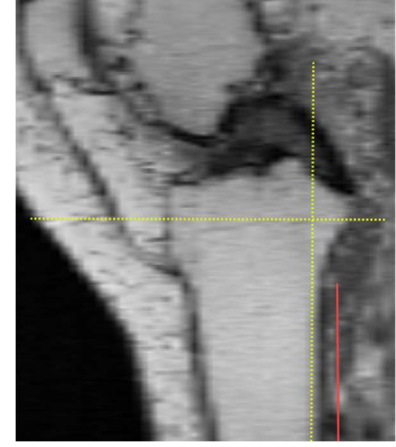

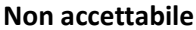

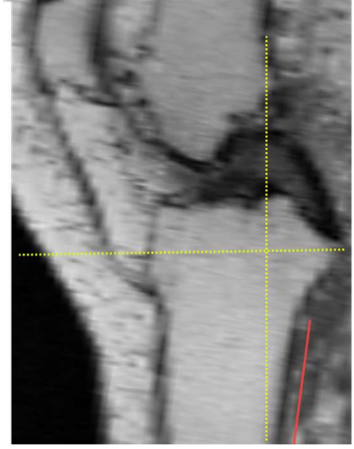

Accettabile

4. Trova il vero piano assiale o asse dell'articolazione del ginocchio, come mostrato nella Figura 5 dalla linea del trattino gialla. Inoltre, individuare la fetta di scansione scout MRI sagittale che rappresenta approssimativamente la tibia centrale e inclinare di circa 30 gradi. Il limite superiore della copertura del femore deve includere la corteccia anteriore del femore o l'inizio dell'asta femorale. Il limite inferiore della copertura tibiale deve includere il più possibile l'albero tibiale, mostrato nella figura 6.

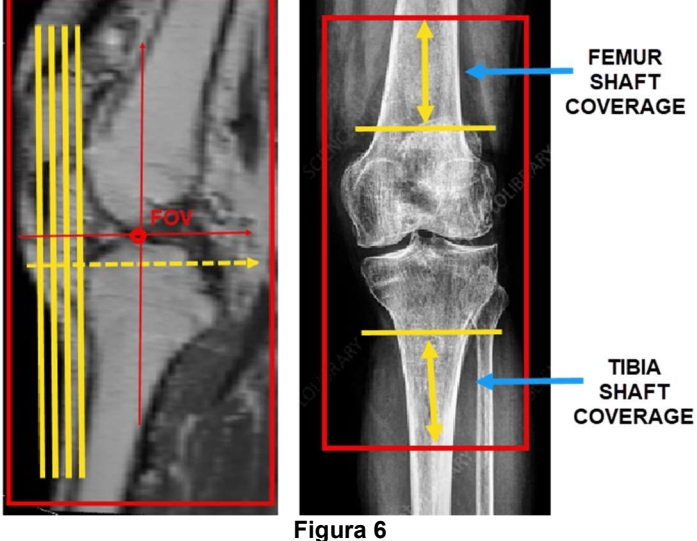

Figura 6 Copertura della sezione

5. Inserire il nome della serie di file: "Ginocchio coronale".

#### Imaging di riferimento PtoleKnee per scansioni RM 1.5T e 3T

## 1. General Electric

| Parametro di scansione del localizzatore a 3<br>piani                                 | GP FLEX (GE Users), 4 mm x 1 mm Salta 24 cm<br>FOV, Matrice 256x192                                                   |
|---------------------------------------------------------------------------------------|----------------------------------------------------------------------------------------------------|
| Ginocchio coronale: sequenza di impulsi                                               | FRFSE-XL CORONALE                                                                                                    |
| Modo                                                                                  | 2D                                                                                                    |
| Opzione di imaging                                                                    | Nessun avvolgimento di fase ON, RF personalizzato, 3DGR<br>(correzione geometrica in 3D per la versione software 23+) |
| <b>TE</b> (tempo di eco)                                                              | Min completati                                                                                                    |
| <b>TR</b> (tempo di ripetizione)                                                      | Utilizzare TR per ottenere serie in una sola acquisizione                                                             |
| Angolo di ribaltamento (deg)                                                          | 90                                                                                                    |
| Lunghezza del treno di eco (ETL)<br>Fattore di rotazione turbo (TSF)                  | 7                                                                                                    |
| FOV (campo visivo)                                                                    | 18 cm                                                                                                    |
| Spessore della fetta (mm)                                                             | 2.5 mm                                                                                                    |
| Fattore di<br>spazio/capovolgimento/spazio/distanza<br>(mm)                           | 0 mm                                                                                                    |
| Matrice di scansione/dimensione del voxel<br>(Risoluzione base x risoluzione di fase) | 256 x 256                                                                                                    |
| NEX/NSA/Media                                                                         | 2                                                                                                    |
| Direzione della frequenza                                                             | S/I                                                                                                    |

È permessa una risoluzione più alta di 256 x 256 usando il software.

## <u>2.</u> Philips

| Parametro di scansione del localizzatore a 3<br>piani                                    | Spaziatura 4 mm x 1 mm, FOV 240 mm,<br>dimensione del voxel uguale a 256 x 192                                  |  |
|------------------------------------------------------------------------------------------|----------------------------------------------------------------------------------------------------|--|
| Ginocchio coronale: sequenza di impulsi                                                  | TSE CORONALE                                                                                                    |  |
| Modo                                                                                     | 2D                                                                                                    |  |
| Opzione di imaging                                                                       | Fold Over, soppressione ON, campionamento al 100%,<br>"Default" selezionato per la correzione della distorsione |  |
| TE (tempo di eco)                                                                        | ~24 a 35 (28 nominale)                                                                                          |  |
| <b>TR</b> (tempo di ripetizione)                                                         | Utilizzare TR per ottenere il tempo di scansione più breve                                                      |  |
| Angolo di ribaltamento (deg)                                                             | 90                                                                                                    |  |
| Lunghezza del treno di eco (ETL)<br>Fattore di rotazione turbo (TSF)                     | 8                                                                                                    |  |
| FOV (campo visivo)                                                                       | 180 mm                                                                                                    |  |
| Spessore della fetta (mm)                                                                | 2.5 mm                                                                                                    |  |
| Fattore di<br>spazio/capovolgimento/spazio/distanza<br>(mm)                              | 0 mm                                                                                                    |  |
| Matrice di scansione/dimensione del voxel<br>(risoluzione di base x risoluzione di fase) | 256 x 256                                                                                                    |  |
| NEX/NSA/Media                                                                            | 2                                                                                                    |  |
| Direzione della frequenza                                                                | S/I                                                                                                    |  |

\_\_\_\_\_

È permessa una risoluzione più alta di 256 x 256 usando il software.

## <u>3.</u> Siemens

| Parametro di scansione del localizzatore a<br>3 piani                                       | 4mm x 25% Fattore di distanza, 240mm FOV,<br>risoluzione base 256 x 80% Risoluzione di fase |  |
|---------------------------------------------------------------------------------------------|---------------------------------------------------------------------------------------------|--|
| Ginocchio coronale: sequenza di impulsi                                                     | TSE CORONALE                                                                                |  |
| Modo                                                                                        | 2D                                                                                          |  |
| Opzione di imaging                                                                          | 100% Sovracampionamento di fase<br>Filtro di correzione della distorsione 3D ON             |  |
| TE (tempo di eco)                                                                           | ~24 a 35 (28 nominale)                                                                      |  |
| <b>TR</b> (tempo di ripetizione)                                                            | Utilizzare TR per ottenere il tempo di scansione più breve                                  |  |
| Angolo di ribaltamento (deg)                                                                | 120                                                                                         |  |
| Lunghezza del treno di eco (ETL)<br>Fattore di rotazione turbo (TSF)                        | 7                                                                                           |  |
| FOV (campo visivo)                                                                          | 180 mm                                                                                      |  |
| Spessore della fetta (mm)                                                                   | 2.5 mm                                                                                      |  |
| Fattore di<br>spazio/capovolgimento/spazio/distanza                                         | 0%                                                                                          |  |
| Matrice di scansione/dimensione del<br>voxel<br>(risoluzione di base x risoluzione di fase) | 256 x 256                                                                                   |  |
| NEX/NSA/Media                                                                               | 2                                                                                           |  |
| Direzione della frequenza                                                                   | H/F                                                                                         |  |

È permessa una risoluzione più alta di 256 x 256 usando il software.

LB-72-01-007 (D)

## <u>4.</u> Toshiba

| Parametro di scansione del localizzatore a 3<br>piani                                    | Spaziatura 4 mm x 1 mm, FOV 24cm,<br>matrice 256 x 192                                        |
|------------------------------------------------------------------------------------------|-----------------------------------------------------------------------------------------------|
| Ginocchio coronale: sequenza di impulsi                                                  | TSE CORONALE                                                                                  |
| Modo                                                                                     | 2D                                                                                            |
| Opzione di imaging                                                                       | Soppressione del fold over ON,<br>IDC (correzione intelligente della distorsione) selezionato |
| <b>TE</b> (tempo di eco)                                                                 | ~24 a 35 (28 nominale)                                                                        |
| <b>TR</b> (tempo di ripetizione)                                                         | Utilizzare TR per ottenere il tempo di scansione più breve                                    |
| Angolo di ribaltamento (deg)                                                             | 90, angolo di flop 160                                                                        |
| Lunghezza del treno di eco (ETL)<br>Fattore di rotazione turbo (TSF)                     | 7                                                                                             |
| FOV (campo visivo)                                                                       | 18 cm                                                                                         |
| Spessore della fetta (mm)                                                                | 2.5 mm                                                                                        |
| Fattore di<br>spazio/capovolgimento/spazio/distanza<br>(mm)                              | 0 mm                                                                                          |
| Matrice di scansione/dimensione del voxel<br>(risoluzione di base x risoluzione di fase) | 256 x 256                                                                                     |
| NEX/NSA/Media                                                                            | 2                                                                                             |
| Direzione della frequenza                                                                | S/I                                                                                           |

È permessa una risoluzione più alta di 256 x 256 usando il software.

#### G. PROTOCOLLO DI RISONANZA MAGNETICA DELL'ANCA T1 CORONALE E POSIZIONAMENTO DELLE FETTE

- 1. Eseguire una scansione di localizzazione su 3 piani (assiale, sagittale ecoronale).
- 2. Eseguire una serie coronale (T1 FSE) usando i parametri minimi di scansionetotali seguenti.
- 3. Posizionare il piano della fetta coronale parallelamente all'asse lungo del collo femorale quando si visualizza il localizzatore assiale, come mostrato nella Figura

8. Centrare le 14 fette per coprire la testa femorale, il collo e il grande trocanterecome mostrato nella Figura 9.

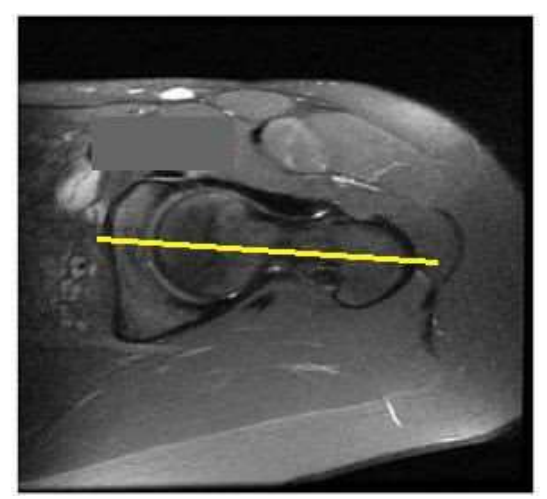

Figura 10 Centro FOV dell'anca

| Slice Plane:                             | Coronal       |
|------------------------------------------|---------------|
| Slice thickness (mm):                    | 4             |
| Spacing/Gap (mm):                        | 1             |
| Number of slices:                        | 14            |
| FQV(mm):                                 | 240 mm        |
| Matrix:                                  | 256 x 160     |
| NEX:                                     | 2             |
| NPW/Anti-Aliasing/Fold Qver Suppression: | ON            |
| File Series Name:                        | "Coronal Hip" |

## I. CONTROLLO QUALITÀ E ISTRUZIONI PER MANUFATTI IN METALLO

- a. Copertura: includere 1 o 2 fette di tessuto molle sul lato mediale e laterale dell'anatomia ossea del ginocchio.
- b. Movimento: assicurarsi che la transizione sequenziale del profilo osseo/cartilagineo non salti o si sposti avanti e indietro tra le fette
- c. Se il paziente si presenta con metallo nell'estremità inferiore interessata, seguirequeste istruzioni
  - Ginocchio con hardware metallico **NON** scansionare il paziente. Rimandalo al chirurgo
  - Tibia distale e/o anca con hardware metallico Utilizzare la serie MARS (Metal Artifact Reduction Sequence). Tenere presente che il FOV, lo spessore della fetta e il fattore Spacing/Gap/Skip/Distance devono essereimpostati sui nostri parametri. Non utilizzare mai il FAT SAT.
  - Per quelle strutture che non utilizzano una serie MARS, aumentare la larghezza di banda e NEX/NAQ/NSA per contribuire ad aumentare il rapporto segnale/rumore.

## II. FORMATO DI FILE E OUTPUT

- a. Salvare tutte le serie di immagini in formato DICOM
- b. Caricare i seguenti file DICOM nel database di Lento Medical Innovation (<u>www.Lento Medical.net</u>)
  - i. Serie di ginocchi coronali FSE PD
  - ii. Serie di anca coronale FSE PD
  - iii. Serie di caviglie coronali FSE PD

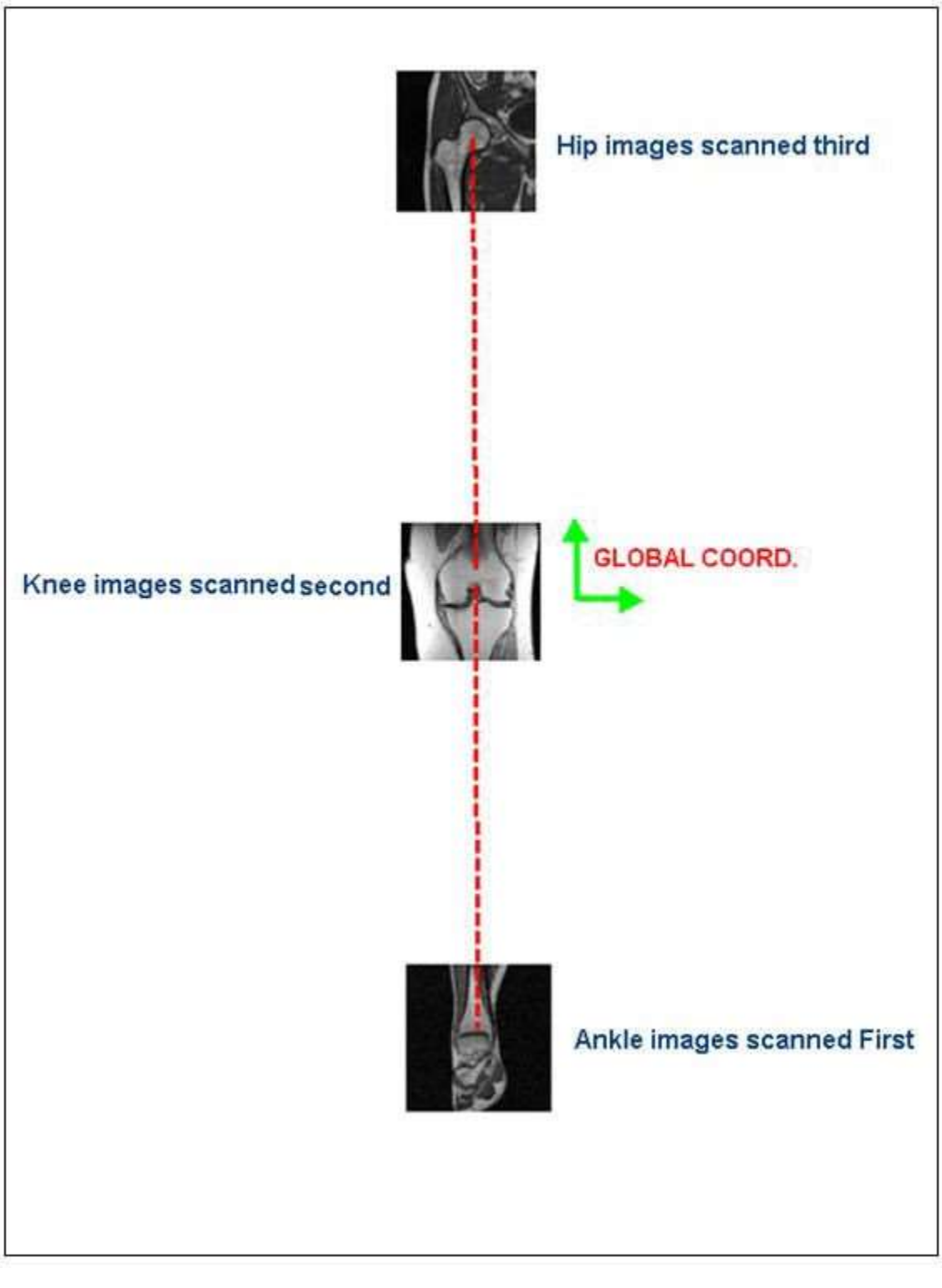

Figura 11 Ordine di scansione Confidential

## III. IMMAGING CAMPIONE DELLA RISONANZA MAGNETICA DI ANCA, CAVIGLIA E GINOCCHIO

a. RISONANZA MAGNETICA DELL'ANCA

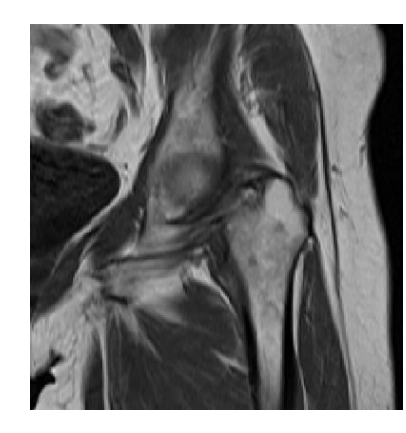

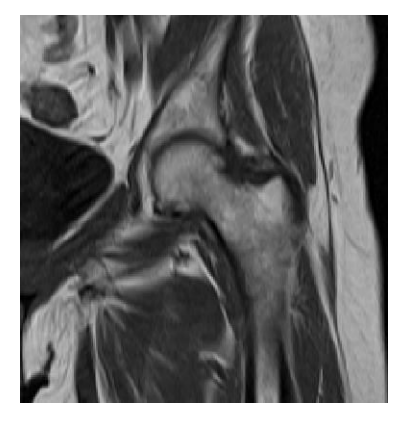

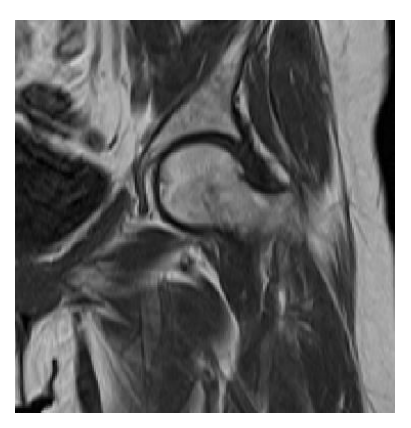

(c)

(c)

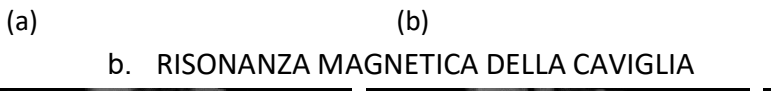

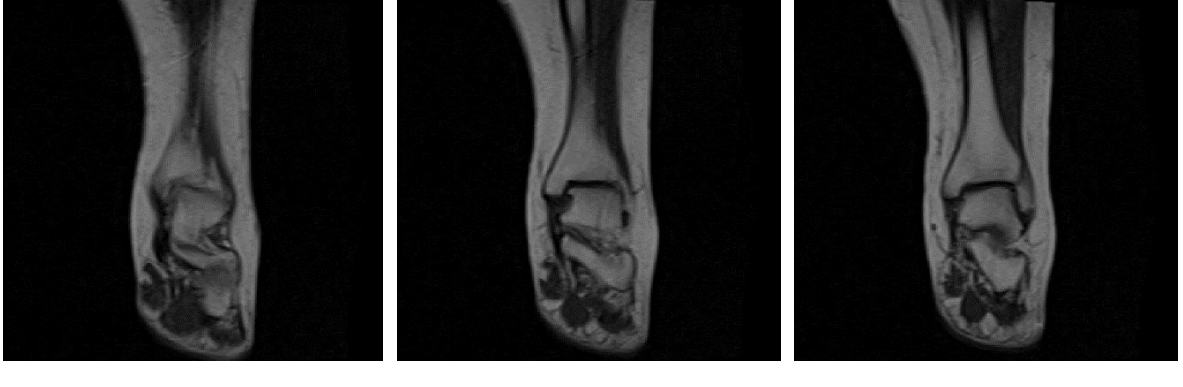

(a)

c. RISONANZA MAGNETICA AL GINOCCHIO

(b)

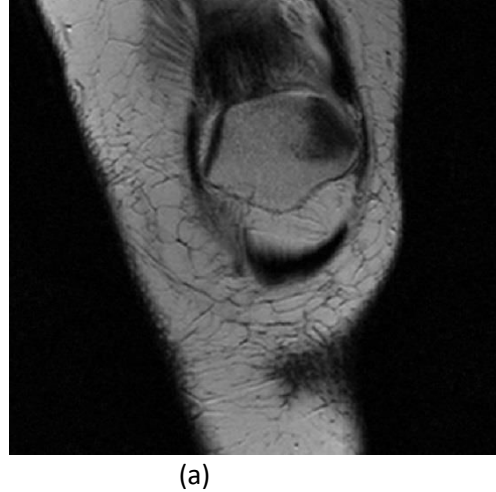

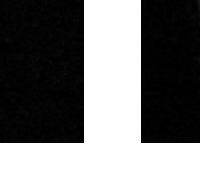

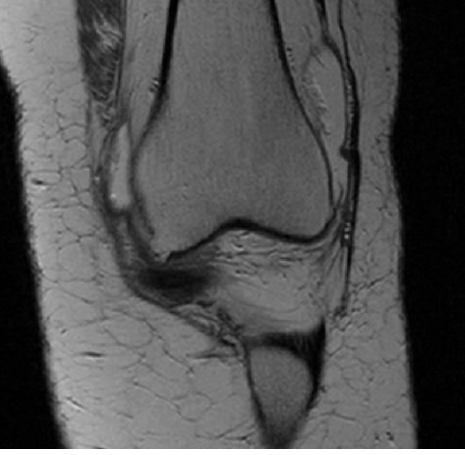

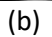

LB-72-01-007 (D)

Confidential

Page 91 of 143

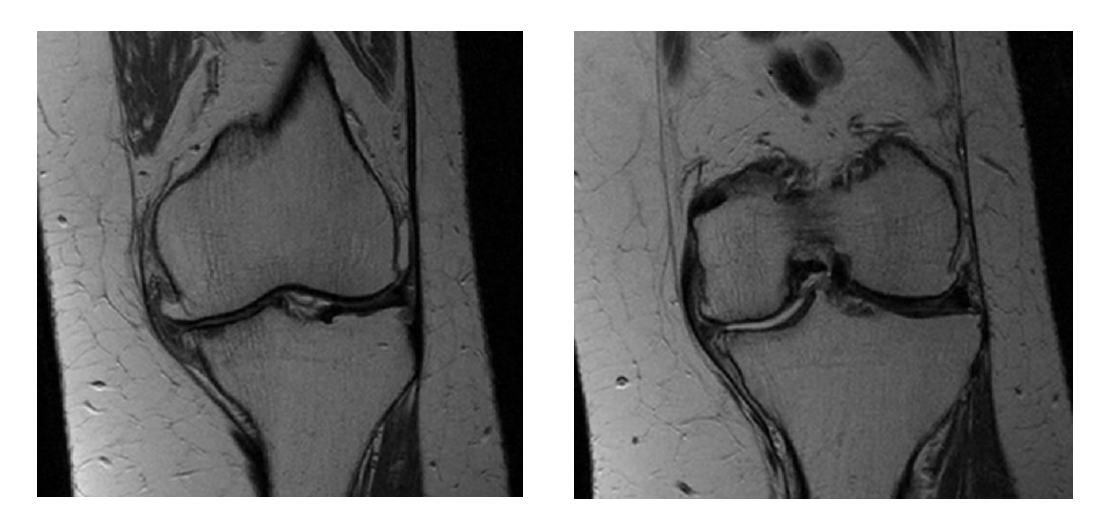

(c)

(d)

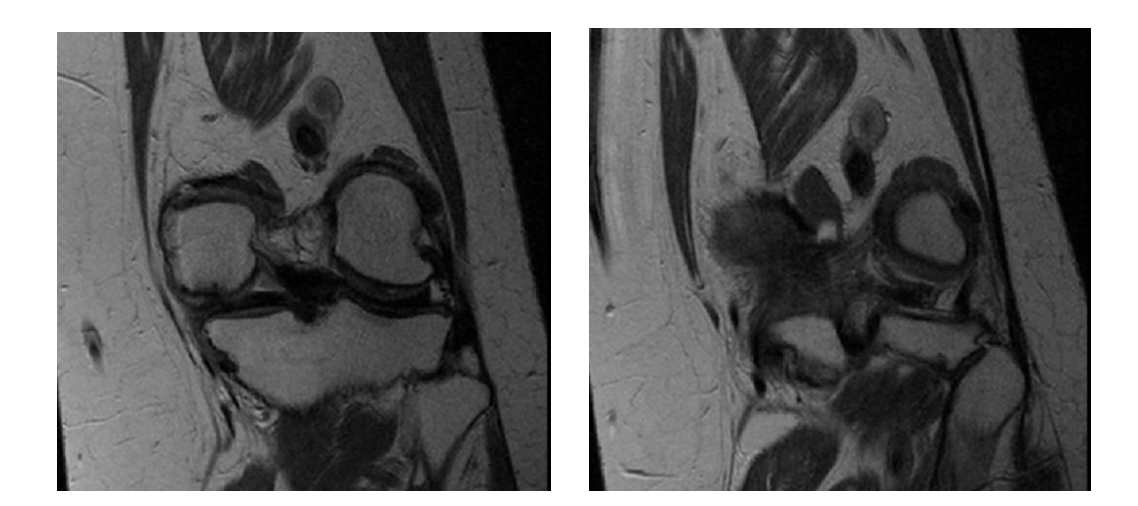

(e)

(f)

# **PtoleMedic System**

# Istruzioni per l'uso - Guida rapida al protocollo RM

LB-72-01-007 (D)

Confidential

Page 93 of 143

# Lento Medical Innovation, Inc. Guida rapida all'imagingper

### scanner 1.5T e 3T

Questa è una guida di riferimento rapido per il tecnico di risonanza magnetica come aiuto per impostare rapidamente l'apparecchiatura di scansione RM elencata. Esiste una guida di riferimento completa per la risonanza magnetica da utilizzare per il posizionamento e l'orientamento del paziente, disponibile su richiesta se non è già statafornita o se è stata smarrita.

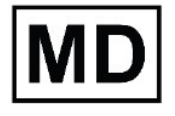

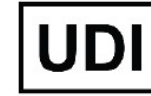

Basico UDI-DI: ++G283PtoleMedicSystemFC

ATTENZIONE: si prega di notare che la risonanza magnetica in pazienti con impianti metallici nell'articolazione del ginocchio o nelle sue vicinanze può influenzare negativamente la qualità e la precisione delle immagini ottenute. Pertanto si raccomanda di non tentare le scansioni RM.

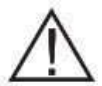

ATTENZIONE: L'uso di guide di taglio personalizzate nei pazienti pediatrici non è stato studiato e i risultati dell'uso di questo prodotto in questi pazienti sono sconosciuti. Non consigliamo di tentare un simile intervento.

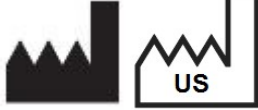

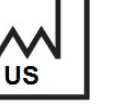

Produttore: Lento Medical Innovation, Inc. 15110 Northwest Freeway, Suite 150 Rheinstr. 45-46 Houston, TX 77040 USA +1 (510) 413-3230

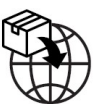

Importatore: Kalms Consulting GmbH 12161 Berlin, Germany

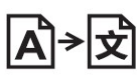

**Day Translations** 477 Madison Ave., Floor 6 New York, NY 10022 USA

La seguente organizzazione è il rappresentante autorizzato per il PtoleMedic System:

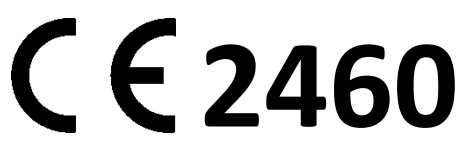

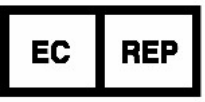

MDSS GmbH Schiffgraben 41 30175 Hannover, Germany

LB-72-01-007 (D)

Confidential

Page 94 of 143

| Scanner RM 3T                                                                             | General<br>Electric                                                                                                    | Philips                                                                                                    | Siemens                                                                                                  | Toshiba                                                                                                    |
|-------------------------------------------------------------------------------------------|----------------------------------------------------------------------------------------------------|----------------------------------------------------------------------------------------------------|----------------------------------------------------------------------------------------------------|----------------------------------------------------------------------------------------------------|
| 3 parametri di scansione del<br>localizzatore piano:                                      | GP FLEX<br>(Utenti GE)<br>Salta 4 mm x 1<br>mm, FOV 24 cm,<br>Matrice 256 x192,                                                           | Spaziatura 4 mmx<br>1 mm, FOV 240<br>mm, Dimensione<br>del voxel uguale a<br>256 x192                                            | 4 mm x 25% Fattoredi<br>distanza,<br>FOV 240 mm,<br>Risoluzione base<br>Risoluzione di fase<br>256 x 80% | Spaziatura 4<br>mm x 1 mm<br>FOV 24 cm,<br>Matrice<br>256x192                                                |
| Ginocchio coronale:<br>sequenza di impulsi                                                | FRFSE-XL<br>CORONALE                                                                                                    | TSE<br>CORONALE                                                                                                    | TSF CORONALE                                                                                             | TSF<br>CORONALE                                                                                              |
| Modalità                                                                                  | 2D                                                                                                    | 2D                                                                                                    | 2D                                                                                                    | 2D                                                                                                    |
| Opzioni di imaging                                                                        | Nessun<br>avvolgimento di<br>fase ON, RF<br>personalizzato,<br>3DGR<br>(correzione<br>geometrica in 3D<br>per la versione<br>software 23) | Fold Over,<br>soppressioneON,<br>campionamento<br>al 100%,<br>"Default"<br>selezionato per<br>la correzione<br>della distorsione | 100%<br>Sovracampionamentodi<br>fase,<br>Filtro di correzione<br>della distorsione 3D<br>ON              | Soppressione<br>del fold over<br>ON,<br>IDC (correzione<br>intelligente della<br>distorsione)<br>selezionato |
| TE (tempo di eco)                                                                         | Min complete                                                                                                    | ~24 a 35 (28<br>nominale)                                                                                                    | ~24 a 35 (28<br>nominale)                                                                                | ~24 a 35 (28<br>nominale)                                                                                    |
| TR (tempo di ripetizione)                                                                 | Utilizzare TR per<br>ottenere serie in<br>una sola<br>acquisizione                                                                        | Utilizzare TR per<br>ottenere il tempo<br>di scansione più<br>breve                                                              | Utilizzare TR per<br>ottenere il tempo di<br>scansione più breve                                         | Utilizzare TR<br>per ottenere il<br>tempo di<br>scansione più<br>breve                                       |
| Angolo di ribaltamento (Deg)                                                              | 90                                                                                                    | 90                                                                                                    | 120                                                                                                    | 90<br>Angolo di flop<br>160                                                                                  |
| Lunghezza del treno di eco (ETL),<br>fattore di rotazione turbo (TSF)                     | 7                                                                                                    | 8                                                                                                    | 7                                                                                                    | 7                                                                                                    |
| FOV                                                                                       | 18 cm                                                                                                    | 180 mm                                                                                                    | 180 mm                                                                                                   | 18 cm                                                                                                    |
| Spessore della fetta (mm)                                                                 | 2.5 mm                                                                                                    | 2.5 mm                                                                                                    | 2.5 mm                                                                                                   | 2.5 mm                                                                                                    |
| Fattore di<br>spazio/capovolgimento/spazio/distanza(mm)                                   | 0                                                                                                    | 0                                                                                                    | 0%                                                                                                    | 0                                                                                                    |
| Matrice di scansione/dimensione del<br>voxel<br>Bisoluzione di base x risoluzione di fase | 256 x 256                                                                                                    | 256 x 256                                                                                                    | 256 x 256                                                                                                | 256 x 256                                                                                                    |
| NEX/NSA/Media                                                                             | 2                                                                                                    | 2                                                                                                    | 2                                                                                                    | 2                                                                                                    |
| Direzione della frequenza                                                                 | S/I                                                                                                    | S/I                                                                                                    | H/F                                                                                                    | S/I                                                                                                    |

LB-72-01-007 (D)

| Scanner RM 3T                                                         | General<br>Electric                                                                                                    | Philips                                                                                                    | Siemens                                                                                                  |
|-----------------------------------------------------------------------|----------------------------------------------------------------------------------------------------|----------------------------------------------------------------------------------------------------|----------------------------------------------------------------------------------------------------|
| 3 parametri di scansione del<br>localizzatore piano:                  | GP FLEX (Utenti<br>GE)<br>Salta 4 mm x 1<br>mm, FOV 24 cm,<br>Matrice 256 x192,                                                           | Spaziatura 4 mm<br>x 1 mm, FOV 240<br>mm,<br>Dimensione del<br>voxel uguale a<br>256 x192                                         | 4 mm x 25% Fattoredi<br>distanza,<br>FOV 240 mm,<br>Risoluzione base<br>Risoluzione di fase<br>256 x 80% |
| Ginocchio coronale:<br>Sequenza di impulsi                            | FRFSE-XL<br>CORONALE                                                                                                    | TSE CORONALE                                                                                                    | TSF CORONALE                                                                                             |
| Modo                                                                  | 2D                                                                                                    | 2D                                                                                                    | 2D                                                                                                    |
| Opzioni di imaging                                                    | Nessun<br>avvolgimento di<br>fase ON, RF<br>personalizzato,<br>3DGR<br>(correzione<br>geometrica in 3D<br>per la versione<br>software 23) | Fold Over,<br>soppressione ON,<br>campionamento al<br>100%,<br>"Default"<br>selezionato per la<br>correzione della<br>distorsione | 100%<br>Sovracampionamentodi<br>fase,<br>Filtro di correzione<br>della distorsione 3D<br>ON              |
| TE (tempo di eco)                                                     | Min completo                                                                                                    | ~24 a 35 (28<br>nominale)                                                                                                    | ~24 a 35 (28<br>nominale)                                                                                |
| TR (tempo di ripetizione)                                             | Utilizzare il TR per<br>ottenere seriein<br>una sola<br>acquisizione o il<br>tempo di scansione<br>più breve                              | Utilizzare TR per<br>ottenere il tempo<br>di scansione più<br>breve                                                               | Utilizzare TR per<br>ottenere il tempo di<br>scansione più breve                                         |
| Angolo di ribaltamento (Deg)                                          | 90                                                                                                    | 90                                                                                                    | 120                                                                                                    |
| Lunghezza del treno di eco (ETL),<br>fattore di rotazione turbo (TSF) | 7                                                                                                    | 8                                                                                                    | 7                                                                                                    |
| FOV                                                                   | 18 cm                                                                                                    | 180 mm                                                                                                    | 180 mm                                                                                                   |
| Spessore della fetta (mm)                                             | 2.5 mm                                                                                                    | 2.5 mm                                                                                                    | 2.5 mm                                                                                                   |

LB-72-01-007 (D)

| Fattore di<br>spazio/capovolgimento/spazio/distanza(mm)                                   | 0         | 0         | 0%        |
|-------------------------------------------------------------------------------------------|-----------|-----------|-----------|
| Matrice di scansione/dimensione del<br>voxel<br>Risoluzione di base x risoluzione di fase | 256 x 256 | 256 x 256 | 256 x 256 |
| NEX/NSA/Media                                                                             | 2         | 2         | 2         |
| Direzione della frequenza                                                                 | S/I       | S/I       | H/F       |

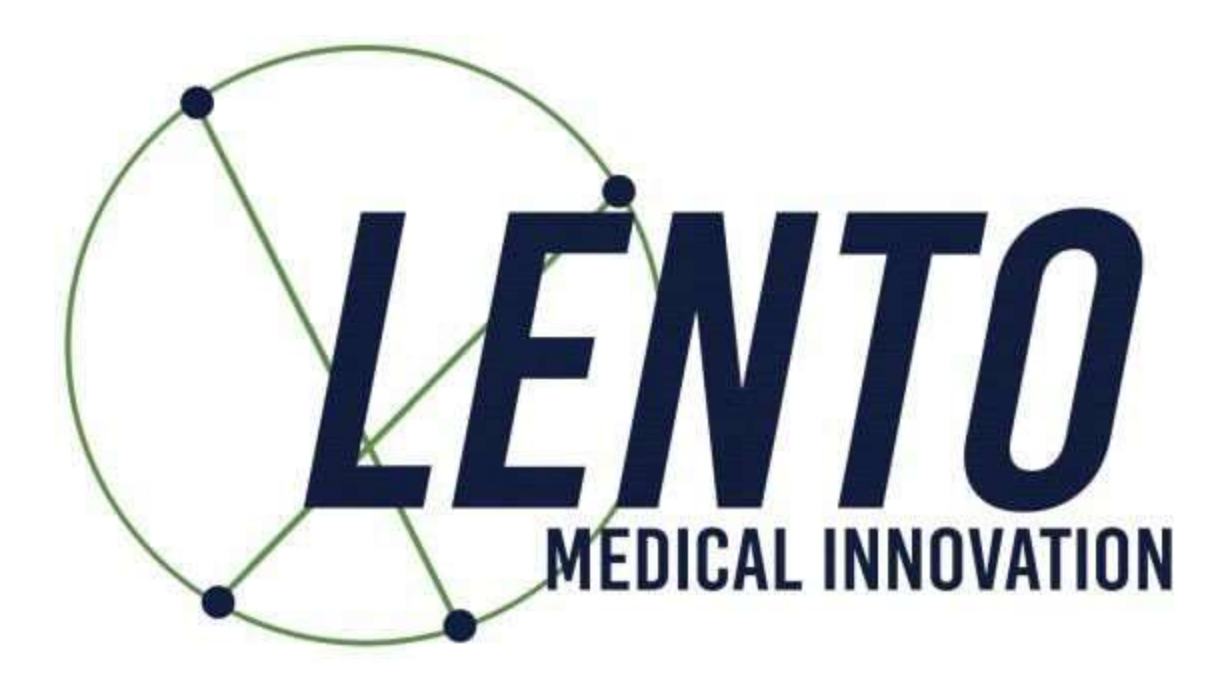

# **PtoleMedic System**

# **Instructions for Use – Spanish Translation**

# **PtoleMedic System**

# Instrucciones de uso - Añadir un nuevo caso

Esta es una guía de referencia para el responsable de la consulta, el planificador/programador quirúrgico o para el médico como una ayuda para registrar fácilmente a un nuevo paciente en la base de datos del Sistema PtoleMedic.

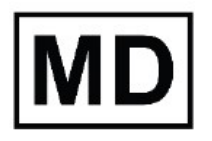

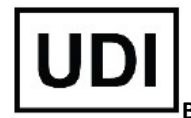

Basic UDI-DI: ++G283PtoleMedicSystemFC

**Atención:** No comparta su información de inicio de sesión y mantenga la confidencialidad de su contraseña. Cambie su contraseña o contacte con el administrador de Lento Medical (<u>support@lentomedical.com</u>) si tienes problemas para iniciar sesión en el sistema.

**ADVERTENCIA:** Tenga en cuenta que el uso de escáneres de IRM en pacientes con implantes metálicos en o cerca de la articulación de la rodilla puede afectar negativamente a la calidad y la precisión de las imágenes obtenidas. Se recomienda no utilizar los escáneres de IRM, consulte la prueba de resonancia magnética con su médico.

ADVERTENCIA: No se han realizado estudios para guías de corte personalizadas en pacientes pediátricos, por lo que los resultados del uso de este producto en estos pacientes se desconocen. Debido a esto, se recomienda que dichos pacientes no se introduzcan en la base de datos. Verifique la solicitud con el médico que solicita la prueba.

**ADVERTENCIA:** La Ley Federal (E.E.U.U.) restringe la venta de este dispositivo a médicos o por prescripción médica.

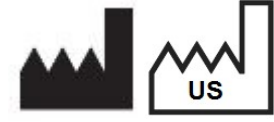

**Fabricante:** Lento Medical Innovation, Inc. 15110 Northwest Freeway, Suite 150 Houston, TX 77040 USA +1 (510) 413-3230

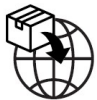

Importador: Kalms Consulting GmbH Rheinstr. 45-46 12161 Berlin, Germany

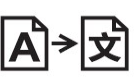

**Day Translations** 477 Madison Ave., Floor 6 New York, NY 10022 USA

La organización siguiente es el representante autorizado para el Sistema PtoleMedic:

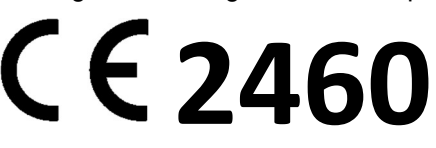

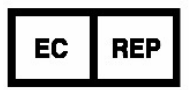

MDSS GmbH Schiffgraben 41 30175 Hannover, Germany

#### Introducción

Estas instrucciones están diseñadas para guiar al cirujano o a sus representantes para la creación de un nuevo caso para un paciente. Al añadir un nuevo caso a través del portal web de Lento Medical Innovation (<u>www.lentomedical.net</u>), se creará una nueva orden para la guía de corte.

#### 1. Iniciar sesión

Los administradores o el personal de ventas de Lento Medical ayudarán al cirujano con el registro de la cuenta para el portal web de Lento Medical Innovation. Una vez se creen el usuario y la contraseña, el cirujano usará esta información para iniciar sesión.

- i. Introduzca el usuario
- ii. Introduzca la contraseña
- iii. Clique en el botón "Iniciar sesión"

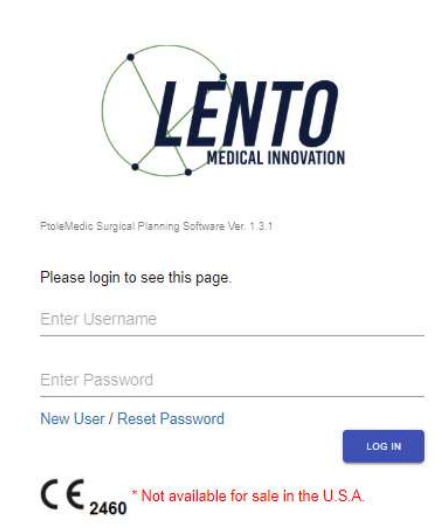

#### 2. Página de inicio del cirujano

La página de inicio del cirujano aparecerá tras iniciar sesión.

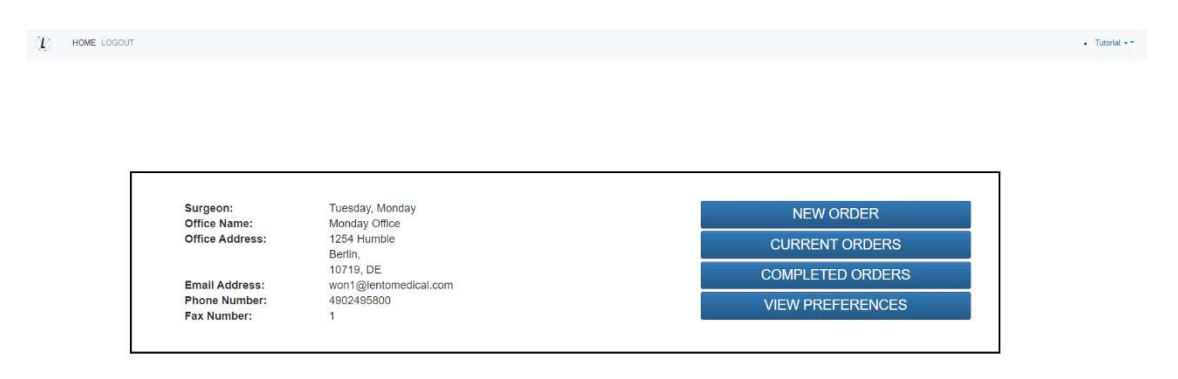

#### 3. Añadir un nuevo caso

Una vez en la página principal del cirujano, clique en el botón "NUEVA SOLICITUD" para crear un nuevo caso.

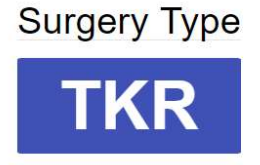

Tal y como se muestra en la imagen anterior, seleccione el tipo de cirugía haciendo clic en "TKR". Si el cirujano usuario tiene más de una preferencia preestablecida podrá seleccionar una de estas (máximo 3 preferencias).

|                | Knoo 1                        |
|----------------|-------------------------------|
| Distributor Na | me: Lento Distributor A Offic |
| Hospital Name  | e: Lento Hospital A Office    |
| MPI Center Na  | me: Lente MRL Center A Off    |
| Implant Name   | · ZIMMED NEVOEN               |
| implant Nume   | · ZIMMER NEAGEN               |
|                |                               |
|                | Knee 2                        |
| Distributor Na | me: Lento Distributor D Offic |
| Hospital Name  | E: Lento Hospital D Office    |
| MRI Center Na  | me: Lento MRI Center D Off    |
| Implant Name   | ZIMMER NEXGEN                 |
|                |                               |
|                | 1/ 0                          |
| Distributor Na | Knee 3                        |
|                | me: Lento Distributor C Offic |
| Hospital Name  | E Lento Hospital C Office     |
|                | me: Lonto MRI Contor C Off    |
| MRI Center Na  | inter Lente mar Genter C On   |

#### Choose Preference

4. Introduciendo la información para un Nevo caso

| Patient Information |            |   |
|---------------------|------------|---|
| First Name*:        |            |   |
| Middle Name:        |            |   |
| Last Name*:         |            |   |
| Sex*:               |            | * |
| Date of Birth*:     | mm/dd/yyyy |   |
| Date of Surgery*:   | mm/dd/yyyy |   |
| Surgery Side*:      |            | * |

D. Añadir un Nuevo paciente

Se le mostrará una página para introducir la información siguiente:

- I. Nombre\*
- II. Segundo nombre

- III. Apellido\*
- IV. Sexo\*
- V. Fecha de nacimiento\*
- VI. Fecha de la cirugía\*
- VII. Lado quirúrgico\*

Nota: los campos con \* son obligatorios

- E. Compruebe la información de preferencias
  - VII. Compruebe el distribuidor de la información
  - VIII. Compruebe la información del hospital
  - IX. Compruebe la información del centro de IRM
  - X. DETÉNGASE si detecta cualquier información incorrecta y contacte con su distribuidor o con el administrador de Lento.
  - XI. Si desea cambiar las preferencias, vuelva a la página anterior y seleccione una preferencia diferente.
  - XII. Si toda la información es correcta puede continuar al siguiente paso.

| Distributor                           | Hospital                            | MRI Center                          |
|---------------------------------------|-------------------------------------|-------------------------------------|
| Company Name                          | Hospital Name                       | Center Name                         |
| July Distributor                      | July Hospital                       | July MRI Center                     |
| Contact Person                        | Contact Person                      | Contact Person                      |
| Aug, July                             | Aug, July                           | Aug, July                           |
| Address                               | Address                             | Address                             |
| First Street<br>Houston, TX 77040, US | Second Street<br>Berlin, 745121, DE | Third Street<br>Berlin, 7454654, DE |
| Email Address                         | Email Address                       | Email Address                       |
| won2@lentomedical.com                 | won3@lentomedical.com               | won4@lentomedical.com               |
| Company Number                        | Hospital Number                     | Center Number                       |
| 11235464565                           | 49352435456456                      | 49132132132132                      |
| Mobile                                | Mobile                              | Mobile                              |
| 15646545634                           | 49656545645645                      | 49465465465465                      |
| Fax                                   | Fax                                 | Fax                                 |
|                                       |                                     |                                     |

F. Confirme la información de preferencia quirúrgica

|                        |                             | CLEAR SUBMI |
|------------------------|-----------------------------|-------------|
| SMITH&NEPHEW GENESISII | Neutral Boundary Alignment  | ¢           |
| nplant                 | Alignment Default Position* |             |
| Distributor            | Distributor                 |             |
| anning                 | Shipping                    |             |

- i. Preconfiguración del emisor de la factura (hospital, distribuidor, o cirujano)
- II. Envío
  - i. Enviar a la ubicación preseleccionada (hospital, distribuidor, o cirujano)
- III. Implante
  - i. Marca del implante preseleccionada.
- IV. Posición del alineamiento por defecto
  - i. Seleccione la posición por defecto de alineamiento (límite mecánico o natural).
- V. Clique en "Enviar" para enviar una nueva solicitud para la creación de caso.

Si desea cambiar las preferencias vuelva a la página anterior y seleccione otras diferentes.

#### 5. Nueva creación de caso

Una vez se haya creado el caso, se creará una nueva solicitud en el Sistema PtoleMedic basada en la información proporcionada. Un número de serie único (el "número de identificación de caso") se asignará al nuevo paciente tal y como se muestra a continuación.

#### Caso de ejemplo:

Si el nuevo caso creado necesita algún cambio o actualización, contacte con el personal de Lento Medical o con el representante de ventas para obtener asistencia.

| Case ID: K4fen6L<br>Status: Waiting for MRI |                  | CC            |                       |                     |                       |                   |               |                        |  |
|---------------------------------------------|------------------|---------------|-----------------------|---------------------|-----------------------|-------------------|---------------|------------------------|--|
| Patient                                     |                  |               |                       |                     |                       |                   |               |                        |  |
| First Name                                  | Middle Name      |               | Last Name             | Surgery Type        | Surgery Side          | Default Alignment |               | Date of Purchase Order |  |
| Friday                                      | F                |               | Sunday                | TKR                 | Left                  | Neutral Boundary  |               | Jul 27, 2020           |  |
| Date of Birth                               | Sex              | Age           | Date of Surgery       | Implant Information |                       | Ship To           | Bill To       |                        |  |
| Apr 05, 1958                                | male             | 62            | Sep 25, 2020          | SMITH&NEPHEW G      | ENESISII              | July Distributor  |               | July Distributor       |  |
| Surgeon                                     |                  | Distributor   | 8                     | Hospital            |                       |                   | MRI Center    |                        |  |
| Name Com                                    |                  | Company Na    | me                    | Hospital Name       | Hospital Name         |                   | Center Name   |                        |  |
| Tuesday, Monday                             |                  | July Distri   | July Distributor      |                     | July Hospital         |                   |               | July MRI Center        |  |
| Office Name                                 |                  | Contact Pers  | Contact Person        |                     | Contact Person        |                   |               | Contact Person         |  |
| Monday Office Aug, July                     |                  |               | Aug, July             |                     |                       | Aug, July         |               |                        |  |
| Address Address                             |                  |               | Address               |                     | Address               |                   |               |                        |  |
| 1254 Humble                                 | +Houston, TX 776 |               | 77040, US             | \$econd Street      |                       | ÷                 | Third Street  |                        |  |
| Email Address Email Addre                   |                  | Email Addres  | 5                     | Email Address       |                       |                   | Email Address |                        |  |
| won1@lentomedical.com                       |                  | won2@lentom   | won2@lentomedical.com |                     | won3@lentomedical.com |                   |               | won4@lentomedical.com  |  |
| Office Number Compa                         |                  | Company Nu    | Company Number        |                     | Hospital Number       |                   |               | Center Number          |  |
| 4902495800 11235464565                      |                  |               | 49352435456456        |                     |                       | 49132132132132    |               |                        |  |
| Mobile Number Mobile Number                 |                  | fobile Number |                       | Mobile Number       |                       | Mobile Number     |               |                        |  |
| 4902495800 11235464565                      |                  |               | 49352435456456        |                     | 49132132132132        |                   |               |                        |  |
| Fax Fax                                     |                  |               | Fax                   |                     |                       | Fax               |               |                        |  |
| 1                                           |                  | 2             |                       | 3                   |                       |                   | 4             |                        |  |

II. El botón Contraer ocultará la información de preferencias para reducir espacio en la ventana.

#### 6. Videotutorial

 También puede acceder al enlace del videotutorial que se encuentra en el menú de la parte superior derecha para ver una demostración visual de cómo crear una nueva solicitud. () HOME LOGOUT

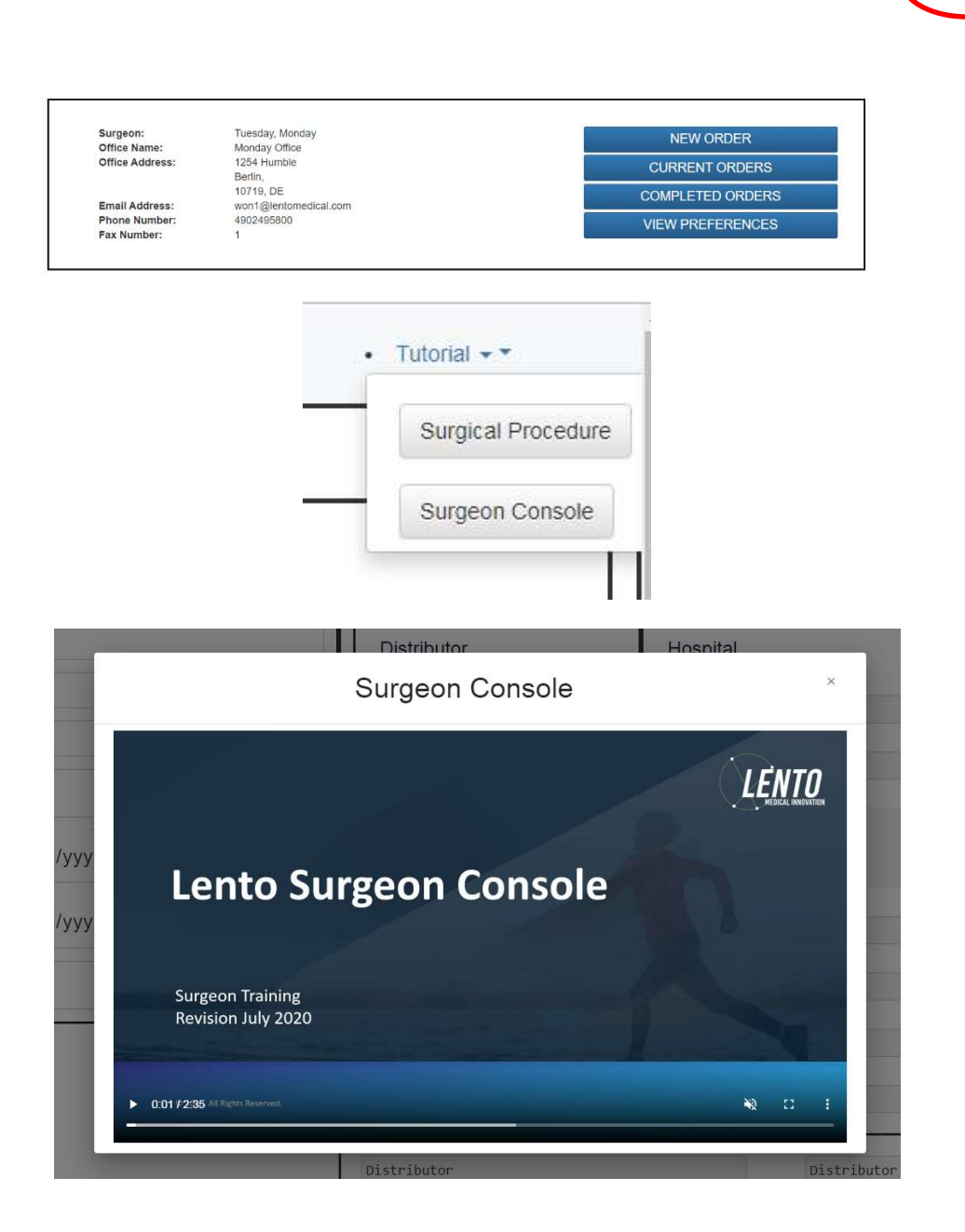

7. Cerrar sesión

Si el cirujano usuario ha terminado con su sesión, podrá cerrarla yendo al menú superior y clicando en cerrar sesión. Tras esto el usuario será redirigido a la página de inicio de sesión.

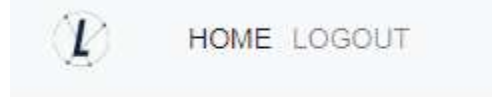

Tutorial +

# **PtoleMedic System**

# Instrucciones de uso - Carga de IRM a la base de datos (Centro de IRM)

Esta es una guía de referencia para el técnico de IRM como ayuda para la carga de imágenes de escaneo de IRM a la base de datos en la nube de Lento Medical Innovation. Hay una guía completa separada de referencia de IRM para su uso en el posicionamiento y la orientación del paciente. También existe una guía rápida de configuración de IRM para el uso de técnicos experimentados y ambas están disponibles bajo solicitud si no se han facilitado anteriormente o si se han perdido.

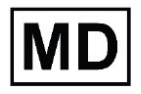

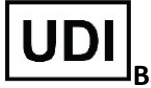

Basic UDI-DI: ++G283PtoleMedicSystemFC

**Atención:** No comparta su información de inicio de sesión y mantenga la confidencialidad de su contraseña. Cambie su contraseña o contacte con el administrador de Lento Medical (<u>support@lentomedical.com</u>) si tienes problemas para iniciar sesión en el sistema.

**ADVERTENCIA:** Tenga en cuenta que el uso de escáneres de IRM en pacientes con implantes metálicos en o cerca de la articulación de la rodilla puede afectar negativamente a la calidad y la precisión de las imágenes obtenidas. Se recomienda no utilizar los escáneres de IRM, consulte la prueba de resonancia magnética con su médico.

**ADVERTENCIA:** No se ha estudiado el uso de guías de corte personalizadas en pacientes pediátricos y se desconocen los resultados del uso de este producto en estos pacientes. No recomendamos que se trate de esa cirugía.

ADVERTENCIA: La Ley Federal (E.E.U.U.) restringe la venta de este dispositivo a médicos o por prescripción médica.

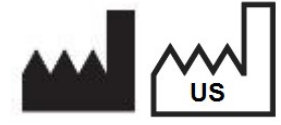

Fabricante: Lento Medical Innovation, Inc. 15110 Northwest Freeway, Suite 150 Houston, TX 77040 USA +1 (510) 413-3230

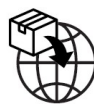

Importador: Kalms Consulting GmbH Rheinstr. 45-46 12161 Berlin, Germany

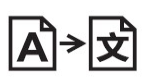

**Day Translations** 477 Madison Ave., Floor 6 New York, NY 10022 USA

La organización siguiente es el representante autorizado para el Sistema PtoleMedic:

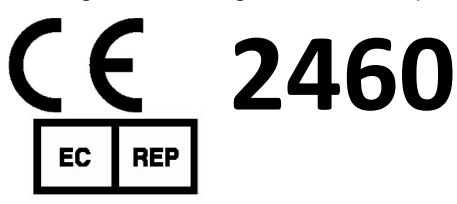

MDSS GmbH Schiffgraben 41 30175 Hannover, Germany

## Introducción

Estas instrucciones están diseñadas para guiar al Centro de IRM en la carga de archivos IRM a través del portal web de Lento Medical Innovation (www.lentomedical.net).

1. Iniciar sesión

Los administradores o el personal de ventas de Lento Medical ayudarán al especialista de RM con el registro de la cuenta para el portal web de Lento Medical Innovation. Una vez se creen el usuario y la contraseña, el cirujano usará esta información para iniciar sesión.

- i. Introduzca el usuario
- ii. Introduzca la contraseña
- iii. Clique en el botón "Iniciar sesión"

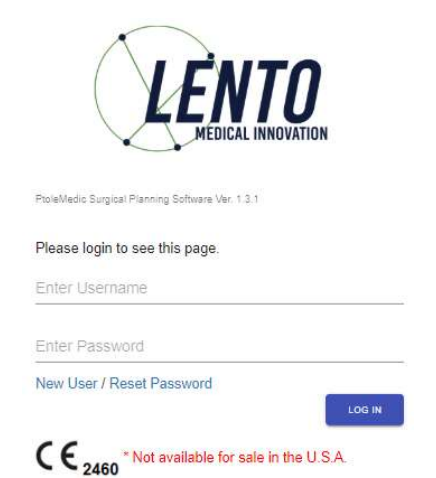

#### 2. Página de inicio del Centro de IRM

Aparecerá la página de inicio con la lista de cirujanos. Mas detalles a continuación.

| ME LOGOUT |                   |                       |                |  |
|-----------|-------------------|-----------------------|----------------|--|
|           |                   |                       |                |  |
|           |                   |                       |                |  |
|           |                   |                       |                |  |
| 1         |                   |                       |                |  |
|           | llass             | Aug. July             |                |  |
|           | Office Name       | July MDI Center       |                |  |
|           | Office Address:   | Third Street          |                |  |
|           | onition ridureou. | Berlin                | SURCEON OPDERS |  |
|           |                   | 7454654 DE            | SURGEON ORDERS |  |
|           | Email Address:    | won4@lentomedical.com |                |  |
|           | Phone Number:     | 49132132132132        |                |  |
|           | Fax Number:       | 4                     |                |  |
|           |                   |                       |                |  |
|           |                   |                       | I              |  |

Clique en "Solicitudes de cirujanos" para ver una lista de cirujanos cuyos casos están a la espera de que se carguen los archivos de IRM tal y como se muestra a continuación. El usuario solo verá la lista de cirujanos que tienen casos abiertos a la espera de imágenes IRM.

| Surgeon List |            |             |               |                            |                       |            | ٩   |
|--------------|------------|-------------|---------------|----------------------------|-----------------------|------------|-----|
| Last Name    | First Name | Middle Name | Office Name   | Office Address             | Email Address         | Phone      | Fax |
| Dr. Tuesday  | Monday     | н           | Monday Office | 1254 Humble [ Berlin, DE ] | won1@lentomedical.com | 4902495800 | 1   |
#### 3. Página de carga de IRM

En la lista de cirujanos, si el usuario hace clic en el apellido del cirujano será redirigido a la página de Lista de casos, aquí se muestran todos los casos que están a la espera de que se carguen imágenes de IRM para el respectivo cirujano. El estado del caso mostrará "Listo para la carga de IRM" (ver imagen de abajo). NOTA: Antes de cargar las imágenes IRM verifique que la información del paciente y el Identificador del caso (número de serie único):

| Case List |                 |                |              |              |              |              | ع Search ×          |
|-----------|-----------------|----------------|--------------|--------------|--------------|--------------|---------------------|
| Case #    | Surgeon Name    | Patient Name   | DOPO         | DOS          | Surgery Type | Surgery Side | Status              |
| K4fen6L   | Tuesday, Monday | Sunday, Friday | Jul 27, 2020 | Sep 25, 2020 | TKR          | Left         | Ready to Upload MRI |

Si el usuario hace clic en el número de caso aparecerá la página de carga de IRM tal y como se muestra a continuación.

| K4fen6L                | MRI Upload Ready                      |
|------------------------|---------------------------------------|
| Surgery Side: Left     |                                       |
| Surgeon                |                                       |
| First Name             |                                       |
| Monday                 |                                       |
| Middle Name            |                                       |
| H /                    |                                       |
| Last Name              |                                       |
| Tuesday                |                                       |
| Office Name*           | Drop Zone                             |
| Monday Office          | Click and Dog Patient Mill Fries Here |
| Email Address'         |                                       |
| wonl@lentomedical.com  |                                       |
| Phone*                 |                                       |
| 4902495800             |                                       |
|                        |                                       |
| Patient                |                                       |
| First Name             |                                       |
| Friday                 |                                       |
| Middle Name            |                                       |
| *                      |                                       |
| Last Name              |                                       |
| Sunday                 |                                       |
| Sex                    |                                       |
| mole                   |                                       |
| Age                    | Accepted files                        |
| 62                     |                                       |
| Date of Purchase Order |                                       |
| Jul 27, 2020           |                                       |
| Date of Surgery        |                                       |
| Sep 25, 2010           |                                       |
| Surgery Type           |                                       |
| TKR                    |                                       |
|                        |                                       |

Nota: antes de cargar imágenes de IRM, coloque todos los archivos "Rodilla coronaria", "Cadera coronaria" y "Tobillo coronario" en una única carpeta.

#### 4. Carga de IRM

Puede usar dos métodos para cargar archivos de IRM.

C. Arrastrar y soltar

El usuario puede arrastrar y soltar la carpeta de archivos de IRM dentro de la zona de marcada para ello.

D. Selección manual de carpeta

El usuario puede hacer clic en la zona de arrastre para seleccionar la carpeta y clicar en el botón "Cargar".

#### 5. Progreso de carga

Una vez que el usuario haya empezado la carga de archivos de IRM aparecerá una barra de progreso de carga tal y como se muestra a continuación.

| iex.                   |                                               |  |
|------------------------|-----------------------------------------------|--|
| male                   |                                               |  |
| ige                    |                                               |  |
| 62                     |                                               |  |
| late of Purchase Order | Patient MRI Files Uploading                   |  |
| Jul 27, 2020           | C                                             |  |
| Jate of Surgery        | Patient MRI Piece Ava Processory, Plaase Wall |  |
| Sep 25, 2020           |                                               |  |
| iurgery Type           |                                               |  |
| TKR                    |                                               |  |
|                        |                                               |  |

#### 6. Confirmación de carga de IRM

Cuando los archivos de IRM se carguen de forma correcta y satisfactoria aparecerá un mensaje de confirmación tal y como se muestra a continuación.

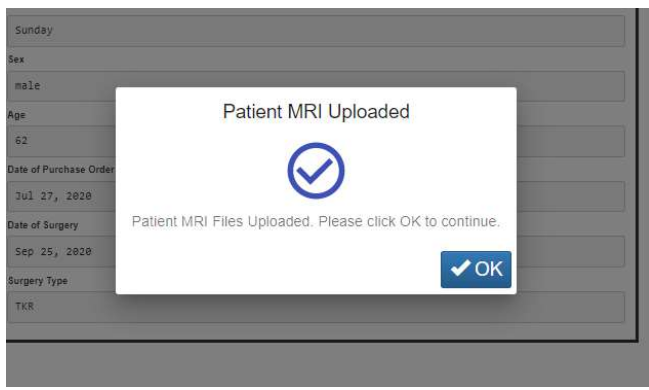

Una vez haga clic en "Aceptar", el usuario volverá a la página de inicio.

Nota: una vez se haya cargado satisfactoriamente la IRM, el caso dejará de aparecer en la lista de casos.

Repita desde el Paso 2 para cargar archivos de IRM para otro caso.

#### 7. Cerrar sesión

Si el cirujano usuario ha terminado con su sesión, podrá cerrarla yendo al menú superior y clicando en cerrar sesión. Tras esto el usuario será redirigido a la página de incio de sesión.

10 HOME LOGOUT

#### 8. Seguimiento

Nuestro técnico revisará los archivos de IRM que se han cargado y contactará con usted si hay algún problema.

#### 9. Videotutorial

 También puede acceder al enlace del videotutorial que se encuentra en el menú de la parte superior derecha para ver una demostración visual de cómo cargar archivos de IRM.

| HOME LOGOUT |                                                                                            |                                                                                                    |              |                | • Tutorial •• |
|-------------|--------------------------------------------------------------------------------------------|----------------------------------------------------------------------------------------------------|--------------|----------------|---------------|
|             | User:<br>Office Name:<br>Office Address:<br>Email Address:<br>Phone Number:<br>Fax Number: | Mri, Lento<br>Lento MRI Center A<br>530 Gabriel Ct.<br>Walnut Creek, CA<br>94597, US<br>d@lentomedical.com<br>18525845684 |              | SURGEON ORDERS |               |
|             |                                                                                            | i                                                                                                    | Tutorial • • |                |               |

### **PtoleMedic System**

# Instrucciones de uso – Aprobación de diseño de plantilla (cirujano)

Estas instrucciones están diseñadas para guiar al cirujano en la planificación quirúrgica, diseño de plantillas, revisión y aprobación de un pedido de Guías *Sistema PtoleMedic*. La aprobación se realiza en línea a través del portal web de Lento Medical Innovation (<u>www.lentomedical.net</u>).

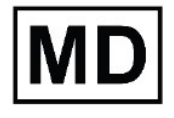

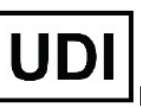

Basic UDI-DI: ++G283PtoleMedicSystemFC

**Atención:** No comparta su información de inicio de sesión y mantenga la confidencialidad de su contraseña. Cambie su contraseña o contacte con el administrador de Lento Medical (<u>support@lentomedical.com</u>) si tienes problemas para iniciar sesión en el sistema.

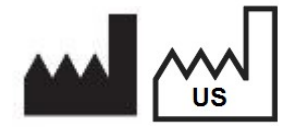

**Fabricante:** Lento Medical Innovation, Inc. 15110 Northwest Freeway, Suite 150 Houston, TX 77040 USA +1 (510) 413-3230

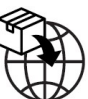

Importador registrado: Kalms Consutling GmbH Rheinstr. 45-46 12161 Berlin, Germany

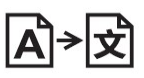

**Day Translations** 477 Madison Ave., Floor 6 New York, NY 10022 USA

La organización siguiente es el representante autorizado para el Sistema PtoleMedic:

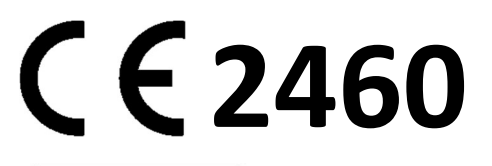

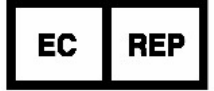

MDSS GmbH Schiffgraben 41 30175 Hannover, Germany

#### Introducción

El software basado en web del Sistema PtoleMedic ofrece una interfaz de planificación quirúrgica simplificada para la sustitución total de rodilla (S.T.R.). El software de planificación está ampliamente disponible, pero normalmente se basa en PC o servidor. EL uso de dichos programas tiende a consumir bastante tiempo, son caros y necesitan actualizaciones frecuentes y/o mantenimiento informático. El sistema PtoleMedic ofrece herramientas de planificación personalizadas de cirugías con tan solo **"iniciar sesión y utilizar**" y creación de guías de corte personalizadas. Además, el sistema requiere un **mínimo o nulo mantenimiento**, y no necesita soporte informático para usarlo o instalarlo. El software del Sistema PtoleMedic<sup>®</sup> basado en web proporciona asistencia directa y específica para el ajuste de ángulos, rotación, plano de corte, compensaciones y dimensiones de los implantes según se necesite para la cirugía de S.T.R.

![](_page_113_Picture_2.jpeg)

- El Sistema PtoleMedic no se ha evaluado en pacientes pediátricos, y por lo tanto su uso en dichos pacientes es desconocido y no recomendable.
- El Sistema PtoleMedic es un dispositivo exclusivo bajo prescripción médica.
- El Sistema PtoleMedic no sustituye el pensamiento crítico ni para el ajuste intraoperatorio de los objetivos quirúrgicos basados en la formación del cirujano, su práctica y experiencia.
- El Sistema PtoleMedic solo proporciona y documenta alineación funcional e información de orientación basados en la información anatómica específica del individuo obtenida de las fuentes de imagen de IRM.
- El Sistema PtoleMedic no es un plan de solución único ni absoluto para la cirugía de reemplazo de articulación; solo documenta un posible enfoque.
- El uso del software en plataformas móviles, tales como Google Android, Apple iPhone o dispositivos similares tipo Tablet no se ha validad y no se recomienda.
- El instrumental es específico para cada paciente, de un solo uso y desechable.
- No intente reutilizarlo, reacondicionarlo o volver a esterilizarlo.
- No altere de ningún modo el instrumental.
- Las Guías del Sistema PtoleMedic son para el uso de un cirujano experimentado en el uso de instrumental quirúrgico personalizado (guías personalizadas).
- Tenga en cuenta que el instrumental se ha fabricado a partir de resonancias magnéticas y es específico para cada paciente. Si la anatomía del paciente ha cambiado significativamente desde la prueba IRM, el instrumental no debe ser usado.
- El instrumental debe limpiarse debidamente antes de la esterilización. No use el instrumental si está roto, fracturado o si hay restos de polvo.
- El instrumental en su embalaje se proporciona sin esterilizar.
- El instrumental en el embalaje se debe esterilizar antes de su uso.
- La Ley Federal (E.E.U.U.) restringe la venta de este dispositivo a médicos o por prescripción facultativa.

# Precauciones:

• No se recomienda el uso de imágenes IRM antiguas (más de 3 meses). La precisión de la planificación y el ajuste de la guía puede disminuir debido a la evolución o cambios de los procesos patológicos.

![](_page_114_Picture_2.jpeg)

- Utilice solo datos de IRM obtenidos recientemente según los protocolos IRM designados por el Sistema PtoleMedic.
- Preste atención del posible exceso de calor provocado por la fricción entre el instrumental de ISP y otros instrumentos, tales como sierras o taladros. Un calor excesivo puede provocar deformaciones en el instrumental ISP.
- No coloque instrumental pesado encima del instrumental de guías de corte durante la esterilización.

# 

- Es conocido que los implantes metálicos en o cerca de la articulación afectada interfieren con las imágenes IRM.
- Solo proporcionan las medidas estimadas del implante. Las medidas exactas del implante solo se pueden determinar durante la cirugía y pueden que difieran de los estimados durante la planificación. La mayoría de los tamaños estimados de implante fallarán en al menos estimación.
- El software no se utiliza para la planificación de revisión y/o cirugía de reemplazo para personas que ya tienen un implante en las articulaciones afectadas.
- Creación de archivos DICOM a JPEG: el uso de imágenes de planificación basadas en formato JPEG limita algunos atributos de archivos codificados con las imágenes DICOM originales. Por ejemplo, parte de la información contenida en la cabecera del DICOM como las funciones de manipulación de imagen tales como la panorámica, el zoom, el control de escala completa de grises, el ajuste de contraste y el cambio de tamaño de píxeles está limitada o no disponible.
- Los datos obtenidos mediante rayos x no pueden usarse para la producción de las guías; los archivos deben ser únicamente imágenes de IRM.

# Contraindicaciones

• No usar en pacientes con infecciones activas en la zona de la rodilla.

#### Requisitos de sistema del usuario

- 1. Conexión a Internet de banda ancha
- 2. Un monitor o pantalla a color con capacidad para reproducir imágenes VGA y con resolución de 1280 x 800 (recomendado).
- 3. Un ratón, superficie táctil o dispositivo de introducción similar para interactuar con el caso de quirúrgico.
- 4. Un teclado (real o virtual) para la introducción de texto.
- 5. Un ordenador/estación de trabajo con al menos 1GB de RAM y con capacidad de usar los SO Windows o Mac OS.
- 6. Un navegador web (Internet Explorer, Firefox, Google Chrome o Safari).

#### Indicaciones de uso

El Sistema PtoleMedic es un software de planificación quirúrgica ortopédica en línea. Las imágenes IRM proporcionan datos suficientes para obtener un modelo anatómico preciso para la planificación quirúrgica en línea antes de la cirugía de sustitución de rodilla. El cirujano planifica antes de la operación, revisa, ajusta y orienta las imágenes del implante para seleccionar el tamaño del implante y para crear un plan quirúrgico ideado para los primeros cortes óseos.

**AVISO:** Anomalías de Software. El software del sistema PtoleMedic es compatible con los siguientes navegadores, Internet Explorer (ver. 9.0 o posterior), Firefox (ver. 15.0 o posterior), Google Chrome (ver. 25.0) y Safari (ver. 4.0 o posterior). Estos navegadores pueden ser usados en diferentes sistemas operativos, incluyendo aquellos que admitan Windows (XP, 7, Vista o superior) o Max OS C (ver 10.0 o superior).

Dependiendo de su navegador o sistema operativo, su pantalla puede tener un aspecto ligeramente diferente según sea el entorno de software. Esto puede incluir fuentes disponibles, espaciado entre los componentes de la interfaz gráfica del usuario (GUI) y otros aspectos menores de apariencia.

**AVISO:** El software web del Sistema PtoleMedic no interactúa directamente con equipos generadores DICOM (dispositivos PACS). Los archivos de imagen que necesita el software web del Sistema PtoleMedic se originan en el centro de IRM como archivos DICOM que son transferidos al servidor de la empresa por el personal del centro de imágenes mediante procesos compatibles con DICOM. No se generan o proporcionan protocolos de transferencia de archivos ni solicitudes de transferencia de archivos.

**AVISO:** El software de programa de planificación quirúrgica del Sistema PtoleMedic no interactúa ni afecta a los equipos fuente de imágenes DICOM (dispositivos PACS).

**Actualizaciones:** Para actualizaciones en este documento, contacte con el equipo de asistencia de Help Desk.

Help Desk: Si este documento no resuelve sus dudas contacte con Lento Medical Innovation, Inc.

Teléfono:El Help Desk y la ayuda de atención al cliente los encontrará en:E.E.U.U. y Canadá durante las horas laborales en el +1 (510) 413-3230.

URL de la compañía: http://www.lentomedical.com

URL del Sistema PtoleMedic: <u>http://www.lentomedical.net</u>

#### 1. Iniciar sesión

Los administradores o el personal de ventas de Lento Medical ayudarán al especialista de RM con el registro de la cuenta para el portal web de Lento Medical Innovation. Una vez se creen el usuario y la contraseña, el cirujano usará esta información para iniciar sesión.

- i. Introduzca el usuario
- ii. Introduzca la contraseña
- iii. Clique en el botón "Iniciar sesión"

![](_page_117_Picture_5.jpeg)

#### 2. Página de inicio del cirujano

La página de inicio del cirujano aparecerá con la información básica proporcionada por el cirujano.

Para ver los casos activos pule en el botón "Pedidos actuales".

| ONDER          |
|----------------|
|                |
| NT ORDERS      |
| TT OT LO LI TO |
| TED ORDERS     |
|                |
| FFERENCES      |
| TED            |

El estado del caso que necesite la aprobación del cirujano se mostrará con "Listo para la aprobación del cirujano".

| Current Orders |               |              |              |              | ٩            | Search ×               |
|----------------|---------------|--------------|--------------|--------------|--------------|------------------------|
| Case # 🗸       | Patient Name  | Order Date   | Surgery Date | Surgery Type | Surgery Side | Status                 |
| K4bgt2R        | Park, Se Jung | Jul 27, 2020 | Nev 17, 2020 | TKR          | Right        | Surgeon Approval Ready |
|                |               |              |              |              |              |                        |

#### 3. Ver la referencia de planificación del cirujano

El cirujano puede hacer clic en el número de identificación del caso (número de serie único) y aparecerán los detalles del caso del paciente.

Desde la página de detalles del paciente, el cirujano puede ver la información del caso.

| Case ID: K4bgt2R<br>Status: Surgeon Approval Ready |             |                  |                 |                     |              |                             |                        |  |
|----------------------------------------------------|-------------|------------------|-----------------|---------------------|--------------|-----------------------------|------------------------|--|
| Patient                                            |             |                  |                 |                     |              |                             |                        |  |
| First Name                                         | Middle Name |                  | Last Name       | Surgery Type        | Surgery Side | Default Alignment           | Date of Purchase Order |  |
| se Jung                                            |             |                  | Park            | TKR                 | Right        | Mechanical Alignment        | Jul 27, 2020           |  |
| Date of Birth                                      | Sex         | Age              | Date of Surgery | Implant Information |              | Ship To                     | Bill To                |  |
| Nov 17, 1959                                       | female      | 60               | NOV 17, 2020    | STRYKER TRIATHLO    | 1            | Charité Universitätsmedizin | Fedex express          |  |
|                                                    | EXPAND      |                  |                 |                     |              |                             |                        |  |
|                                                    | su          | RGEON APPROVAL - |                 |                     |              |                             |                        |  |

Pulse el botón "EXPANDIR" para ver los detalles de las preferencias como se muestran a continuación.

| Patient                     |                               |                |                 |                     |                             |                       |                    |                        |
|-----------------------------|-------------------------------|----------------|-----------------|---------------------|-----------------------------|-----------------------|--------------------|------------------------|
| Fast Name                   | libidile Name                 |                | Last Name       | Surgery Type        | Sargery Side                | Debuilt Alignment     |                    | Date of Purchase Order |
| Se Jung                     |                               |                | Park            | TER                 | Right                       | Mechanical Alignment  |                    | Jul 27, 2029           |
| late of Birth               | Sex                           | Apt            | Date of Surgery | Implant information |                             | Into To               |                    | Dill 76                |
| Nav 17, 1959                | female                        | 60             | Nov 17, 1828    | STRYKER TRIATHLO    | 4                           | Charité Universitätsa | edizin             | Fedex express          |
| Surgeon                     |                               | Distributor    |                 | Hospital            |                             |                       | MRI Center         |                        |
| Name                        |                               | Company Name   | Company Name    |                     | Hospital Name               |                       | Center Name        |                        |
| Seidel, Markus              |                               | Pedex express  |                 | Charité Univer      | Charité Universitätsmedizin |                       | MRT-Zentrum        |                        |
| Office Name                 |                               | Contact Person |                 | Contact Person      | Contact Person              |                       | Contact Person     |                        |
| DrRankus Seidel             |                               | Express, Fedex |                 | Berlin, Hospit      | Berlin, Hospital            |                       | Nri, Berlin        |                        |
| Address                     |                               | Address        |                 | Address             | Address                     |                       | Address            |                        |
| Kastanienallee 2            | f 🗘 Adam-upe-Trutt-Straße 1 🇘 |                | Charitépl. 1    | Cheritépl. 1 🗘      |                             |                       | Kadiner Str. 23 🌲  |                        |
| Email Address Email Address |                               |                | Email Address   | Email Address       |                             | Email Address         |                    |                        |
| uglentomedical.com          | plentomedical.com             |                | wglentomedical  | x@lentomedical.com  |                             |                       | x@lentomedical.com |                        |
| Office Number               |                               | Company Number |                 | Hospital Number     |                             |                       | Center Number      |                        |
| 09304483568                 |                               | 491886980808   |                 | 493845858           |                             |                       | 4930293697380      |                        |
| Aobile Number               |                               | Mobile Number  |                 | Mobile Number       |                             |                       | Mobile Number      |                        |
| 49384483568 4918869400000   |                               | 491886980808   |                 | 493045050           | 493845858                   |                       | 4938293697300      |                        |
| Fax                         |                               | Fax            | Fax             |                     | Fax                         |                       |                    |                        |
|                             |                               |                |                 |                     |                             |                       |                    |                        |

Pulse "ESCONDER" para esconder las preferencias.

Pulse el botón "Aprobación del cirujano" y este será redirigido a la página de "Aprobación de diseño de la plantilla del cirujano".

#### 4. Página de aprobación de diseño de la plantilla del cirujano

En esta página el cirujano tendrá la opción de ver cada vista coronal, sagital y axial de los resultados de la planificación quirúrgica por IRM.

![](_page_119_Picture_2.jpeg)

Cada vista coronal, axial y sagital podrá ser aumentada al hacer doble clic en la imagen IRM correspondiente, tal y como se muestra abajo.

![](_page_119_Picture_4.jpeg)

Cada botón de la flecha moverá la posición del implante (izquierda, derecha, arriba y abajo).

El icono/botón de rotación girará el implante 3 grados.

La alineación general de la extremidad podrá ser ajustada haciendo clic en la flecha derecha o izquierda a ambos lados de la imagen gráfica de la rodilla. El círculo de encima del gráfico representa el centro de la cabeza femoral y los corchetes de la parte inferior representan el centro de la articulación del tobillo. Cada clic en la fecha derecha o izquierda ajustará el ángulo Varus/valgus de la rodilla 0.5 grados o 0.5 mm, máximo +- 5 grados o mm. La imagen de la rodilla se desplaza de forma medial o lateral manteniendo la zona límite superior e inferior dentro de la cabeza femoral y la mediana del tobillo. Las líneas de resección rectangular permanecen paralelas al suelo.

![](_page_120_Picture_1.jpeg)

El botón Cadera mostrará el centro de la cabeza femoral en la ventana emergente.

Femoral Head Center

Confidential

#### El botón Fémur mostrará el centro distal del fémur en una ventana

emergente.

Distal Femur Center

![](_page_121_Picture_3.jpeg)

#### El botón Tibia mostrará el centro de la tibia proximal en una ventana

emergente.

Proximal Tibia Center

![](_page_121_Picture_7.jpeg)

#### El botón Tobillo mostrará el centro del tobillo en una ventana emergente.

Ankle Center

![](_page_121_Picture_10.jpeg)

Confidential

Una vez que el cirujano haya terminado de revisar los datos de planificación, en la parte inferior aparecerán cuatro botones. Un botón para reiniciar, otro para rechazar, otro para aceptar y otro para cerrar.

![](_page_122_Figure_1.jpeg)

Si el usuario pulsa el botón cerrar, el sistema descartará cualquier cambio guardado y restaurará los valores originales y cerrará la página de aprobación de la plantilla del cirujano. La página se redirigirá a la página de detalles del caso.

Si el usuario pulsa el botón reiniciar, todos los valores se restaurarán a su valor inicial antes de que el cirujano usuario efectuara ningún cambio.

Si el usuario pulsa rechazar, el sistema rechazará el plan completo. El cirujano tendrá que enviar un motivo para el rechazo del caso tal y como se muestra a continuación.

| CAUTIONI                                                                                      |                                                                    |
|-----------------------------------------------------------------------------------------------|--------------------------------------------------------------------|
| This is to confirm that you are rejecting the<br>on the surgeon approval page. Please fill or | pre-planned adjusted measurements made<br>ut rejection form below. |
| Cancelled Surgery                                                                             |                                                                    |
| O Others                                                                                      |                                                                    |
| Rejection Form                                                                                |                                                                    |
| - Corte                                                                                       |                                                                    |
| OK                                                                                            | Cancel                                                             |

Pulse Ok para enviar el motivo del rechazo.

Si el usuario pulsa aceptar, el OMM aceptará los valores actuales de planificación. El usuario no podrá modificar los valores una vez aceptados.

5. Videotutorial

T HOME LOGOUT

 También puede acceder al enlace del videotutorial que se encuentra en el menú de la parte superior derecha para ver una demostración visual de cómo aprobar un diseño de plantilla.

| Tuesday, Monday       | NEW ORDER                                                                                                    |
|-----------------------|----------------------------------------------------------------------------------------------------|
| Monday Office         |                                                                                                    |
| 1254 Humble<br>Berlin | CURRENT ORDERS                                                                                                   |
| 10719, DE             | COMPLETED OPDERS                                                                                                 |
| won1@lentomedical.com | COMPLETED ORDERS                                                                                                 |
| 4902495800            | VIEW PREFERENCES                                                                                                 |
|                       | Tuesday, Monday<br>Monday Office<br>1254 Humble<br>Berlin,<br>10719, DE<br>Wont (Stentomedical.com<br>Kennanseno |

![](_page_123_Picture_0.jpeg)

![](_page_123_Picture_1.jpeg)

6. Cerrar sesión

Si el cirujano usuario ha terminado con su sesión, podrá cerrarla yendo al menú superior y clicando en cerrar sesión. Tras esto el usuario será redirigido a la página de inicio de sesión.

![](_page_123_Picture_4.jpeg)

# **PtoleMedic System**

Instrucciones de uso - Escaneo clínico IRM

Esta es una guía de referencia para el técnico de IRM como ayuda para la carga de imágenes de escaneo de IRM a la base de datos en la nube de Lento Medical Innovation. Hay una guía completa de referencia de IRM para su uso en el posicionamiento y la orientación del paciente disponible bajo solicitud si esta no se ha facilitado anteriormente o se ha perdido. También hay una guía de referencia para la carga de IRM para ayudar en la carga de imágenes completas a la base de datos en la nube de Lento Medical Innovation.

![](_page_125_Picture_1.jpeg)

![](_page_125_Picture_2.jpeg)

Basic UDI-DI: ++G283PtoleMedicSystemFC

**ADVERTENCIA:** Tenga en cuenta que el uso de escáneres de IRM en pacientes con implantes metálicos en o cerca de la articulación de la rodilla puede afectar negativamente a la calidad y la precisión de las imágenes obtenidas. Se recomienda no utilizar los escáneres de IRM, consulte la prueba de resonancia magnética con su médico.

**ADVERTENCIA:** No se ha estudiado el uso de guías de corte personalizadas en pacientes pediátricos y se desconocen los resultados del uso de este producto en estos pacientes. No recomendamos que se trate de esa cirugía.

![](_page_125_Picture_6.jpeg)

**Fabricante:** Lento Medical Innovation, Inc. 15110 Northwest Freeway, Suite 150 Houston, TX 77040 USA +1 (510) 413-3230

![](_page_125_Picture_8.jpeg)

Importador: Kalms Consulting GmbH Rheinstr. 45-46 12161 Berlin, Germany

![](_page_125_Picture_10.jpeg)

**Day Translations** 477 Madison Ave., Floor 6 New York, NY 10022 USA

La organización siguiente es el representante autorizado para el Sistema PtoleMedic:

![](_page_125_Picture_13.jpeg)

MDSS GmbH Schiffgraben 41 30175 Hannover, Germany

#### A. PREPARACIÓN DEL PACIENTE

- 1. El paciente no debe tener metales ni implantes en el área de exploración.
- 2. Coloque al paciente en decúbito supino, con los pies delante, para que la extremidad inferior con la extremidad afectada estén lo más cerca posible del IsoCenter.
- 3. Considere el uso de pequeñas cuñas de espuma para estabilizar o apoyar la articulación.
- 4. Use cinta, esponjas y/o tiras con velcro en la extremidad para mantener la posición anatómica de "dedos hacia arriba".
- 5. Recuerde al paciente que no debe moverse durante toda la prueba.
- 6. Mesa Landmark o cero.
- 7. Empiece la exploración en la tibia distal (tobillo) para la serie T1 coronal, continúe por la rodilla y complete la prueba con las series de cadera (ver figura 11).
- 8. Para explorar cadera y tobillo sin retirar la bobina de superficie de la rodilla, puede utilizar bobinas de agrupación en fase (bobinas receptoras) o la "Bobina corporal". Los nuevos sistemas GEM suite GE llevan incorporadas en la mesa bobinas de agrupación en fase.

#### **B. PREPARACIÓN DEL ESCÁNER**

- 1. Introduzca el nombre del paciente (apellidos, nombre).
- 2. Introduzca la fecha de nacimiento del paciente (dd/mm/aaaa).
- 3. Introduzca la fecha de la prueba (dd/mm/aaaa).
- 4. Introduzca articulación izquierda o derecha (Derecha/Izquierda).
- 5. Introduzca el género del paciente (M/F).
- 6. Introduzca el nombre del cirujano (apellidos, nombre).
- 7. Introduzca el nombre del centro de imagen.

#### C. PROTOCOLO DE RESONÁNCIA MAGNÉTICA CORONAL T1 DISTAL/TOBILLO

- 1. Realice una exploración en 3 planos (Axial, Coronal, Sagital).
- 2. Realice una serie coronal (T1FSE) utilizando la mínima exploración.

|                  |                                          | 24 - C. C. C. C. C. C. |
|------------------|------------------------------------------|------------------------|
|                  | Slice Plane:                             | Coronal                |
|                  | Slice thickness (mm):                    | 4                      |
|                  | Spacing/Gap (mm):                        | 1                      |
|                  | Number of slices:                        | 10                     |
|                  | EQV(mm):                                 | 240 mm                 |
|                  | Matrix:                                  | 256 x 160              |
|                  | NEX:                                     | 2                      |
|                  | NPW/Anti-Aliasing/Fold Qver Suppression: | ON                     |
| IB-72-01-007 (D) | File Series Name:                        | "Coronal Ankle"        |
|                  |                                          | 22                     |

i. parámetros:

![](_page_127_Picture_0.jpeg)

Figura 1 Colocación de cortes coronales

#### D. POSICIONAMIENTO DEL CORTE CORONAL T1 TIBIA DISTAL/TOBILLO

Observe el localizador **Sagital** para colocar el corte coronalmente a través del eje longitudinal de la tibia. *Los cortes del localizador axial no se utilizan para la alineación*. Centre el CDV aproximadamente a 2,5 cm por encima del espacio de la articulación tibial talar. Observe la figura 1 para la posición del corte y el centrado del CDV.

#### E. <u>PROTOCOLO DE RESONÁNCIA MAGNÉTICA DE RODILLA PSE PD</u> <u>CORONAL</u>

- 1. Realice una serie de localización en 3 planos (Axial, Coronal, Sagital).
- 2. Consulte la sección "Guía de imagen PtoleKnee para escáner 1.5T y 3T" para conocer los parámetros de exploración coronal.

#### F. POSICIONAMIENTO DEL CORTE CORONAL FSE PD DE RODILLA

![](_page_127_Picture_8.jpeg)

Figura 2 Posicionamiento del corte a través de las líneas de referencia posterior y distal

Confidential

- 1. Use las mejores imágenes de localización axial i coronal que se muestran en la figura 2.
  - i. Ambos cóndilos laterales y mediales, coloque el corte paralelo a través de la referencia posterior para conseguir el ángulo de corte correcto.
  - ii. En ambos cóndilos, lateral y medial, coloque el corte paralelo a través de la referencia distal para conseguir el ángulo de corte correcto.

![](_page_128_Picture_3.jpeg)

Figura 3 Cobertura del corte

2. La cobertura del corte debe incluir todo el fémur, los cóndilos ,la tibia y la rótula; tal y como se observa en la figura 3.

![](_page_128_Picture_6.jpeg)

Figure 4 Centrado del CDV

3. Usando la mejor imagen sagital del localizador que muestra aproximadamente el centro de la rodilla, ajuste el FOV para ser centrado en el "punto" en la parte inferior del fémur distal como se muestra anteriormente en la Figura 4.

![](_page_129_Picture_0.jpeg)

Figura 5 Eje axial de la articulación de la rodilla

![](_page_129_Figure_2.jpeg)

No Aceptable

![](_page_129_Picture_4.jpeg)

Aceptable 4. Encuentre el plano axial verdadero o el eje de la articulación de la rodilla tal y como muestra la línea de puntos amarilla en la figura 5. Además, localice el corte sagital de exploración IRM que representa aproximadamente la tibia media, e inclínelo unos 30 grados. El límite superior de la cobertura del fémur debe incluir la corteza anterior del fémur o el inicio del tallo femoral. El límite inferior de la cobertura tibial debe incluir el tallo tibial tanto como sea posible, tal y como se muestra en la figura 6.

![](_page_129_Picture_6.jpeg)

Figura 6 Cobertura del corte

#### 5. Introduzca el nombre de la serie de archivos: "Rodilla coronal".

#### Referencia de imagen PtoleKnee para escáneres IRM 1.5T and 3T

#### 1. General Electric

| Parámetro de exploración de localizador en<br>3 planos                           | GP FLEX (Usuarios GE), 4 mm x 1 mm Saltar<br>24 cm CDV, Matriz 256x192                                   |
|----------------------------------------------------------------------------------|----------------------------------------------------------------------------------------------------|
| Rodilla coronal: secuencia de pulso                                              | FRFSE-XL CORONAL                                                                                         |
| Modo                                                                             | 2D                                                                                                    |
| Opciones de imagen                                                               | Sin envoltura de fase en "ON", RF adaptada, 3DGR<br>(Corrección geométrica 3D para software versión 23+) |
| <b>TE</b> (Tiempo de eco)                                                        | Min Completo                                                                                             |
| <b>TR</b> (Tiempo de recepción)                                                  | Utilice TR para obtener series en una sola adquisición                                                   |
| Ángulo de giro (grados)                                                          | 90                                                                                                    |
| Longitud de tren de eco (ETL)<br>Factor de giro turbo (TSF)                      | 7                                                                                                    |
| CDV (Campo de visión)                                                            | 18 cm                                                                                                    |
| Grosor de corte (mm)                                                             | 2.5 mm                                                                                                   |
| Factor de espacio/salto/distancia (mm)                                           | 0 mm                                                                                                    |
| Matriz de exploración/tamaño del vóxel<br>(Resolución base x resolución de fase) | 256 x 256                                                                                                |
| NEX/NSA/Promedios                                                                | 2                                                                                                    |
| Dirección de frecuencia                                                          | S/I                                                                                                    |

\*Se permite una resolución superior a 256 x 256 usando software.

#### <u>2. Philips</u>

| Parámetro de exploración de localizador en<br>3 planos                           | Espacio 4mm x 1mm, CDV 240 mm,<br>Tamaño del vóxel igual a 256 x 192                                 |  |  |
|----------------------------------------------------------------------------------|----------------------------------------------------------------------------------------------------|--|--|
| Rodilla coronal: secuencia de pulso                                              | TSE CORONAL                                                                                          |  |  |
| Modo                                                                             | 2D                                                                                                   |  |  |
| Opciones de imagen                                                               | Suspensión de pliegue "ON", muestreo 100%,<br>Seleccionar "Default" para la corrección de distorsión |  |  |
| <b>TE</b> (Tiempo de eco)                                                        | ~24 a 35 (28 nominal)                                                                                |  |  |
| <b>TR</b> (Tiempo de recepción)                                                  | Use TR para obtener el menor tiempo de exploración                                                   |  |  |
| <b>Ángulo de giro</b> (grados)                                                   | 90                                                                                                   |  |  |
| Longitud de tren de eco (ETL)<br>Factor de giro turbo (TSF)                      | 8                                                                                                    |  |  |
| <b>CDV</b> (Campo de visión)                                                     | 180 mm                                                                                               |  |  |
| Grosor de corte (mm)                                                             | 2.5 mm                                                                                               |  |  |
| Factor de espacio/salto/distancia (mm)                                           | 0 mm                                                                                                 |  |  |
| Matriz de exploración/tamaño del vóxel<br>(Resolución base x resolución de fase) | 256 x 256                                                                                            |  |  |
| NEX/NSA/Promedios                                                                | 2                                                                                                    |  |  |
| Dirección de frecuencia                                                          | S/I                                                                                                  |  |  |

\* Se permite una resolución superior a 256 x 256 usando software.

#### 3. Siemens

| Parámetro de exploración de localizador<br>en 3 planos                           | Factor de distancia 4mm x 25%, CDV 240mm,<br>Resolución base 256 x 80% Resolución fase |  |  |
|----------------------------------------------------------------------------------|----------------------------------------------------------------------------------------|--|--|
| Rodilla coronal: secuencia de pulso                                              | TSE CORONAL                                                                            |  |  |
| Modo                                                                             | 2D                                                                                     |  |  |
| Opciones de imagen                                                               | 100% Phase Oversampling<br>Filtro de corrección de distorsión 3D en "ON"               |  |  |
| <b>TE</b> (Tiempo de eco)                                                        | ~24 a 35 (28 nominal)                                                                  |  |  |
| <b>TR</b> (Tiempo de recepción)                                                  | Use TR para obtener el menor tiempo de exploración                                     |  |  |
| Ángulo de giro (grados)                                                          | 120                                                                                    |  |  |
| Longitud de tren de eco (ETL)<br>Factor de giro turbo (TSF)                      | 7                                                                                      |  |  |
| <b>CDV</b> (Campo de visión)                                                     | 180 mm                                                                                 |  |  |
| Grosor de corte (mm)                                                             | 2.5 mm                                                                                 |  |  |
| Factor de espacio/salto/factor de<br>distancia                                   | 0 %                                                                                    |  |  |
| Matriz de exploración/tamaño del vóxel<br>(Resolución base x resolución de fase) | 256 x 256                                                                              |  |  |
| NEX/NSA/Promedios                                                                | 2                                                                                      |  |  |
| Dirección de frecuencia                                                          | H/F                                                                                    |  |  |

\* Se permite una resolución superior a 256 x 256 usando software.

#### <u>4. Toshiba</u>

| Parámetro de exploración de localizador en<br>3 planos                           | Espaciado de 4mm x 1mm, CDV 24 cm,<br>Matriz 256 x 192                                 |  |
|----------------------------------------------------------------------------------|----------------------------------------------------------------------------------------|--|
| Rodilla coronal: secuencia de pulso                                              | TSE CORONAL                                                                            |  |
| Modo                                                                             | 2D                                                                                     |  |
| Opciones de imagen                                                               | Suspensión de pliegue "ON",<br>IDC (Corrección Inteligente de Distorsión) Seleccionado |  |
| <b>TE</b> (Tiempo de eco)                                                        | ~24 a 35 (28 nominal)                                                                  |  |
| <b>TR</b> (Tiempo de recepción)                                                  | Use TR para obtener el menor tiempo de exploración                                     |  |
| <b>Ángulo de giro</b> (grados)                                                   | 90, ángulo flop 160                                                                    |  |
| Longitud de tren de eco (ETL)<br>Factor de giro turbo (TSF)                      | 7                                                                                      |  |
| <b>CDV</b> (Campo de visión)                                                     | 18 cm                                                                                  |  |
| Grosor de corte (mm)                                                             | 2.5 mm                                                                                 |  |
| Factor de espacio/salto/factor de distancia<br>(mm)                              | 0 mm                                                                                   |  |
| Matriz de exploración/tamaño del vóxel<br>(Resolución base x resolución de fase) | 256 x 256                                                                              |  |
| NEX/NSA/Promedios                                                                | 2                                                                                      |  |
| Dirección de frecuencia                                                          | S/I                                                                                    |  |

\* Se permite una resolución superior a 256 x 256 usando software.

#### G. <u>PROTOCOLO Y POSICIONAMIENTO DE CORTE DE RESONANCIA</u> <u>MAGNÉTICA CORONAL T1 DE CADERA</u>

- 1. Realice una exploración localizadora en 3 planos (axial, sagital i coronal).
- 2. Realice una serie coronal (T1 FSE) utilizando los parámetros mínimos de exploración tal y como se indican a continuación:
- Coloque el plano de corte coronal paralelo a través del eje longitudinal del cuello femoral cuando visualice el localizador axial como se muestra en la figura 8. Centre los 14 cortes para cubrir la cabeza, el cuello y el trocánter mayor femorales, tal y como se muestra en la figura 9.

![](_page_134_Picture_4.jpeg)

Figura 10 Centrado de CDV de cadera

| Slice Plane:                             | Coronal       |  |
|------------------------------------------|---------------|--|
| Slice thickness (mm):                    | 4             |  |
| Spacing/Gap (mm):                        | 1             |  |
| Number of slices:                        | 14            |  |
| FQV(mm):                                 | 240 mm        |  |
| Matrix:                                  | 256 x 160     |  |
| NEX:                                     | 2             |  |
| NPW/Anti-Aliasing/Fold Qver Suppression: | ON            |  |
| File Series Name:                        | "Coronal Hip" |  |

#### IV. INSTRUCCIONES DE CONTROL DE CALIDAD Y DE ARTEFACTOS METÁLICOS

- a. Cobertura: Incluya 1 o 2 cortes del tejido blando en ambos lados, medial y lateral, de la anatomía ósea de la rodilla.
- b. Movimiento; Asegúrese que la transición secuencial del contorno óseo/cartilaginoso no salte ni se desplace de un corte a otro.
- c. Si el paciente tiene metal en la extremidad inferior afectada, siga las siguientes instrucciones:
  - Prótesis metálica de rodilla: **NO** escanee al paciente. Remítalo al cirujano.
  - Prótesis metálica de cadera o distal tibial: utilice la serie MARS (secuencia de reducción de artefactos metálicos). Recuerde que el CDV, grosor del corte y los factores de espaciado/espacio/salto/distancia deben ser ajustados según nuestros parámetros. No utilice FAT SAT en ningún momento.
  - Para centros que no utilicen la serie MARS, incrementar el ancho de banda y el NEX/NAQ/NSA para ayudar a incrementar la relación señalruido.

#### V. FORMATO Y SALIDA DE ARCHIVO

- a. Guarde todas las series de imagen en formato DICOM
- b. Cargue los siguientes archivos DICOM a la base de datos de Lento Medical Innovation (<u>www.Lento Medical.net</u>)
  - iv. Serie coronal FSE PD de rodilla
  - v. Serie coronal FSE PD de cadera
  - vi. Serie coronal FSE PD de tobillo

![](_page_136_Figure_0.jpeg)

Figura 11 Orden de escaneo

#### VI. IMÁGENES DE MUESTRA DE CADERA, TOBILLO Y RODILLA

a. IRM de cadera

![](_page_137_Picture_2.jpeg)

![](_page_137_Picture_3.jpeg)

![](_page_137_Picture_4.jpeg)

(a)

(b)

(c)

b. IRM de tobillo

![](_page_137_Picture_9.jpeg)

![](_page_137_Picture_11.jpeg)

![](_page_137_Figure_12.jpeg)

![](_page_137_Picture_13.jpeg)

(b)

![](_page_138_Picture_0.jpeg)

![](_page_138_Picture_1.jpeg)

(f)

## **PtoleMedic System**

## Instrucciones de uso - Guía de referencia rápida del protocolo IRM

#### Lento Medical Innovation, Inc. Guía de referencia rápida de imagen para escáneres 1.5T y 3T

Esta es una guía rápida de referencia para el técnico de IRM como ayuda para configurar de forma rápida el equipo de exploración IRM listado. Existe una guía de referencia RM completa para su uso en el posicionamiento y la orientación del paciente que está disponible bajo solicitud si no se le ha facilitado ya o si se ha extraviado.

![](_page_140_Picture_2.jpeg)

![](_page_140_Picture_3.jpeg)

**ADVERTENCIA:** Tenga en cuenta que el uso de escáneres de IRM en pacientes con implantes metálicos en o cerca de la articulación de la rodilla puede afectar negativamente a la calidad y la precisión de las imágenes obtenidas. Se recomienda no utilizar los escáneres de IRM.

![](_page_140_Picture_5.jpeg)

**ADVERTENCIA:** No se ha estudiado el uso de guías de corte personalizadas en pacientes pediátricos y se desconocen los resultados del uso de este producto en estos pacientes. No recomendamos que se trate de esa cirugía.

![](_page_140_Picture_7.jpeg)

Fabricante:Lento Medical Innovation, Inc.15110 Northwest Freeway, Suite 150Houston, TX 77040 USA+1 (510) 413-3230

![](_page_140_Picture_9.jpeg)

Importador: Kalms Consulting GmbH Rheinstr. 45-46 12161 Berlin, Germany

![](_page_140_Picture_11.jpeg)

**Day Translations** 477 Madison Ave., Floor 6 New York, NY 10022 USA

La organización siguiente es el representante autorizado para el Sistema PtoleMedic:

![](_page_140_Picture_14.jpeg)

![](_page_140_Picture_15.jpeg)

MDSS GmbH Schiffgraben 41 30175 Hannover, Germany

| Escáneres IRM 3T                                                                          | General<br>Electric                                                                                                    | Philips                                                                                                    | Siemens                                                                                          | Toshiba                                                                                            |
|-------------------------------------------------------------------------------------------|----------------------------------------------------------------------------------------------------|----------------------------------------------------------------------------------------------------|--------------------------------------------------------------------------------------------------|----------------------------------------------------------------------------------------------------|
| Parámetro de exploración<br>de localizador en 3 planos                                    | GP FLEX (Usuarios<br>GE), 4 mm x 1 mm<br>Saltar<br>24 cm CDV, Matriz<br>256x192                                         | Espacio 4mm x<br>1mm, CDV 240mm,<br>Tamaño del vóxel<br>igual a 256 x 192                                           | Factor de distancia<br>4mm x 25%, CDV 240<br>mm,<br>Resolución base 256 x<br>80% Resolución fase | Espaciado de 4mm x<br>1mm, CDV 24 cm,<br>Matriz 256 x 192                                          |
| Rodilla coronal: secuencia<br>de pulso                                                    | FRFSE-XL CORONAL                                                                                                    | TSE CORONAL                                                                                                    | TSE CORONAL                                                                                      | TSE CORONAL                                                                                        |
| Modo                                                                                      | 2D                                                                                                    | 2D                                                                                                    | 2D                                                                                               | 2D                                                                                                 |
| Opciones de imagen                                                                        | Sin envoltura de<br>fase en "ON", RF<br>adaptada, 3DGR<br>(Corrección<br>geométrica 3D para<br>software versión<br>23+) | Suspensión de<br>pliegue "ON",<br>muestreo 100%,<br>Seleccionar<br>"Default" para la<br>corrección de<br>distorsión | 100% Phase<br>Oversampling<br>Filtro de corrección de<br>distorsión 3D en "ON"                   | Suspensión de<br>pliegue "ON",<br>IDC (Corrección<br>Inteligente de<br>Distorsión)<br>Seleccionado |
| <b>TE</b> (Tiempo de eco)                                                                 | Min Completo                                                                                                    | ~24 a 35 (28<br>nominal)                                                                                            | ~24 a 35 (28 nominal)                                                                            | ~24 a 35 (28<br>nominal)                                                                           |
| <b>TR</b> (Tiempo de recepción)                                                           | Utilice TR para<br>obtener series en<br>una sola<br>adquisición                                                         | Use TR para<br>obtener el menor<br>tiempo de<br>exploración                                                         | Use TR para obtener<br>el menor tiempo de<br>exploración                                         | Use TR para obtener<br>el menor tiempo de<br>exploración                                           |
| <b>Ángulo de giro</b> (grados)                                                            | 90                                                                                                    | 90                                                                                                    | 120                                                                                              | 90, ángulo flop 160                                                                                |
| Longitud de tren de eco<br>(ETL)<br>Factor de giro turbo (TSF)                            | 7                                                                                                    | 8                                                                                                    | 7                                                                                                | 7                                                                                                  |
| CDV (Campo de visión)                                                                     | 18 cm                                                                                                    | 180 mm 180 mm                                                                                                    |                                                                                                  | 18 cm                                                                                              |
| <b>Grosor de corte</b> (mm)                                                               | 2.5 mm                                                                                                    | 2.5 mm                                                                                                    | 2.5 mm                                                                                           | 2.5 mm                                                                                             |
| Factor de<br>espacio/salto/distancia<br>(mm)                                              | 0 mm                                                                                                    | 0 mm                                                                                                    | 0 %                                                                                              | 0 mm                                                                                               |
| Matriz de<br>exploración/tamaño del<br>vóxel<br>(Resolución base x<br>resolución de fase) | 256 x 256                                                                                                    | 256 x 256                                                                                                    | 256 x 256                                                                                        | 256 x 256                                                                                          |
| NEX/NSA/Promedios                                                                         | 2                                                                                                    | 2                                                                                                    | 2                                                                                                | 2                                                                                                  |
| Dirección de frecuencia                                                                   | S/I                                                                                                    | S/I                                                                                                    | H/F                                                                                              | S/I                                                                                                |

| Escáneres IRM 3T                                                                       | General Electric                                                                                               | Philips                                                                                                    | Siemens                                                                                          |
|----------------------------------------------------------------------------------------|----------------------------------------------------------------------------------------------------|----------------------------------------------------------------------------------------------------|--------------------------------------------------------------------------------------------------|
| Parámetro de exploración de<br>localizador en 3 planos                                 | GP FLEX (Usuarios GE), 4mm x<br>1 mm Saltar<br>24 cm CDV, Matriz 256x192                                       | Espacio 4mm x 1mm, CDV 240<br>mm,<br>Tamaño del vóxel igual a 256 x<br>192                                 | Factor de distancia<br>4mm x 25%, CDV 240<br>mm,<br>Resolución base 256 x<br>80% Resolución fase |
| Rodilla coronal: secuencia de<br>pulso                                                 | FRFSE-XL CORONAL                                                                                               | TSE CORONAL                                                                                                | TSE CORONAL                                                                                      |
| Modo                                                                                   | 2D                                                                                                    | 2D                                                                                                    | 2D                                                                                               |
| Opciones de imagen                                                                     | Sin envoltura de fase en<br>"ON", RF adaptada, 3DGR<br>(Corrección geométrica 3D<br>para software versión 23+) | Suspensión de pliegue "ON",<br>muestreo 100%,<br>Seleccionar "Default" para la<br>corrección de distorsión | 100% Phase<br>Oversampling<br>Filtro de corrección de<br>distorsión 3D en "ON"                   |
| <b>TE</b> (Tiempo de eco)                                                              | Min Completo                                                                                                   | ~24 a 35 (28 nominal)                                                                                      | ~24 a 35 (28 nominal)                                                                            |
| <b>TR</b> (Tiempo de recepción)                                                        | Utilice TR para obtener series<br>en una sola adquisición                                                      | Use TR para obtener el menor<br>tiempo de exploración                                                      | Use TR para obtener el<br>menor tiempo de<br>exploración                                         |
| <b>Ángulo de giro</b> (grados)                                                         | 90                                                                                                    | 90                                                                                                    | 120                                                                                              |
| Longitud de tren de eco (ETL)<br>Factor de giro turbo (TSF)                            | 7                                                                                                    | 8                                                                                                    | 7                                                                                                |
| CDV (Campo de visión)                                                                  | 18 cm                                                                                                    | 180 mm                                                                                                    | 180 mm                                                                                           |
| <b>Grosor de corte</b> (mm)                                                            | 2.5 mm                                                                                                    | 2.5 mm                                                                                                    | 2.5 mm                                                                                           |
| Factor de<br>espacio/salto/distancia (mm)                                              | 0 mm                                                                                                    | 0 mm                                                                                                    | 0 %                                                                                              |
| Matriz de exploración/tamaño<br>del vóxel<br>(Resolución base x resolución<br>de fase) | 256 x 256                                                                                                    | 256 x 256                                                                                                  | 256 x 256                                                                                        |
| NEX/NSA/Promedios                                                                      | 2                                                                                                    | 2                                                                                                    | 2                                                                                                |
| Dirección de frecuencia                                                                | S/I                                                                                                    | S/I                                                                                                    | H/F                                                                                              |